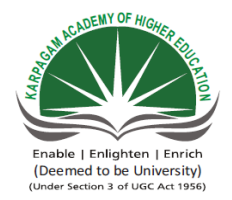

### KARPAGAM ACADEMY OF HIGHER EDUCATION

Coimbatore-641 021 (For the candidates admitted from 2016 onwards) **DEPARTMENT OF COMPUTER SCIENCE, CA & IT** 

SUBJECT NAME: PROGRAMMING IN MATLABSEMESTER: IIISUBJECT CODE:16CSU304B

CLASS: II B.SC CS

**Course Objective:** A student who successfully completes this course should be able to learn how to use MATLAB, learn how to program in MATLAB, ability to create a computer program to solve problems in science and engineering.

#### **Course Outcomes:**

- To learn fundamental programming concepts using a block-structured language (MATLAB).
- To learn General problem-solving techniques, including the concept of step-wise refinement applied to the development of algorithms.

### UNIT-I

**Introduction to Programming**: Components of a computer, working with numbers, Machine code, Software hierarchy.

### UNIT-II

**Programming Environment**: MATLAB Windows, A First Program, Expressions, Constants, Variables and assignment statement, Arrays.

#### UNIT-III

**Graph Plots**: Basic plotting, Built in functions, Generating waveforms, Sound replay, load and save. Procedures and Functions: Arguments and return values, M-files, Formatted console inputoutput, String handling

### UNIT-IV

**Control Statements:** Conditional statements: If, Else, Else-if, Repetition statements: While, for loop

### UNIT-V

**Manipulating Text**: Writing to a text file, Reading from a text file, Randomising and sorting a list, searching a list. **GUI Interface**: Attaching buttons to actions, Getting Input, Getting Output

### SUGGESTED BOOK

1. Amos Gilat. MATLAB: An Introduction with Applications(2nd ed). New Delhi: Wiley.

2. Stormy Attaway , 2009, Matlab: A Practical Introduction to Programming and Problem Solving, 2<sup>nd</sup> Edition, Butterworth Heinemann.

### WEBSITES

- 1. http://oer.nios.ac.in/wiki/index.php/COMPUTER\_AND\_ITS\_COMPONENTS
- 2. https://en.wikipedia.org/wiki/MATLAB
- 3. https://en.wikipedia.org/wiki/M\_code
- 4. http://faculty.washington.edu/lum/website\_professional/matlab/tutorials/Matlab\_Tutorial \_Beginner/matlab\_tutorial\_beginner.pdf
- 5. https://in.mathworks.com/help/matlab/learn\_matlab/expressions.html
- 6. https://in.mathworks.com/products/matlab/choosing\_hardware.html

Programming In MATLAB 2016-2019 Batch

### **ESE MARKS ALLOCATION**

| S.No | Category                 | Marks |
|------|--------------------------|-------|
| 1.   | Section A                | 20    |
|      | 20 X1 = 20               |       |
|      | Online Examination       |       |
| 2.   | Section B                | 10    |
|      | 5x 2 =10                 |       |
| 3.   | Section C                | 30    |
|      | 5 x 6 = 30               |       |
|      | Either 'A' or 'B' Choice |       |
|      | Total                    | 60    |

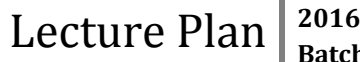

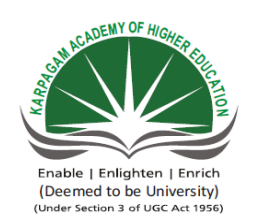

### KARPAGAM ACADEMY OF HIGHER EDUCATION

(Coimbatore-641 021 (For the candidates admitted from 2016 onwards) DEPARTMENT OF COMPUTER SCIENCE, CA & IT

### **STAFF NAME: D.MANJULA**

# SUBJECT NAME: PROGRAMMING IN MATLAB SUB.CODE: 16CSU304B

### **SEMESTER: III**

#### CLASS : II B.SC CS

#### LECTURE PLAN

|           | Lecture                                                       |                                                       |                        |
|-----------|---------------------------------------------------------------|-------------------------------------------------------|------------------------|
| S.No.     | Duration                                                      | Topics to be Covered                                  | Support Materials      |
|           | (Period)                                                      |                                                       |                        |
|           |                                                               | Unit – I                                              |                        |
| 1.        | 1                                                             | Components of Computer                                | W1,W6                  |
| 2.        | 1                                                             | Working with numbers                                  | W2                     |
| 3.        | 1                                                             | Machine Code                                          | W3                     |
| 4.        | 1                                                             | Software hierarchy                                    | W1                     |
| 5.        | 1                                                             | Matlab Architecture                                   | W1                     |
| 6.        | 1                                                             | Recapitulation and Discussion of important questions  |                        |
|           |                                                               | Total No. of Hours Planned for Unit-I                 | 6                      |
|           |                                                               | W1 : http://oer.nios.ac.in/wiki/index.php/computer_an | d_its_components       |
| **/*      |                                                               | W2 :https://en.wikipedia.org/wiki/MATLAB              | I.                     |
| 1 VV      | WEBSITES<br>W3: https://en.wikipedia.org/wiki/M code          |                                                       |                        |
|           |                                                               | W6: https://in.mathworks.com/products/matlab/choosi   | ng_hardware.html       |
| Unit – II |                                                               |                                                       |                        |
| 1.        | 1                                                             | MATLAB Windows                                        | S1:9–5, W3             |
| 2.        | 1                                                             | A First Program                                       | W5                     |
| 3.        | 1                                                             | Expressions                                           | S2: 10-17, W5          |
| 4.        | 1                                                             | Constants                                             | S2: 14, W4             |
| 5.        | 1                                                             | Variables                                             | S1: 16-18              |
| 6.        | 1                                                             | Assignment statement                                  | S2: 6-9, W5            |
| 7         | 1                                                             | Amore                                                 | S1: 35-55,S2: 30-31,   |
| 7.        | 1                                                             | Allays                                                | W5                     |
| 8.        | 1                                                             | Recapitulation and Discussion of important questions  |                        |
|           |                                                               | Total No. of Hours Planned for Unit-II                | 8                      |
|           |                                                               | S1: Amos Gilat. MATLAB: An Introduction with App      | lications(2nd ed). New |
| WI        | EBSITES                                                       | Delhi: Wiley                                          |                        |
|           | S2: Stormy Attaway, 2009, Matlab: A Practical Introduction to |                                                       |                        |

Prepared By Manjula.D, Department of CS, CA & IT, KAHE

2016-2019 Batch

| Programming and Problem Solving, 2 <sup>nd</sup> Edition, Butterworth Heinemann. |                                                                              |                                                                                                    |                       |  |  |
|----------------------------------------------------------------------------------|------------------------------------------------------------------------------|----------------------------------------------------------------------------------------------------|-----------------------|--|--|
|                                                                                  | W3: https://en_wikipedia.org/wiki/M_code                                     |                                                                                                    |                       |  |  |
|                                                                                  | W4: http://faculty.washington_edu/lum/website_professional/matlab/tutorials/ |                                                                                                    |                       |  |  |
|                                                                                  |                                                                              | Matlab Tutorial Beginner/matlab tutorial beginner.                                                               | odf                   |  |  |
|                                                                                  |                                                                              | W5: https://in.mathworks.com/help/matlab/learn_matl                                                              | ab/expressions.html   |  |  |
|                                                                                  |                                                                              | Unit – III                                                                                                    | 1                     |  |  |
| 1                                                                                | 1                                                                            | Designate the Desilt in formations                                                                               | S1: 133-139, S1: 13-  |  |  |
| 1.                                                                               | 1                                                                            | Basic plotting, Built in functions                                                                               | 16, S2: 14-17, W5     |  |  |
| 2.                                                                               | 1                                                                            | Generating waveforms                                                                                             | S2: 393-394           |  |  |
| 3.                                                                               | 1                                                                            | Sound replay                                                                                                    | W4                    |  |  |
| 4.                                                                               | 1                                                                            | Load                                                                                                    | S1: 111-112, W4       |  |  |
| 5.                                                                               | 1                                                                            | Save                                                                                                    | S1:113, W4            |  |  |
| 6.                                                                               | 1                                                                            | Procedure and Functions                                                                                          | S1: 219-244, W5       |  |  |
| 7.                                                                               | 1                                                                            | Arguments                                                                                                    | W5                    |  |  |
| 8.                                                                               | 1                                                                            | Return values                                                                                                    | W5                    |  |  |
| 9.                                                                               | 1                                                                            | M-files                                                                                                    | S1: 97-110            |  |  |
| 10.                                                                              | 1                                                                            | Formatted console input-output                                                                                   | W5                    |  |  |
| 11.                                                                              | 1                                                                            | String handling                                                                                                  | S1: 53-54, W5         |  |  |
| 12.                                                                              | 1                                                                            | Recapitulation and Discussion of important questions                                                             |                       |  |  |
|                                                                                  |                                                                              | Total No. of Hours Planned for Unit-III                                                                          | 12                    |  |  |
| S1: Amos Gilat. MATLAB: An Introduction with Applications(2nd ed). New           |                                                                              |                                                                                                    |                       |  |  |
| Delhi: Wiley                                                                     |                                                                              |                                                                                                    |                       |  |  |
|                                                                                  | S2: Stormy Attaway, 2009, Matlab: A Practical Introduction to Programming    |                                                                                                    |                       |  |  |
| <b>WEBSITES</b> and Problem Solving 2 <sup>nd</sup> Edition Butterworth Heineman |                                                                              |                                                                                                    | nn                    |  |  |
|                                                                                  |                                                                              | W4: http://faculty.washington.edu/lum/website_professional/matlab/tutorials/                                     |                       |  |  |
|                                                                                  |                                                                              | W4. http://faculty.washington.cdu/full/website_professi<br>W5. http://in.mothy.org/s.com/halp/motlab/lacm.motlab | /ourressions html     |  |  |
| W5: https://in.mathworks.com/help/matlab/learn_matlab/expressions.html           |                                                                              |                                                                                                    |                       |  |  |
|                                                                                  |                                                                              | Unit - IV                                                                                                    |                       |  |  |
| 1                                                                                | 1                                                                            | Conditional statements                                                                                           | S1· 182-189 W5        |  |  |
| 1.                                                                               | 1                                                                            | Representing Logical True and False                                                                              | 51.102 109, 105       |  |  |
| 2.                                                                               | 1                                                                            | if Statement                                                                                                    | S2: 82-86,W5          |  |  |
|                                                                                  |                                                                              | if-Else Statement                                                                                                | S2: 87-88             |  |  |
| 3.                                                                               | 1                                                                            |                                                                                                    | 52.07.00              |  |  |
| 4.                                                                               | 1                                                                            | Nested if-Else Statements                                                                                        | S2: 88                |  |  |
|                                                                                  |                                                                              |                                                                                                    | S1: 190-200,S2:93-    |  |  |
| 5.                                                                               | 1                                                                            | The Switch Statement. Menu Function                                                                              | 96, W5                |  |  |
|                                                                                  |                                                                              |                                                                                                    | 2 ··· -               |  |  |
| 6                                                                                |                                                                              | Repetition statements                                                                                            | \$2.110-129 W2        |  |  |
| - n                                                                              | 1                                                                            | Repetition statements                                                                                            | $52.110^{-1}2, w^{2}$ |  |  |

| 7.                              | 1      | While and Multiple Conditions in while\$2:143-150                         |                   | S2:143-150             |  |
|---------------------------------|--------|---------------------------------------------------------------------------|-------------------|------------------------|--|
| 8.                              | 1      | Recapitulation and Discussion of important questions                      |                   |                        |  |
|                                 |        | Total No. of Hours Plann                                                  | ed for Unit-IV    | 8                      |  |
|                                 |        | S1: Amos Gilat. MATLAB: An Introduc                                       | tion with Applic  | ations(2nd ed). New    |  |
|                                 |        | Delhi: Wiley                                                              |                   |                        |  |
| WE                              | DEITEE | S2: Stormy Attaway, 2009, Matlab: A Practical Introduction to Programming |                   |                        |  |
|                                 | DOLLEO | and Problem Solving, 2 <sup>nd</sup> Edition, Butterworth Heinemann.      |                   |                        |  |
|                                 |        | W2 :https://en.wikipedia.org/wiki/MAT                                     | LAB               |                        |  |
|                                 |        | W5: https://in.mathworks.com/help/math                                    | ab/learn_matlab/  | expressions.html       |  |
|                                 |        | Unit - V                                                                  |                   |                        |  |
| 1.                              | 1      | Manipulating Text                                                         |                   | S2: 59-62,W4           |  |
| 2                               | 1      | Writing to a text file                                                    |                   | \$2:61.62 W1           |  |
| Ζ.                              | 1      | Reading from a text file                                                  |                   | 52. 01-05, w 1         |  |
| 3.                              | 1      | Randomising<br>Sorting a list                                             |                   | S2: 372-378, W4        |  |
| 4                               | 1      | Searching a list                                                          |                   | S2: 382-392, W4        |  |
|                                 | 1      | GUI Interface                                                             |                   |                        |  |
| 5.                              | 1      | Attaching buttons to actions                                              |                   | S2: 405-420, W4        |  |
| 6.                              | 1      | Getting Input S2:                                                         |                   | S2: 409-410,W4         |  |
| 7.                              | 1      | Setting Output S2: 409-411,W4                                             |                   | S2: 409-411,W4         |  |
| 8.                              | 1      | Recapitulation and Discussion of import                                   | ant questions     |                        |  |
| 9.                              | 1      | Recapitulation and Discussion of ESE question papers                      |                   |                        |  |
| 10                              | 1      | Paganitulation and Discussion of ESE a                                    | uastion papars    |                        |  |
| 10.                             | 1      | Recapitulation and Discussion of ESE g                                    | uestion papers    |                        |  |
| 11.                             | 1      | Recapitulation and Discussion of ESE q                                    | uestion papers    |                        |  |
|                                 |        | Total No. of Hours Plan                                                   | ned for Unit-V    | 11                     |  |
|                                 |        | S2: Stormy Attaway , 2009, Matlab: A F                                    | ractical Introduc | tion to Programming    |  |
| WEBSITES                        |        | and Problem Solving, 2 <sup>nd</sup> Edition, Butterworth Heinemann.      |                   |                        |  |
|                                 |        | W1: http://oer.nios.ac.in/wiki/index.php/computer_and_its_components      |                   |                        |  |
| W4: http://faculty.washington.e |        | W4: http://faculty.washington.edu/lum/v                                   | vebsite_professio | onal/matlab/tutorials/ |  |
|                                 |        |                                                                           |                   |                        |  |
|                                 |        | Total No. of periods                                                      |                   | 45                     |  |
|                                 |        |                                                                           |                   |                        |  |

## Components of Computer

### <u>UNIT I</u>

### **SYLLABUS**

**Introduction to Programming**: Components of a computer, working with numbers, Machine code, Software hierarchy.

#### INTRODUCTION TO PROGRAMMING

### **Components of Computer**

A computer system consists of mainly four basic units; namely input unit, storage unit, central processing unit and output unit. Central Processing unit further includes Arithmetic logic unit and control unit, as shown in the figure. A computer performs five major operations or functions irrespective of its size and make. These are

- $\checkmark$  it accepts data or instructions as input,
- $\checkmark$  it stores data and instruction
- $\checkmark$  it processes data as per the instructions,
- $\checkmark$  it controls all operations inside a computer, and
- $\checkmark$  it gives results in the form of output.

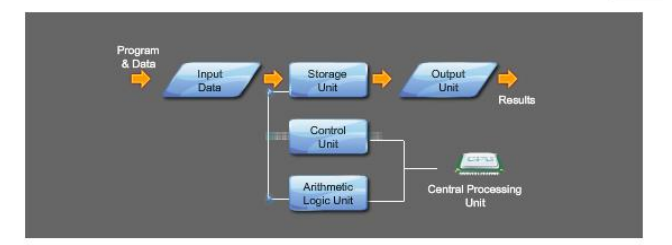

### **Functional Units:**

a. Input Unit: This unit is used for entering data and programs into the computer system by the user for processing.

b. Storage Unit: The storage unit is used for storing data and instructions before and after processing.

c. Output Unit: The output unit is used for storing the result as output produced by the computer after processing.

d. Processing: The task of performing operations like arithmetic and logical operations is called processing. The Central Processing Unit (CPU) takes data and instructions from the storage unit and makes all sorts of calculations based on the instructions given and the type of data provided.

It is then sent back to the storage unit. CPU includes Arithmetic logic unit (ALU) and control unit (CU)

Arithmetic Logic Unit: All calculations and comparisons, based on the instructions provided, are carried out within the ALU. It performs arithmetic functions like addition, subtraction, multiplication, division and also logical operations like greater than, less than and equal to etc.

• Control Unit: Controlling of all operations like input, processing and output are performed by control unit. It takes care of step by step processing of all operations in side the computer.

#### Memory

Computer's memory can be classified into two types; primary memory and secondary memory

#### RAM

a. Primary Memory can be further classified as **RAM and ROM**.

• RAM or Random Access Memory is the unit in a computer system. It is the place in a computer where the operating system, application programs and the data in current use are kept temporarily so that they can be accessed by the computer's processor. It is said to be 'volatile' since its contents are accessible only as long as the computer is on. The contents of RAM are no more available once the computer is turned off.

ROM or Read Only Memory is a special type of memory which can only be read and contents of which are not lost even when the computer is switched off. It typically contains manufacturer's instructions. Among other things, ROM also stores an initial program called the 'bootstrap loader' whose function is to start the operation of computer system once the power is turned on.

#### b. Secondary Memory

RAM is volatile memory having a limited storage capacity. Secondary/auxiliary memory is storage other than the RAM. These include devices that are peripheral and are connected and controlled by the computer to enable permanent storage of programs and data.

CD ROM •

Secondary storage devices are of two types; magnetic and optical. Magnetic devices include hard disks and optical storage devices are CDs, DVDs, Pen drive, Zip drive etc.

Hard Disk

Hard disks are made up of rigid material and are usually a stack of metal disks sealed in a box. The hard disk and the hard disk drive exist together as a unit and is a permanent part of the computer where data and programs are saved. These disks have storage capacities ranging from 1GB to 80 GB and more. Hard disks are rewritable.

**Compact Disk** 

Compact Disk (CD) is portable disk having data storage capacity between 650-700 MB. It can hold large amount of information such as music, full-motion videos, and text etc. CDs can be either read only or read write type.

**Digital Video Disk** 

Digital Video Disk (DVD) is similar to a CD but has larger storage capacity and enormous clarity. Depending upon the disk type it can store several Gigabytes of data. DVDs are primarily used to store music or movies and can be played back on your television or the computer too. These are not rewritable.

#### Hard Disk

#### **Input / Output Devices:**

These devices are used to enter information and instructions into a computer for storage or processing and to deliver the processed data to a user. Input/Output devices are required for users to communicate with the computer. In simple terms, input devices bring information into the computer and output devices bring information OUT of a computer system. These input/output devices are also known as peripherals since they surround the CPU and memory of a computer system.

#### **Input Devices**

An input device is any device that provides input to a computer. There are many input devices, but the two most common ones are a keyboard and mouse. Every key you press on the keyboard and every movement or click you make with the mouse sends a specific input signal to the computer.

### Keyboard

• Keyboard: The keyboard is very much like a standard typewriter keyboard with a few additional keys. The basic QWERTY layout of characters is maintained to make it easy to use the system. The additional keys are included to perform certain special functions. These are known as function keys that vary in number from keyboard to keyboard.

• Mouse: A device that controls the movement of the cursor or pointer on a display screen. A mouse is a small object you can roll along a hard and flat surface. Its name is derived from its shape, which looks a bit like a mouse. As you move the mouse, the pointer on the display screen moves in the same direction.

• Trackball: A trackball is an input device used to enter motion data into computers or other electronic devices. It serves the same purpose as a mouse, but is designed with a moveable ball on the top, which can be rolled in any direction.

• **Touchpad**: A touch pad is a device for pointing (controlling input positioning) on a computer display screen. It is an alternative to the mouse. Originally incorporated in laptop computers, touch pads are also being made for use with desktop computers. A touch pad works by sensing the user's finger movement and downward pressure. • Touch Screen: It allows the user to

operate/make selections by simply touching the display screen. A display screen that is sensitive to the touch of a finger or stylus. Widely used on ATM machines, retail point-of-sale terminals, car navigation systems, medical monitors and industrial control panels.

**Light Pen**: Light pen is an input device that utilizes a light-sensitive detector to select objects on a display screen.

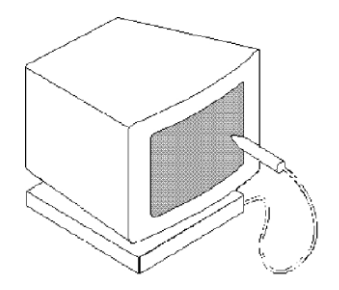

• Magnetic ink character recognition (MICR): MICR can identify character printed with a special ink that contains particles of magnetic material. This device particularly finds applications in banking industry.

• **Optical mark recognition (OMR)**: Optical mark recognition, also called mark sense reader is a technology where an OMR device senses the presence or absence of a mark, such as pencil mark. OMR is widely used in tests such as aptitude test.

• **Bar code reader**: Bar-code readers are photoelectric scanners that read the bar codes or vertical zebra strips marks, printed on product containers. These devices are generally used in super markets, bookshops etc.

#### Scanner

Scanner is an input device that can read text or illustration printed on paper and translates the information into a form that the computer can use. A scanner works by digitizing an image.

### **Output Devices:**

Output device receives information from the CPU and presents it to the user in the desired from. The processed data, stored in the memory of the computer is sent to the output unit, which then converts it into a form that can be understood by the user. The output is usually produced in one of the two ways – on the display device, or on paper (hard copy).

•Monitor: is often used synonymously with "computer screen" or "display." Monitor is an output device that resembles the television screen (fig. 1.8). It may use a Cathode Ray Tube (CRT) to display information. The monitor is associated with a keyboard for manual input of characters and displays the information as it is keyed in. It also displays the program or application output. Like the television, monitors are also available in different sizes. • Printer: Printers are used to produce paper (commonly known as hard copy) output. Based on the technology used, they can be classified as Impact or Non-impact printers.

Impact printers use the typewriting printing mechanism wherein a hammer strikes the paper through a ribbon in order to produce output. Dot-matrix and Character printers fall under this category.

Non-impact printers do not touch the paper while printing. They use chemical, heat or electrical signals to etch the symbols on paper. Inkjet, Deskjet, Laser, Thermal printers fall under this category of printers.

**Plotter:** Plotters are used to print graphical output on paper. It interprets computer commands and makes line drawings on paper using multi colored automated pens. It is capable of producing graphs, drawings, charts, maps etc. • Facsimile (FAX): Facsimile machine, a device that can send or receive pictures and text over a telephone line. Fax machines work by digitizing an image.

Sound cards and Speaker(s): An expansion board that enables a computer to manipulate and output sounds. Sound cards are necessary for nearly all CD-ROMs and have become commonplace on modern personal computers. Sound cards enable the computer to output sound through speakers connected to the board, to record sound input from a microphone connected to the computer, and manipulate sound stored on a disk.

#### WORKING WITH NUMBERS

**MATLAB** (matrix laboratory) is a multi-paradigm numerical computing environment and fourth-generation programming language. A proprietary programming language developed by MathWorks, MATLAB allows matrix manipulations, plotting of functions and data, implementation of algorithms, creation of user interfaces, and interfacing with programs written in other languages, including C, C++, C#, Java, Fortran and Python.

Although MATLAB is intended primarily for numerical computing, an optional toolbox uses the MuPAD symbolic engine, allowing access to symbolic computing abilities. An additional package, Simulink, adds graphical multi-domain simulation and model-based design for dynamic and embedded systems.

As of 2017, MATLAB has over 2 million users across industry and academia. MATLAB users come from various backgrounds of engineering, science, and economics.

### **MACHINE CODE**

- Machine Code
- MATLAB programming language
- Military GPS signal (or GPS signals#Military .28M-code.29), or half of the G & M-Code programming language used in the CNC Machining Industry.

Every processor or processor family has its own machine code instruction set. Instructions are patterns of bits that by physical design correspond to different commands to the machine. Thus, the instruction set is specific to a class of processors using (mostly) the same architecture.

Successor or derivative processor designs often include all the instructions of a predecessor and may add additional instructions.

Occasionally, a successor design will discontinue or alter the meaning of some instruction code (typically because it is needed for new purposes), affecting code compatibility to some extent; even nearly completely compatible processors may show slightly different behavior for some instructions, but this is rarely a problem. Systems may also differ in other details, such as memory arrangement, operating systems, or peripheral devices. Because a program normally relies on such factors, different systems will typically not run the same machine code, even when the same type of processor is used.

A machine code instruction set may have all instructions of the same length, or it may have variable-length instructions. How the patterns are organized varies strongly with the particular architecture and often also with the type of instruction. Most instructions have one or more opcode fields which specifies the basic instruction type (such as arithmetic, logical, jump, etc.) and the actual operation (such as add or compare) and other fields that may give the type of the operand(s), the addressing mode(s), the addressing offset(s) or index, or the actual value itself (such constant operands contained in an instruction are called *immediates*).<sup>[2]</sup>

Not all machines or individual instructions have explicit operands. An accumulator machine has a combined left operand and result in an implicit accumulator for most arithmetic instructions. Other architectures (such as 8086 and the x86-family) have accumulator versions of common instructions, with the accumulator regarded as one of the general registers by longer instructions. A stack machine has most or all of its operands on an implicit stack. Special purpose instructions also often lack explicit operands (CPUID in the x86 architecture writes values into four implicit destination registers, for instance). This distinction between explicit and implicit operands is important in machine code generators, especially in the register allocation and live range tracking parts. A good code optimizer can track implicit as well as explicit operands which may allow more frequent constant propagation, constant folding of registers (a register assigned the result of a constant expression freed up by replacing it by that constant) and other code enhancements.

#### Programs

A computer program is a sequence of instructions that are executed by a CPU. While simple processors execute instructions one after another, superscalar processors are capable of executing several instructions at once.

Program flow may be influenced by special 'jump' instructions that transfer execution to an instruction other than the numerically following one. Conditional jumps are taken (execution

continues at another address) or not (execution continues at the next instruction) depending on some condition.

#### Assembly languages

A much more readable rendition of machine language, called assembly language, uses mnemonic codes to refer to machine code instructions, rather than using the instructions' numeric values directly. For example, on the Zilog Z80 processor, the machine code 00000101, which causes the CPU to decrement the B processor register, would be represented in assembly language as DEC B.

#### Example

The MIPS architecture provides a specific example for a machine code whose instructions are always 32 bits long. The general type of instruction is given by the *op* (operation) field, the highest 6 bits. J-type (jump) and I-type (immediate) instructions are fully specified by *op*. R-type (register) instructions include an additional field *funct* to determine the exact operation. The fields used in these types are:

6 5 5 5 5 6 bits [ op | rs | rt | rd |shamt| funct] R-type [ op | rs | rt | address/immediate] I-type [ op | target address ] J-type

*rs*, *rt*, and *rd* indicate register operands; *shamt* gives a shift amount; and the *address* or *immediate* fields contain an operand directly.

For example, adding the registers 1 and 2 and placing the result in register 6 is encoded:

[ op | rs | rt | rd |shamt| funct] 0 1 2 6 0 32 decimal 000000 00001 00010 00110 00000 100000 binary

Load a value into register 8, taken from the memory cell 68 cells after the location listed in register 3:

[ op | rs | rt | address/immediate] 35 3 8 68 decimal 100011 00011 01000 00000 00001 000100 binary

Jumping to the address 1024:

[ op | target address ] 2 1024 decimal 000010 00000 00000 10000 00000 binary

#### Relationship to microcode

In some computer architectures, the machine code is implemented by an even more fundamental underlying layer called microcode, providing a common machine language interface across a line or family of different models of computer with widely different underlying dataflows. This is done to facilitate porting of machine language programs between different models. An example of this use is the IBM System/360 family of computers and their successors. With dataflow path widths of 8 bits to 64 bits and beyond, they nevertheless present a common architecture at the machine language level across the entire line.

Using microcode to implement an emulator enables the computer to present the architecture of an entirely different computer. The System/360 line used this to allow porting programs from earlier IBM machines to the new family of computers, e.g. an IBM 1401/1440/1460 emulator on the IBM S/360 model 40.

#### Relationship to byte code

Machine code is generally different than byte code (also known as p-code), which is either executed by an interpreter or itself compiled into machine code for faster (direct) execution. An exception is when a processor is designed to use a particular byte code directly as its machine code, such as is the case with Java processors.

Machine code and assembly code are sometimes called *native code* when referring to platformdependent parts of language features or libraries.

#### Storing in memory

The Harvard architecture is a computer architecture with physically separate storage and signal pathways for the code (instructions) and data. Today, most processors implement such separate signal pathways for performance reasons but actually implement a Modified Harvard architecture, <sup>[citation needed]</sup> so they can support tasks like loading an executable program from disk storage as data and then executing it. Harvard architecture is contrasted to the Von Neumann architecture, where data and code are stored in the same memory which is read by the processor allowing the computer to execute commands.

#### **Components of Computer** Batch

From the point of view of a process, the *code space* is the part of its address space where the code in execution is stored. In multitasking systems this comprises the program's code segment and usually shared libraries. In multi-threading environment, different threads of one process share code space along with data space, which reduces the overhead of context switching considerably as compared to process switching.

#### Readability by humans

It has been said that machine code is so unreadable that the United States Copyright Office cannot identify whether a particular encoded program is an original work of authorship; however, the US Copyright Office does allow for copyright registration of computer programs<sup>[5]</sup> and a program's machine code can sometimes be decompiled in order to make its functioning more easily understandable to humans.

Cognitive science professor Douglas Hofstadter has compared machine code to genetic code, saying that "Looking at a program written in machine language is vaguely comparable to looking at a DNA molecule atom by atom.

#### **SOFTWARE HIERARCHY**

The lowest level description of a computer program is just the sequence of numbers which encode the basic CPU operations. This level is called **machine code**. Machine code is specific to a given CPU manufacturer and often specific to a given model type (for example the Pentium CPU has some codes not used by earlier 8086 CPUs). Machine code is very difficult for a human to read or write, so the lowest level of programming done by humans is in a language in which each basic operation is given a mnemonic code called **assembly language**. Humans can read and write using assembly language which can be converted into machine code using an assembler. Assembly language, like machine code is often specific to a particular CPU manufacturer or model.

The development of **high-level languages** meant that humans could program using a formalism that was closer to their conceptual models of the data being manipulated: characters, real numbers, lists, tables or database records. Such languages are easier for humans to learn and to use, and furthermore they tend to be available across different computers; with each manufacturer supplying a conversion program between the high-level language and the assembly language for their CPU. Examples of high-level languages are Fortran, Pascal, Basic, C, C++, Java and MATLAB.

Modern computer systems need to deal with complex tasks involving multiple programs interacting simultaneously, and the sharing of access to files on disks, to network resources and displays. To cope with these demands, manufacturers supply **operating systems** (e.g. Windows, Linux), which are themselves programs which help the user operate the computer and run

## Components of Computer <sup>201</sup><sub>Bate</sub>

other **application** programs. Often individual application programs need to work together to achieve an objective: for example a word processing application might call on a drawing package or on a spreadsheet program to do some specific processing within a document. This idea of combining programs is called **scripting**, where the specifications for which programs are to be executed and how they should interact is specified in a **script**.

### PART-B(2 MARKS)

### **POSSIBLE QUESTIONS**

- 1. What is Machine Code?
- 2. What is Software hierarchy?
- 3. Mention any four components of a computer.

### PART-C(6 MARKS)

### **POSSIBLE QUESTIONS**

- 1. Explain Components of a computer in detail.
- 2. Describe about Working with numbers and Machine code
- 3. Discuss about Machine code and Software hierarchy

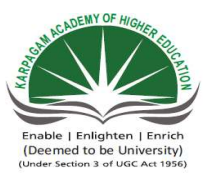

### KARPAGAM ACADEMY OF HIGHER EDUCATION Department of Computer Science II B.Sc( CS) (BATCH 2016-2018) Programming In MATLAB

### PART-A OBJECTIVE TYPE/ MULTIPLE CHOICE QUESTIONS

|      | ONLINE EXAMINATIONS ONE MARK QUESTI                                                      |
|------|------------------------------------------------------------------------------------------|
| S.No | Question                                                                                 |
| 1    | Which is not a computer classification?                                                  |
|      | A computer program that converts an entire program into machine language is called       |
| 2    |                                                                                          |
| 3    | RAM is a memory.                                                                         |
| 4    | RAM stands for Memory.                                                                   |
| 5    | Hard Disk is an example for memory                                                       |
|      |                                                                                          |
| 6    | Computer system comprises of major units                                                 |
| _    | A computer program that converts an entire program into machine language line by line is |
| 7    |                                                                                          |
| 8    | Intel corporation produces                                                               |
| 9    | do billion calculations in one second.                                                   |
|      |                                                                                          |
| 10   | Central Processing Unit is combination of                                                |
| 11   | Mouse is an example for device.                                                          |
| 12   | Which unit converts user data into machine readable form?                                |
| 13   | is an example for output device.                                                         |
| 14   | is an example for output device,                                                         |
|      |                                                                                          |
| 15   | Through which device the main components of the computer communicate with each other?    |
| 16   | What type of device is plotter?                                                          |
| 1/   | Vacuum Tubes were replaced by                                                            |
| 18   | Is faster than inkjet printer.                                                           |
| 19   | Software is a set of                                                                     |
| 20   | Software is useful for specific application.                                             |
| 21   | OCP stends Peeder                                                                        |
| 22   | OCK stands Reader.                                                                       |
| 23   | Is an example for 1 finter.                                                              |
| 24   | DVD is an example for                                                                    |
| 25   | converts the programs written in assembly language into machine instructions             |
| 20   | The instructions like MOV or ADD are called as                                           |
| _ /  | · · · · · · · · · · · · · · · · · · ·                                                    |

| 20 | Instructions which want appear in the chiest program are called as                         |  |
|----|--------------------------------------------------------------------------------------------|--|
| 20 | instructions which wont appear in the object program are called as                         |  |
| 29 | The assembler stores all the names and their corresponding values in                       |  |
| 30 | The assembler stores the object code in                                                    |  |
| 31 | The register used to store the flags is called as                                          |  |
| 32 | is an example for output device.                                                           |  |
| 33 | is an example for output device,                                                           |  |
| 34 | What is the responsibility of the logical unit in the CPU of a computer?                   |  |
| 35 | Punch Card System was developed by                                                         |  |
| 36 | The computer size was very large in                                                        |  |
| 37 | The section of the CPU that is responsible for performing mathematical operations          |  |
| 38 | The brain of any computer system is                                                        |  |
| 39 | Primary memory stores                                                                      |  |
| 40 | The word length of a computer is measured in                                               |  |
| 41 | LSI stands for Large                                                                       |  |
| 42 | What is the responsibility of the logical unit in the CPU of a computer?                   |  |
|    | is an input device that utilizes a light-sensitive detector to select objects on a display |  |
| 43 | screen.                                                                                    |  |
| 44 | A is a device for pointing (controlling input positioning) on a computer display screen    |  |
|    | A is an input device used to enter motion data into computers or other electronic          |  |
| 45 | devices                                                                                    |  |
| 46 | are photoelectric scanners that read the bar codes                                         |  |
| 47 | is specific to a given CPU manufacturer and often specific to a given model type           |  |
|    | This idea of combining programs is called where the specifications for which programs      |  |
| 48 | are to be executed and how they should interact is specified in a script.                  |  |
| 49 | function is used to find the minimum of given numbers                                      |  |
| 50 | function is used to find the maximum of given numbers                                      |  |

| ONS                 |                          |                                  |
|---------------------|--------------------------|----------------------------------|
| Option 1            | Option 2                 | Option 3                         |
| mainframe           | min                      | maxframe                         |
|                     |                          |                                  |
| Interpreter         | Assembler                | Compiler                         |
| Rigid Access        | Right Access             | Rom Access                       |
| Read Access         | Random Access            | Rough Access                     |
| Secondary           | Primary                  | Tertiary                         |
|                     |                          | input unit, output unit, central |
| input unit, output  | input unit, output unit, | processing unit and storage      |
| unit, control unit  | control unit and storage | unit                             |
|                     |                          |                                  |
| Interpreter         | Simulator                | Compiler                         |
| Microprocessor      | CD                       | DVD                              |
| Mainframe Computers | Mini Computer            | Micro computer                   |
|                     |                          | Arithmetic logic and input       |
| Control and storage | Control and output unit  | unit                             |
| Input               | Output                   | Programming                      |
| input               | Output unit              | ALU                              |
| Pendrive            | Monitor                  | Memory unit                      |
| printer             | keyboard                 | mircroprocessor                  |
| Keyboard            | System Bus               | Monitor                          |
| Memory              | Output                   | Storage                          |
| Transistors         | memory chips             | valves                           |
| Laser Printer       | Dot Matrix               | Radar Printer                    |
| compuer disks       | computer chips           | computer programs                |
| Application         | Simulator                | Emulator                         |
| Laser Printer       | Inkjet Printer           | Plotter                          |
| Optional Character  | Operation Character      | Optical Character                |
| Daisy Wheel         | Dolby Wheel              | David Wheel                      |
| Cobined Disk        | Cumulative Disk          | Cop Disk                         |
| RAM                 | ROM                      | VRAM                             |
| Machine compiler    | Interpreter              | Assembler                        |
| OP-Code             | Operators                | Commands                         |

| Redundant          |                    |                    |
|--------------------|--------------------|--------------------|
| instructions       | Exceptions         | Comments           |
| Special purpose    |                    |                    |
| Register           | Symbol Table       | Value map Set      |
| Main memory        | Cache              | RAM                |
| Flag register      | Status register    | Test register      |
| Pendrive           | Monitor            | Memory unit        |
| printer            | keyboard           | mircroprocessor    |
|                    |                    | To control flow of |
| To produce result  | To compare numbers | information        |
| Jacquard           | John               | Jogo Napier        |
| First Generation   | Second Generation  | Third Generation   |
| Memory             | Register Unit      | Control Unit       |
| ALU                | CPU                | Memory unit        |
| Data alone         | Programs alone     | Results alone      |
| Bytes              | Millimeters        | Meters             |
| Scale Integration  | Slot Integration   | Slow Integration   |
|                    |                    | To control flow of |
| To produce result  | To compare numbers | information        |
|                    |                    |                    |
| touch pad          | Track ball         | keyboard           |
| Barcode            | keyboard           | Track ball         |
|                    |                    |                    |
| Track ball         | touch pad          | Barcode            |
| Bar-code readers   | keyboard           | Track ball         |
| scripting          | Software hierarchy | Machine code       |
|                    |                    |                    |
| Software hierarchy | Machine code       | Components         |
| min                | max                | medium             |
| poor               | min                | max                |

| Option 4                           | Answers                                                              |
|------------------------------------|----------------------------------------------------------------------|
| notebook                           | maxframe                                                             |
|                                    |                                                                      |
| Commander                          | Compiler                                                             |
| Random Acesss                      | Random Access                                                        |
| Right Access                       | Random Access                                                        |
| Territory                          | Secondary                                                            |
| input, output and storage<br>units | input unit, output unit, central processing<br>unit and storage unit |
| Commander                          | Interpreter                                                          |
| PEN DRIVE                          | Microprocessor                                                       |
| Super computer                     | Super computer                                                       |
| Arithmetic logic and               |                                                                      |
| control unit                       | Arithmetic logic and control unit                                    |
| Printing                           | Input                                                                |
| Control unit                       | input                                                                |
| Registers                          | Monitor                                                              |
| mouse                              | printer                                                              |
| Memory                             | System Bus                                                           |
| input                              | Output                                                               |
| capacitor                          | Transistors                                                          |
| Tape Printer                       | Laser Printer                                                        |
| computer memory                    | computer programs                                                    |
| Desktop                            | Application                                                          |
| Dot matrix printer                 | Plotter                                                              |
| Oppo Character                     | Optical Character                                                    |
| Darwin Wheel                       | Daisy Wheel                                                          |
| Compact Disk                       | Compact Disk                                                         |
| DRAM                               | ROM                                                                  |
| Converter                          | Assembler                                                            |
| None                               | OP-Code                                                              |

| Assembler Directives | Assembler Directives |
|----------------------|----------------------|
|                      |                      |
| None                 | Symbol Table         |
| Magnetic disk        | Magnetic disk        |
| Log register         | Status register      |
| Registers            | Monitor              |
| mouse                | printer              |
| To do math's works   | To compare numbers   |
| Jackson              | Jacquard             |
| Fourth Generation    | First Generation     |
| ALU                  | ALU                  |
| Control unit         | CPU                  |
| All the above        | All the above        |
| Bits                 | Bits                 |
| Sum Integration      | Scale Integration    |
| To do math's works   | To compare numbers   |
| Barcode              | Light pen            |
| touch pad            | touch pad            |
| keyboard             | trackball            |
| touch pad            | Bar-code readers     |
| Components           | Machine code         |
| scripting            | scripting            |
| poor                 | min                  |
| medium               | max                  |

## <u>UNIT II</u>

### **SYLLABUS**

**Programming Environment**: MATLAB Windows, A First Program, Expressions, Constants, Variables and assignment statement, Arrays.

### **Programming Environment**

#### MATLAB WINDOWS

It is assumed that the software is installed on the computer, and that the user can start the program. Once the program starts, the MATLAB desktop window opens (Figure 1-1). The window contains four smaller windows: the Command Window, the Current Folder Window, the Workspace Window, and the Command History Window. This is the default view that shows four of the various windows of MATLAB. A list of several windows and their purpose is given in Table 1-1. The Start button on the lower left side can be used to access MATLAB tools and features. Four of the windows—the Command Window, the Figure Window, the Editor Window, and the Help Window—are used extensively throughout the book and are briefly described on the following pages

**Command Window**: The Command Window is MATLAB's main window and opens when MATLAB is started. It is convenient to have the Command Window as the only visible window, and this can be done by either closing all the other windows (click on the x at the top right-hand side of the window you want to close)

| A MATLAB 7.11.0 (R201         | 10b)                                                                                         |                              |
|-------------------------------|----------------------------------------------------------------------------------------------|------------------------------|
| Ele Edit Debug Desktop        | Window Help                                                                                  |                              |
| 2 🖸 🗃 👗 🐂 🛍 🤊                 | 🔍 🗼 📆 🖹 🥹 C:\Documents and Settings\Amos Glat\My Docum                                       | rents/MATLAB 🛛 🖌 💼           |
| Shortcuts 💽 How to Add 👔      | What's New                                                                                   |                              |
| Current ₩ □ ₹ ×               | Command Window 🔷 🗖 🔻                                                                         | × Works → □ ₹ ×              |
| 🛅 et M 🔻 🔎 🛅 🂝                | New to MATLAB? Watch this <u>Video</u> , see <u>Demos</u> , or read <u>Getting Started</u> . | 🗙 🛅 📷 🕼 Sel 🔹 🔌              |
| □ Name ▲                      | fx >>                                                                                        | Name A                       |
| Details                       |                                                                                              | < ><br>Comm +                |
| Select a file to view details |                                                                                              | -% 6/10/10 1<br>-% 6/12/2010 |
|                               |                                                                                              | 6/12/2010<br>                |
| Start Ready                   |                                                                                              | OVR                          |

Figure 1-1: The default view of MATLAB desktop.

| Programming Environment |                                                         |  |  |
|-------------------------|---------------------------------------------------------|--|--|
| -<br>Table 1 1          |                                                         |  |  |
| Table 1-                | D D                                                     |  |  |
| Window                  | Purpose                                                 |  |  |
| Command Window          | Main window, enters variables, runs programs.           |  |  |
| Figure Window           | Contains output from graphic commands.                  |  |  |
| Editor Window           | Creates and debugs script and function files.           |  |  |
| Help Window             | Provides help information.                              |  |  |
| Command History Window  | Logs commands entered in the Command Window.            |  |  |
| Workspace Window        | Provides information about the variables that are used. |  |  |
| Current Folder Window   | Shows the files in the current folder.                  |  |  |

**Figure Window:** The Figure Window opens automatically when graphics commands are executed, and contains graphs created by these commands. An example of a Figure Window is shown in Figure 1-2.

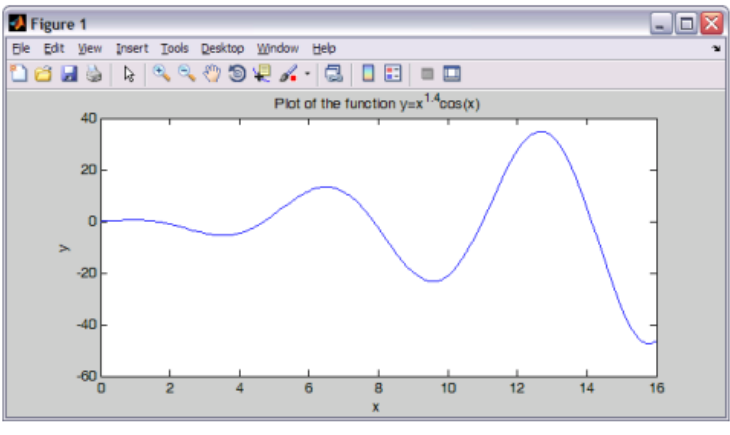

Figure 1-2: Example of a Figure Window.

**Editor Window:** The Editor Window is used for writing and editing programs. This window is opened from the File menu. An example of an Editor Window is shown in Figure 1-3.

| File | dit Text Go Cell Tools Debug Desktop Window Help           |
|------|------------------------------------------------------------|
| 1    | 🛯 🖩 🛎 ウ 🤍 🎯 • 🛤 🗢 中 和 💽 • 🖥 🕷 🕸 🏛 御 🔍 🖉 🗖                  |
| *    | = 1.0 + ÷ 1.1 × ∞ ∞ 0.                                     |
| L    | % Example of a script file.                                |
| 2    | This program calculates the roots of a quadratic equation: |
| 3    | $a^{x^2} + b^{x} + c = 0$                                  |
| 4    |                                                            |
| 5 -  | a=4; b=-9; c=-17.5;                                        |
| 6 -  | DIS=sqrt(b^2-4*a*c);                                       |
| 7 -  | x1=(-b+DIS)/(2*a)                                          |
| 8 -  | x2=(-b-DIS)/(2*a)                                          |
|      |                                                            |

**Help Window:** The Help Window contains help information. This window can be opened from the Help menu in the toolbar of any MATLAB window. The Help Window is interactive and can be used to obtain information on any feature of MATLAB. Figure 1-4 shows an open Help Window.

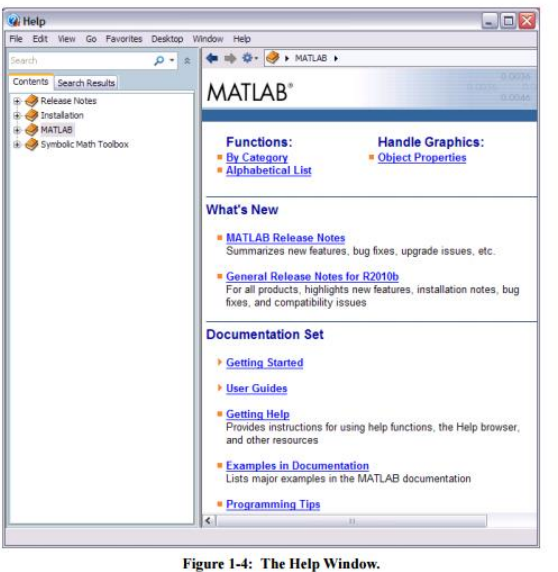

**Working In The Command Window** The Command Window is MATLAB's main window and can be used for executing commands, opening other windows, running programs written by the user, and managing the software. An example of the Command Window, with several simple commands that will be explained later in this chapter, is shown in Figure 1-5.

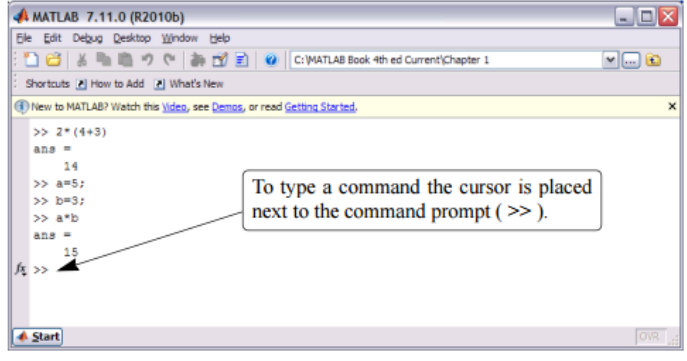

Figure 1-5: The Command Window.

#### A FIRST PROGRAM

Matlab stores most of its numerical results as matrices. Unlike some languages (C, C++, C#), it dynamically allocates memory to store variables. Therefore, it is not necessary to declare variables before using them. Let's begin by simply adding two numbers. Click in the Command Window. You will see a flashing "|" symbols next to the ">>" symbol. Enter the following commands

- 1. Type in "x = 3" then hit "enter"
- 2. Type in "y = 2;" then hit "enter" (note the semicolon here!)
- 3. Type "z = x + y" then hit "enter"

| All declared variables<br>appear in the workspace  All declared variables<br>appear in the workspace                                                                                                    |                                          |                                                         |               | _     |                                         | _ |
|----------------------------------------------------------------------------------------------------|------------------------------------------|---------------------------------------------------------|---------------|-------|-----------------------------------------|---|
| All declared variables<br>appear in the workspace  All declared variables  appear in the workspace  All declared variables  appear in the workspace   All declared variables  appear in the workspace                                                                                                    |                                          | Command Window                                          |               |       |                                         | 2 |
| All declared variables<br>appear in the workspace<br>Bar Size Bytes Class<br>Bar Size Bytes Class<br>Bar Size Bytes Class<br>Bar Size Bytes Class<br>Bar Size Bytes Class<br>Bar Size Bytes Class<br>Bar Size Bytes Class                                                                                                    | 대표 · · · · · · · · · · · · · · · · · · · | ≤ >> x = 3<br>>> y = 2;<br>>> z = x+y<br>z =<br>5<br>>> |               |       | semicolon supresses<br>output to screen |   |
| All declared variables<br>appear in the workspace<br>By 201 0 double array<br>By 201 0 double array<br>By 201 0 double array<br>By 201 0 double array                                                                                                    |                                          |                                                         |               | _     |                                         |   |
| All declared variables<br>appear in the workspace<br>By Size Bytes Class<br>By Size double array<br>By Size double array<br>By Size double array<br>By Size double array                                                                                                    |                                          |                                                         | PT STAR Fires | ¥     |                                         |   |
| appear in the workspace                                                                                                    | All declared variables                   | Nane                                                    | Size          | Bytes | Class                                   |   |
| Image: state state | appear in the workspace                  | <b>⊞</b> ×                                              | 1x1           | 8     | double array                            |   |
| I IXI 0 double array                                                                                                    |                                          | H Y                                                     | 1×1           | 8     | double array                            |   |
|                                                                                                    | L L                                      | - ====                                                  | 1×1           | 8     | double array                            |   |

Figure 4: Entering in scalar values into Matlab

All declared variables appear in the workspace. Recall that these values are stored as matrices. The "size" column tells us the dimension of the matrix. As expected, all these variables are 1x1 scalar values. To double check on value stored in this matrix, simply double click any of the variables in the Workspace.

#### Example program

The command

```
disp(argument);
```

displays the value of the argument. This can be a number, a string in single quotes, or an expression. For simple numbers, the arithmetic operators are: +, -, \*, / and^. Try

```
disp(2*3+1);
```

or

```
disp('Hello World!');
```

Try these programs out first on the command line; then practise using the editor to enter the commands, saving them to a file, loading the file and running the program from inside the editor.

#### **Expressions**

#### VARIABLES

Like most other programming languages, the MATLAB<sup>®</sup> language provides mathematical *expressions*, but unlike most programming languages, these expressions involve entire matrices.

MATLAB does not require any type declarations or dimension statements. When MATLAB encounters a new variable name, it automatically creates the variable and allocates the appropriate amount of storage. If the variable already exists, MATLAB changes its contents and, if necessary, allocates new storage. For example,

num students = 25

creates a 1-by-1 matrix named num students and stores the value 25 in its single element. To view the matrix assigned to any variable, simply enter the variable name.

Variable names consist of a letter, followed by any number of letters, digits, or underscores. MATLAB is case sensitive; it distinguishes between uppercase and lowercase letters. A and a are *not* the same variable.

Although variable names can be of any length, MATLAB uses only the first N characters of the name, (where N is the number returned by the function namelengthmax), and ignores the rest. Hence, it is important to make each variable name unique in the first N characters to enable MATLAB to distinguish variables.

N = namelengthmax

N =63

#### Numbers

MATLAB uses conventional decimal notation, with an optional decimal point and leading plus or minus sign, for numbers. Scientific notation uses the letter e to specify a power-of-ten scale factor. Imaginary numbers use either i or j as a suffix. Some examples of legal numbers are

3 -99 0.0001 9.6397238 1.60210e-20 6.02252e23 1i -3.14159j 3e5i

MATLAB stores all numbers internally using the *long* format specified by the IEEE<sup>®</sup> floating-point standard. Floating-point numbers have a finite precision of roughly 16 significant decimal digits and a finite range of roughly  $10^{-308}$  to  $10^{+308}$ .

Numbers represented in the double format have a maximum precision of 52 bits. Any double requiring more bits than 52 loses some precision. For example, the following code shows two unequal values to be equal because they are both truncated:

x = 36028797018963968: y = 36028797018963972; x == yans =1

Integers have available precisions of 8-bit, 16-bit, 32-bit, and 64-bit. Storing the same numbers as 64-bit integers preserves precision:

x = uint64(36028797018963968);

y = uint64(36028797018963972);

x == y

ans = 0

### **Matrix Operators**

Expressions use familiar arithmetic operators and precedence rules.

| +  | Addition                    |
|----|-----------------------------|
| -  | Subtraction                 |
| *  | Multiplication              |
| /  | Division                    |
| \  | Left division               |
| ٨  | Power                       |
| 1  | Complex conjugate transpose |
| () | Specify evaluation order    |

#### **Array Operators**

When they are taken away from the world of linear algebra, matrices become two-dimensional numeric arrays. Arithmetic operations on arrays are done element by element. This means that addition and subtraction are the same for arrays and matrices, but that multiplicative operations are different. MATLAB uses a dot, or decimal point, as part of the notation for multiplicative array operations.

The list of operators includes

| +  | Addition                          | I |
|----|-----------------------------------|---|
| -  | Subtraction                       |   |
| .* | Element-by-element multiplication |   |
| ./ | Element-by-element division       |   |
| .\ | Element-by-element left division  |   |
| .^ | Element-by-element power          |   |
| .' | Unconjugated array transpose      |   |

If the Dürer magic square is multiplied by itself with array multiplication

A.\*A

the result is an array containing the squares of the integers from 1 to 16, in an unusual order:

ans =

256941692510012164

81 36 49 144 16 225 196 1

### **Examples of Expressions**

You have already seen several examples of MATLAB expressions. Here are a few more examples, and the resulting values:

```
rho = (1 + sqrt(5))/2
rho =
  1.6180
a = abs(3+4i)
a =
   5
z = sqrt(besselk(4/3, rho-i))
z =
 0.3730 + 0.3214i
huge = exp(log(realmax))
huge =
 1.7977e + 308
toobig = pi*huge
toobig =
Inf
```

### VARIABLES AND ASSIGNMENT

Variables are named locations in memory where numbers, strings and other elements of data may be stored while the program is working. Variable names are combinations of letters and digits, but must start with a latter. MATLAB does not require you to declare the names of variables in advance of their use. This is actually a common cause of error, since it allows you to refer accidentally to variables that don't exist. To assign a variable a value, use the **assignment statement**. This takes the form

```
variable=expression; for example
```

a=6;

or

name='Mark'; To display the contents of a variable, use

disp(variable);

Please note that -

- Once a variable is entered into the system, you can refer to it later.
- Variables must have values before they are used.
- When an expression returns a result that is not assigned to any variable, the system assigns it to a variable named ans, which can be used later.

For example,

sqrt(78)

MATLAB will execute the above statement and return the following result -

ans = 8.8318

You can use this variable ans -

sqrt(78);

9876/ans

MATLAB will execute the above statement and return the following result -

ans = 1118.2

Let's look at another example -

x = 7 \* 8;y = x \* 7.89

MATLAB will execute the above statement and return the following result -

y = 441.84

#### Multiple Assignments

You can have multiple assignments on the same line. For example,

a = 2; b = 7; c = a \* b

MATLAB will execute the above statement and return the following result -

c = 14

### ARRAYS

MATLAB is particularly powerful in the way it deals with tables of data, called arrays. An array is simply a variable that can contain a number of values arranged in tabular form. Arrays may be one dimensional (like a list), two dimensional (like a table), or have more dimensions. To set the value of one element of a one dimensional array, use the notation

```
variable(index)=expression;
for example
```

table(1)=3; table(2)=6;

Note that indexes must be expressions evaluating to positive integers. The smallest index is 1. To access one element from a one dimensional array, use the notation

```
variable(index) for example
```

a=table(2); disp(table(2)); For two dimensional arrays, use

```
variable(index,index)=expression;
to set the value and
```

#### variable(index,index)

to retrieve its value. You can store strings in tables, but each string occupies a row, and all rows must be the same length (think of a two-dimensional array of characters).

You can assign a whole array in one operation using a notation involving square brackets: for example:

*array* = [ v11 v12 v13; v21 v22 v23];

where v11 is the value in row 1 col 1; v21 is the value in row 2 col 1; etc. The ';' marks the end of a row.

You can generate arrays containing sequences very easily with the ':' operator. The expression

*start:stop* generates a sequence of integers from start to stop. The expression

start:increment:stop

generates a sequence from start to stop with the specfied increment. Try

disp(1:10); disp(1:2:10);

You can also select sub-parts of the array with the ':' operator. For example,

x(3:5)

represents the array consisting of the third through fifth elements of x. Also

y(2:2:100)

represents the array containing the even number elements of y below index 100.

You can also add subtract, multiply and divide arrays of data using the operators we've mentioned previously. However MATLAB makes a difference between operations that work on a cell-by-cell basis (so-called "dot" operations) as opposed to operations that work on the arrays as a whole. For example, if you want to multiply two arrays of equal size to give a third array in which each cell contains the product of the corresponding cells in the input, then you need to use the "dot-multiply" operator .\* for example

C = A.\*B; Finally you can transpose rows and columns of a matrix with the ' operator, for example

disp(A')

Programming Environment 2016-2019 Batch

### PART-B(2 MARKS) POSSIBLE QUESTIONS

- 1. Explain what is MATLAB? Where MATLAB can be applicable?
- 2. List out the operators that MATLAB allows?
- 3. What does MATLAB consist of?
- 4. What is a variable in MATLAB?
- 5. What is an Expression? Give one example.
- 6. What is an Array?
- 7. What is Constant?

#### PART-C(6 MARKS)

#### POSSIBLE QUESTIONS

- 1. Explain in detail about MATLAB Windows with neat sketch.
- 2. Write a note on Expressions, Constants and Variables.
- 3. Explain in detail about array and its types with suitable example.

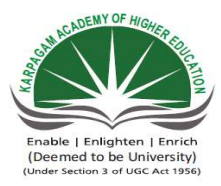

### KARPAGAM ACADEMY OF HIGHER EDUCATION Department of Computer Science II B.Sc( CS) (BATCH 2016-2018) Programming In MATLAB PART-A OBJECTIVE TYPE/ MULTIPLE CHOICE QUESTI(

#### **ONE MAR ONLINE EXAMINATIONS** S.No Ouestion **Option 1** 1 MATLAB stands for Maths Laboratory 2 MATLAB was developed by MathsWorks In MATLAB the matrix is defined as an 3 vector acts as an outstanding tool for visulaizing С 4 technical data The fundamental unit od data in any MATLAB program is the 5 array In command window the \_\_\_\_\_ are entered 6 datas 7 window displays plots and graphs command window permits a user to create and modify MATLAB 8 command programs MATLAB programs are saved with the extensions 9 .m The window displays a list of commands that a user 10 edit has entered in the command window When a window is \_\_\_\_\_\_ it appears as a pane within the 11 docked MATLAB desktop is a collection of all the variables and arrays that 12 editor can be used by MATLAB when a particular command is executed command is used to list all the variables and arrays in string 13 the current workspace A variable can be deleted from the workspace with the 14 delete command The command will display a list of possible help topics 15 help in the command window The command searches the quick summary 16 lookfor information in each function for a match The term is used to describe an array with only one 17 array dimension The term is used to describe an array with two or more 18 array dimensions A variable o ftype is automatically created whenever a double 19 numerical value is assigned to a variable name MATLAB is a \_\_\_\_\_ 20 typed language strongly The operator swaps the row and columns of any array transpose 21 that is given function can be used ti create an all zero array 22 The ones

| 23 | The function can be used to generate arrays containing all ones                                                | ones              |
|----|----------------------------------------------------------------------------------------------------|-------------------|
| 24 | The eye function can be used to generate arrays coantining matrices                                            | square            |
| 25 | MATLAB always allocated array elements in major order                                                          | row               |
| 26 | Thefunctions returns the highest value taken on by that subscript                                              | ones              |
| 27 | pi is an example of                                                                                            | operators         |
| 28 | NaN stands for                                                                                                 | Number and number |
| 29 | The default format for displaying the output can be changed by using command                                   | path              |
| 30 | The function accepts an array arugment and displayus the value of athe array in the command window             | disp              |
| 31 | the function displays one or more values together with realted text                                            | disp              |
| 32 | The command loads data from a disk file into the current MATLAB WORKSPACE                                      | save              |
| 33 | are operations performed between arrays on an element by element basis                                         | matrix operations |
| 34 | In the number of rows and columns in both arrays must be the same                                              | matrix operations |
| 35 | The MATLAB functions can return results to the calling program                                                 | more than one     |
| 36 | The command can be used to save a plot as a graphical image by specifying appropriate options and a filename   | plot              |
| 37 | If the result of the MATLAB expression is not assigned to any variable, then itr is stored in default variable | result            |
| 38 | The gives the transpose of x                                                                                   | x'                |
| 39 | What symbol precedes all comments in MAtlab?                                                                   | "                 |
| 40 | Which of the following is not pre defines variable in Matlab                                                   | pi                |
| 41 | this matlab command clears all data and variables stored in memory                                             | clc               |
| 42 | characters in matlab are represented in their values in memory                                                 | decimal           |
| 43 | A correct name for a variable is                                                                               | larearec          |
| 44 | An incorrect name for a variable is                                                                            | cat1              |
| 45 | The function converts numerical data to logical data                                                           | real              |
| 46 | the function converts logical data to numerical data                                                           | real              |
| 47 | The operators are operators with two numerical or string operands that yield a logical result                  | logical           |
| 48 | The relational operators can compare two strings only if they are of length                                    | equal             |
| 49 | the operator, == stands for                                                                                    | not equal to      |
| 50 | To join two or more statements with an or condition use the operator                                           | &                 |

| DNS               |                     |                 |                    |
|-------------------|---------------------|-----------------|--------------------|
| K QUESTIONS       |                     |                 |                    |
| Option 2          | Option 3            | Option 4        | Answer             |
| Matrix Laboratory | Mathematical<br>Lab | Maths Lab       | Matrix<br>Laborato |
| Intel             | Microsoft           | IBM             | MathsWo<br>ks      |
| scalar            | array               | integer         | array              |
| C++               | Java                | MATLAB          | MATLAB             |
| vector            | scalar              | none            | array              |
| values            | commands            | fiels           | comman<br>s        |
| Edit              | Figure              | Command history | Figure             |
| Edit              | Figure              | Command history | Edit               |
| .mm               | .mf                 | .ml             | .m                 |
| figure            | debug               | command history | comman<br>history  |
| undocked          | removed             | deleted         | docked             |
| workspace         | desktop             | none            | workspac           |
| whos              | whose               | where           | whos               |
| remove            | clear               | omit            | clear              |
| helper            | lookfor             | order           | help               |
| helper            | help                | order           | lookfor            |
| vector            | matrix              | scale           | vector             |
| vector            | matrix              | scale           | matrix             |
| long              | int                 | short           | double             |
| weakly            | stronger            | thiner          | weakly             |
| concatenates      | colon               | semicolon       | transpose          |
| zero              | eye                 | randn           | zero               |
| zero             | еуе                  | randn                    | ones                |
|------------------|----------------------|--------------------------|---------------------|
| null             | identity             | none                     | identity            |
| column           | row & column         | none                     | column              |
| zero             | end                  | repalce                  | end                 |
| functions        | plotting             | special values           | special<br>values   |
| number           | not a number         | not and number           | not a<br>number     |
| format           | special              | null                     | format              |
| format           | special              | fprintf                  | disp                |
| format           | fprintf              | special                  | fprintf             |
| update           | load                 | open                     | load                |
| array operations | vector<br>operations | arthimetic<br>operations | array<br>operations |
| array operations | vector<br>operations | arthimetic<br>operations | array<br>operations |
| exactly one      | only two             | none                     | more than<br>one    |
| print            | draw                 | multiple                 | print               |
| ans              | answer               | output                   | ans                 |
| x''              | x'''                 | x                        | x'                  |
| %                | //                   | none                     | none                |
| inf              | i                    | gravity                  | gravity             |
| clear            | delete               | deallocate               | clear               |
| ASCII            | hex                  | string                   | ASCII               |
| area rec         | area_rec             | cos                      | area_rec            |
| cat 1            | cat cos              | lcat                     | 1cat                |
| logical          | relation             | array                    | logical             |
| logical          | relation             | array                    | real                |
| relational       | bitwise              | arithmetic               | relational          |
| different        | both a&b             | none                     | equal               |
| equal to         | assigned to          | approximately equal to   | equal to            |
| 1                | or                   | U                        | 1                   |

#### Graph Plots 2016-2019 Batch

## UNIT-III

#### **SYLLABUS**

**Graph Plots**: Basic plotting, Built in functions, Generating waveforms, Sound replay, load and save. Procedures and Functions: Arguments and return values, M-files, Formatted console inputoutput, String handling

#### **GRAPH PLOTS**

#### **BASIC PLOTTING:**

To create XY graphs, it is easiest to form your data into two row vectors, one for the x coordinates, and one for the y co-ordinates. The command

plot(x,y)

will then create a figure with points at each y value for each matching x value. You can control the style of any line drawn through the points by a third string argument to the plot command:

plot(x,y,style);

where style is made up from characters as follows:

- Color strings are 'c', 'm', 'y', 'r', 'g', 'b', 'w', and 'k'. These correspond to cyan, magenta, yellow, red, green, blue, white, and black.
- Linestyle strings are '-' for solid, '--' for dashed, ':' for dotted, '-.' for dash-dot, and none for no line.

The marker types are '+', 'o', '\*', and 'x' and the filled marker types 's' for square, 'd' for diamond, '^' for up triangle, 'v' for down triangle, '>' for right triangle, '<' for left triangle, 'p' for pentagram, 'h' for hexagram, and none for no marker.

For example:

```
x = [ 1 2 3 4 ];
y = [ 10 15 20 25 ];
plot(x,y,'g-*');
You can plot multiple lines by repeating the arguments:
```

plot(x1,y1,x2,y2,...);

or

plot(x1,y1,style1,x2,y2,style2,...);

You can give the graph a title with the

title(*label*);

command, where label is a character string. Likewise you can add labels to the X and Y axes with

xlabel(label);

and

ylabel(label);

You can add a legend with

legend(label1,label2,label3,...);

#### Description

Plotting functions accept line specifications as arguments and modify the graph generated accordingly. You can specify these three components:

- Line style
- Marker symbol
- Color

## Line Style Specifiers

You indicate the line styles, marker types, and colors you want to display, detailed in the following tables:

| Specifier | LineStyle            |
|-----------|----------------------|
| '_'       |                      |
|           | Solid line (default) |
| ''        |                      |
|           | Dashed line          |
| '.'       |                      |
|           | Dotted line          |
| ''        |                      |
|           | Dash-dot line        |

#### Marker Specifiers

| Specifier | Marker Type |
|-----------|-------------|
| '+'       | Plus sign   |
| 'o'       | Circle      |

Graph Plots <sup>2016-2019</sup> Batch

| Specifier          | Marker Type                   |
|--------------------|-------------------------------|
| '*'                | Asterisk                      |
|                    | Point                         |
| 'x'                | Cross                         |
| 'square' or 's'    | Square                        |
| 'diamond' or 'd'   | Diamond                       |
| '^'                | Upward-pointing triangle      |
| 'v'                | Downward-pointing triangle    |
| '>'                | Right-pointing triangle       |
| '<'                | Left-pointing triangle        |
| 'pentagram' or 'p' | Five-pointed star (pentagram) |
| 'hexagram' or 'h'  | Six-pointed star (hexagram)   |

# Color Specifier

| Specifier | Color   |
|-----------|---------|
| r         | Red     |
| g         | Green   |
| b         | Blue    |
| с         | Cyan    |
| m         | Magenta |
| У         | Yellow  |
| k         | Black   |
| W         | White   |

Graph Plots 2016-2019 Batch

t = 0:pi/20:2\*pi;

plot(t,sin(t),'-.**r**\*')

hold on

plot(t,sin(t-pi/2),'--mo')

plot(t,sin(t-pi),':bs')

hold off

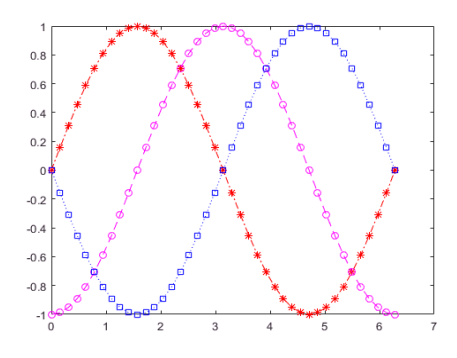

## **BUILT IN FUNCTIONS**

Generation

| zeros() | matrix of specified size filled with zeros       |
|---------|--------------------------------------------------|
| ones()  | matrix of specified size filled with ones        |
| rand()  | generate pseudo random number(s) between 0 and 1 |

## Arithmetic

| rem()   | remainder after integer division                    |
|---------|-----------------------------------------------------|
| abs()   | absolute value (also character -> number)           |
| fix()   | truncate a value to its integer part (towards zero) |
| round() | round a value to nearest integer.                   |
| sqrt()  | square root                                         |
| sin()   | sine (angle in radians)                             |
| cos()   | cosine (angle in radians)                           |
| exp()   | exponential                                         |
| log()   | natural logarithm                                   |
| log10() | logarithm base 10                                   |

## Status

| length() | length of a vector (longest dimension of matrix) |
|----------|--------------------------------------------------|
| size()   | size of a matrix [nrows, ncols]                  |

## Miscellaneous

| sum()   | sum the elements of a vector                                           |
|---------|------------------------------------------------------------------------|
| mean()  | find mean of elements of a vector                                      |
| sort()  | sort the elements of a vector in increasing size                       |
| clock() | returns date and time as a vector [year month day hour minute seconds] |
| date()  | returns date as a string dd-mmm-yyyy                                   |

## **GENERATING WAVEFORMS**

Waveforms are just long vectors with one number per amplitude sample. Usually they are best kept scaled so that each amplitude is between -1 and 1. To generate a sinewave, first generate a time sequence t representing the times of each sampling instant; for example:

t = 0:0.0001:2;

would generate a two second sequence with a sampling interval of 0.1ms (i.e. 10,000Hz). You can then generate a sinewave at frequency F with the expression

 $y = \sin(2*pi*F*t);$ 

You can create a pulse by creating a vector of zeros and setting a single element to one. A pulse train has a series of elements set to one. If these occurred every 100 elements, you might use the expression

y(1:100:10000)=1; To create a simple sawtooth, you can use the remainder function, for example

y = rem(1:10000,100)/100; To create a noise waveform, you can use the 'rand(*nrows,ncols*)' function, for example

y = rand(1, 10000);

## SOUND REPLAY, LOAD AND SAVE

To replay a waveform, you can use

sound(*wave,samplerate*); To ensure that the waveform is scaled to the range  $-1 \dots +1$  before replay, use

```
soundsc(wave,samplerate);
instead.
```

To save a waveform to a file, use

save *filename variable*; To load a waveform from a file, use

load *filename variable*; To save a waveform in a Windows compatible audio file format, use

wavwrite(*waveform*,*samplerate*,*filename*); To load a Windows compatible audio file, use

[waveform,samplerate,nbits]=wavread(filename);

# PROCEDURE AND FUNCTIONS: ARGUMENTS AND RETURN VALUES Functions

You can define your own functions to complement those provided by MATLAB. Functions are the building blocks of your own programs. You should always try and divide your programming task into separate functions, then design, code and test each one independently. It is common to design from the top down, but build from the bottom up.

It is good practice to store each function in its own source file, with the name of the source file matching the function. Thus a function called "myfunc" will be stored in the file "myfunc.m". This way, both you and MATLAB can easily find the source file for a function given its name. The first line of a function source file should then be the function definition line, which has the format:

#### function outargs=funcname(inargs);

The function name can be a mixture of letters and digits but must start with a letter. It is a good idea to avoid names that MATLAB is already using. The *inargs* parameter is a list of variable names separated by commas. These are the dummy names you will use in the code for the function to 'stand for' the actual arguments passed to the function when it is executed. Likewise the *outargs* parameter is a list of variable names separated by commas which stand for the values returned by the function to the calling program. Note that a function can take zero or more input arguments and return zero or more values. Here are some example function definitions:

```
function y=square(x);
function av=average(x1,x2,x3,x4,x5);
function printvalue(A);
function B=readvalue();
function [mean,sttdev]=analyse(tab);
```

Following the function line you should write a one line comment that summarises what the function does. For example:

% square(x) returns the square of the argument x This line is printed out if the user types

## lookfor *funcname*;

in the command window. All the comment lines between the function definition and the first executable statement are printed out when the user types

help funcname;

in the command window. Use this facility to provide some help information to the users of your function.

The body of your function will normally perform some computation based on the input arguments and end by assigning some values to the output arguments. When the function is called from another program, whatever values are supplied to the function are copied into the dummy input arguments, then the function is executed, then the values of the output dummy arguments are inserted into the calculation in the calling program. It is good practice to end each function with the returnstatement to remind you that execution returns to the calling program at this point.

```
function y=cube(x)
% cube(x) returns the cube of x
y = x * x * x;
return;
a=10;
b=cube(a);
```

disp(b); % \ disp(cube(a)); % All display 1000 disp(cube(10)); % /

It is good practice to pass all the information you need for a function through the list of input arguments and to receive all the processed results through the output arguments. Although this requires a lot of copying, MATLAB does this quite efficiently. Sometimes however, you may have a number of functions that all require access to the same table of data, and you don't want to keep copying the table into the function and then copying the changes back into your program. Imagine if the table had a million elements! Under these circumstances you can declare variables as 'global'. This means that they can be accessed both inside your program and inside a function without having to pass the variable as a function argument. Here is an example:

function initialisetable(num) % initialise global variable TAB to all the same value global TAB; TAB=num\*ones(size(TAB));

Graph Plots Batch

% main program global TAB; TAB=zeros(1,100); initialisetable(5);

You can also write functions which take a variable number of arguments. In fact MATLAB allows any function to be called with fewer arguments than the definition, so it is a good idea to always check the number of arguments supplied. The built in variable 'nargin' contains the number of input arguments actually supplied, and 'nargout' contains the number of output arguments. You can use the built in function 'error()' to report an error if the number of arguments is incorrect. For example:

```
function m=average(x,y)
if (nargin!=2)
error('two arguments needed in average()');
end
```

We'll meet the if statement in the next lesson.

## **M-FILES**

MATLAB allows writing two kinds of program files -

- Scripts script files are program files with **.m extension**. In these files, you write series of commands, which you want to execute together. Scripts do not accept inputs and do not return any outputs. They operate on data in the workspace.
- **Functions** functions files are also program files with **.m** extension. Functions can accept inputs and return outputs. Internal variables are local to the function.

You can use the MATLAB editor or any other text editor to create your **.m**files. In this section, we will discuss the script files. A script file contains multiple sequential lines of MATLAB commands and function calls. You can run a script by typing its name at the command line.

#### Creating and Running Script File

To create scripts files, you need to use a text editor. You can open the MATLAB editor in two ways:

- Using the command prompt
- Using the IDE

#### Graph Plots 2010 Bate

If you are using the command prompt, type **edit** in the command prompt. This will open the editor. You can directly type **edit** and then the filename (with .m extension)

edit

Or

edit <filename>

The above command will create the file in default MATLAB directory. If you want to store all program files in a specific folder, then you will have to provide the entire path.

Let us create a folder named progs. Type the following commands at the command prompt (>>):

mkdir progs % create directory progs under default directory

chdir progs % changing the current directory to progs

edit prog1.m % creating an m file named prog1.m

If you are creating the file for first time, MATLAB prompts you to confirm it. Click Yes.

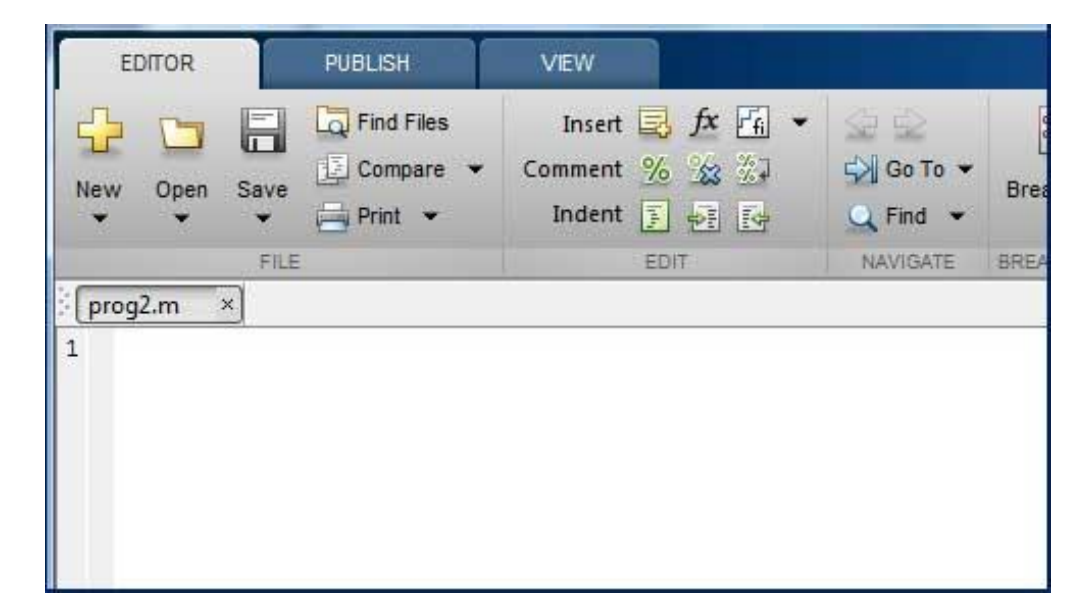

Alternatively, if you are using the IDE, choose NEW -> Script. This also opens the editor and creates a file named Untitled. You can name and save the file after typing the code.

Type the following code in the editor –

# Graph Plots 2016 Bate

NoOfStudents = 6000; TeachingStaff = 150; NonTeachingStaff = 20; Total = NoOfStudents + TeachingStaff ... + NonTeachingStaff; disp(Total);

After creating and saving the file, you can run it in two ways -

- Clicking the **Run** button on the editor window or
- Just typing the filename (without extension) in the command prompt: >> prog1

The command window prompt displays the result -

6170

Example

Create a script file, and type the following code -

a = 5; b = 7; c = a + b d = c + sin(b) e = 5 \* df = exp(-d)

When the above code is compiled and executed, it produces the following result -

 $\begin{array}{l} c = \ 12 \\ d = \ 12.657 \\ e = \ 63.285 \\ f = \ 3.1852 e\text{-}06 \end{array}$ 

#### **Graph Plots** Batch

#### FORMATTED CONSOLE INPUT-OUTPUT

You can control the exact way in which values are printed to the screen with the 'fprintf()' function (fprintf= "file print formatted"). This function takes one argument repesenting the formatting instructions, followed by a list of values to be printed. Embedded within the format string are 'percent commands' which control where and how the values are to be written. Here are some examples:

fprintf('The answer is %g seconds.\n',nsec);

fprintf('Day of the week = %s n', dayofweek([7 12 1941]));

fprintf('Mean= $\%.3f \pm \%.4f$ \n',mean.stddev);

The command %g represents a general real number, %f means a fixed point number, %d a decimal integer, and %s a string. You can put numeric values between the '%' and the letter to control the field width and the number of digits after the decimal point. For example (==space):

| fprintf('%5g',10)         |            |
|---------------------------|------------|
| fprintf('%10.4f',123.456) | □□123.4560 |
| fprintf('%10s', 'fred')   | ooooofred  |

You can input a value or a string from the command line with the 'input()' function. This has two forms depending on whether you want to input a number or a string:

yval=input('Enter a number: '); name=input('Enter your name: ', 's');

Input and Output Commands

MATLAB provides the following input and output related commands -

| Command | Purpose                                  |
|---------|------------------------------------------|
| disp    | Displays contents of an array or string. |
| fscanf  | Read formatted data from a file.         |
| format  | Controls screen-display format.          |

| fprintf | Performs formatted writes to screen or file. |
|---------|----------------------------------------------|
| input   | Displays prompts and waits for input.        |
| ;       | Suppresses screen printing.                  |

The **fscanf** and **fprintf** commands behave like C scanf and printf functions. They support the following format codes

## STRING HANDLING

Simple strings are stored as tables with one row and a number of columns: one column per character. You can concatenate any table or strings simply by making the contents part of one table. For example:

str1='Hello'; str2='Mark '; str=[str1 ' ' str2];

You can convert numbers to strings using the 'sprintf()' function, which operates analogously to the fprintf() function but outputs to a string rather than to the screen.

str=sprintf('%10.4f',123.45);

The 'abs()' function can be used to find the standard character codes for a string:

disp(abs('Mark')); 77 97 114 107 The 'char()' function can be used to convert character codes back to a string:

disp(char([77 97 114 107])); Mark

The 'eval()' function can be used to evaluate an expression stored in a string. This allows you to execute expressions typed in by the user:

expr=input('Enter an expression (e.g. "2+3\*4") : ', 's'); disp(eval(expr)); Creating a character string is quite simple in MATLAB. In fact, we have used it many times. For example, you type the following in the command prompt –

my\_string = 'Tutorials Point'

MATLAB will execute the above statement and return the following result -

my\_string = Tutorials Point

MATLAB considers all variables as arrays, and strings are considered as character arrays. Let us use the **whos** command to check the variable created above –

whos

MATLAB will execute the above statement and return the following result -

| Name      | Size | Bytes Class | Attributes |
|-----------|------|-------------|------------|
| my_string | 1x16 | 32 char     |            |

Interestingly, you can use numeric conversion functions like **uint8** or **uint16**to convert the characters in the string to their numeric codes. The **char**function converts the integer vector back to characters –

#### Example

Create a script file and type the following code into it -

my\_string = 'Tutorial''s Point'; str\_ascii = uint8(my\_string) % 8-bit ascii values str\_back\_to\_char= char(str\_ascii)

str\_16bit = uint16(my\_string) % 16-bit ascii values

str\_back\_to\_char = char(str\_16bit)

When you run the file, it displays the following result -

str\_ascii =

84 117 116 111 114 105 97 108 39 115 32 80 111 105 110 116

```
str_back_to_char = Tutorial's Point
str_16bit =
84 117 116 111 114 105 97 108 39 115 32 80 111 105 110 116
```

str\_back\_to\_char = Tutorial's Point

#### Rectangular Character Array

The strings we have discussed so far are one-dimensional character arrays; however, we need to store more than that. We need to store more dimensional textual data in our program. This is achieved by creating rectangular character arrays.

Simplest way of creating a rectangular character array is by concatenating two or more onedimensional character arrays, either vertically or horizontally as required.

You can combine strings vertically in either of the following ways -

- Using the MATLAB concatenation operator [] and separating each row with a semicolon (;). Please note that in this method each row must contain the same number of characters. For strings with different lengths, you should pad with space characters as needed.
- Using the **char** function. If the strings are of different lengths, char pads the shorter strings with trailing blanks so that each row has the same number of characters.

Example

Create a script file and type the following code into it -

```
doc_profile = ['Zara Ali '; ...

'Sr. Surgeon '; ...

'R N Tagore Cardiology Research Center']

doc_profile = char('Zara Ali', 'Sr. Surgeon', ...

'RN Tagore Cardiology Research Center')
```

When you run the file, it displays the following result -

```
doc_profile =
Zara Ali
```

Sr. Surgeon R N Tagore Cardiology Research Center doc\_profile = Zara Ali Sr. Surgeon RN Tagore Cardiology Research Center

You can combine strings horizontally in either of the following ways -

- Using the MATLAB concatenation operator, [] and separating the input strings with a comma or a space. This method preserves any trailing spaces in the input arrays.
- Using the string concatenation function, **strcat**. This method removes trailing spaces in the inputs.

Example

Create a script file and type the following code into it -

name = 'Zara Ali ';
position = 'Sr. Surgeon ';
worksAt = 'R N Tagore Cardiology Research Center';
profile = [name ', ' position ', ' worksAt]
profile = strcat(name, ', ', position, ', ', worksAt)

When you run the file, it displays the following result -

| profile = Zara Ali            | , Sr. Surgeon                    | , R N Tagore Cardiology |
|-------------------------------|----------------------------------|-------------------------|
| Research Center               |                                  |                         |
| profile = Zara Ali,Sr. Surgeo | on, RN Tagore Cardiology Researc | ch Center               |

Combining Strings into a Cell Array

From our previous discussion, it is clear that combining strings with different lengths could be a pain as all strings in the array has to be of the same length. We have used blank spaces at the end of strings to equalize their length.

However, a more efficient way to combine the strings is to convert the resulting array into a cell array.

MATLAB cell array can hold different sizes and types of data in an array. Cell arrays provide a more flexible way to store strings of varying length.

The **cellstr** function converts a character array into a cell array of strings.

Example

Create a script file and type the following code into it -

| name =      | 'Zara Ali                  | 1.                |
|-------------|----------------------------|-------------------|
| position =  | = 'Sr. Surgeon             | '.<br>?           |
| worksAt     | = 'R N Tagore Cardiology   | Research Center'; |
| profile =   | char(name, position, works | sAt);             |
| profile = o | cellstr(profile);          |                   |
| disp(profi  | lle)                       |                   |

When you run the file, it displays the following result -

[1,1] = Zara Ali [2,1] = Sr. Surgeon [3,1] = R N Tagore Cardiology Research Center }

#### String Functions in MATLAB

MATLAB provides numerous string functions creating, combining, parsing, comparing and manipulating strings.

Following table provides brief description of the string functions in MATLAB -

| Function                                                                       | Purpose                           |  |  |
|--------------------------------------------------------------------------------|-----------------------------------|--|--|
| Functions for storing text in character arrays, combine character arrays, etc. |                                   |  |  |
| blanks                                                                         | Create string of blank characters |  |  |

| cellstr                                                                 | Create cell array of strings from character array |  |
|-------------------------------------------------------------------------|---------------------------------------------------|--|
| char                                                                    | Convert to character array (string)               |  |
| iscellstr                                                               | Determine whether input is cell array of strings  |  |
| ischar                                                                  | Determine whether item is character array         |  |
| sprintf                                                                 | Format data into string                           |  |
| strcat                                                                  | Concatenate strings horizontally                  |  |
| strjoin                                                                 | Join strings in cell array into single string     |  |
| Functions for identifying parts of strings, find and replace substrings |                                                   |  |
| ischar                                                                  | Determine whether item is character array         |  |
| isletter                                                                | Array elements that are alphabetic letters        |  |

| isletter  | Array elements that are alphabetic letters        |
|-----------|---------------------------------------------------|
| isspace   | Array elements that are space characters          |
| isstrprop | Determine whether string is of specified category |
| sscanf    | Read formatted data from string                   |
| strfind   | Find one string within another                    |

| Find and replace substring                  |
|---------------------------------------------|
| Split string at specified delimiter         |
| Selected parts of string                    |
| Check validity of text string               |
| Determine symbolic variables in expression  |
| Match regular expression (case sensitive)   |
| Match regular expression (case insensitive) |
| Replace string using regular expression     |

| regexprep       | Replace string using regular expression  |
|-----------------|------------------------------------------|
| regexptranslate | Translate string into regular expression |

## **Functions for string comparison**

strrep

strsplit

strtok

symvar

regexp

regexpi

validatestring

| strcmp   | Compare strings (case sensitive)                         |
|----------|----------------------------------------------------------|
| strcmpi  | Compare strings (case insensitive)                       |
| strncmp  | Compare first n characters of strings (case sensitive)   |
| strncmpi | Compare first n characters of strings (case insensitive) |

Functions for changing string to upper- or lowercase, creating or removing white space

| deblank | Strip trailing blanks from end of string            |
|---------|-----------------------------------------------------|
| strtrim | Remove leading and trailing white space from string |
| lower   | Convert string to lowercase                         |
| upper   | Convert string to uppercase                         |
| strjust | Justify character array                             |

## Examples

The following examples illustrate some of the above-mentioned string functions -

## FORMATTING STRINGS

Create a script file and type the following code into it -

```
A = pi*1000*ones(1,5);
sprintf('%f\n%.2f\n%+.2f\n%12.2f\n%012.2f\n', A)
```

When you run the file, it displays the following result –

```
ans = 3141.592654
3141.59
+3141.59
   3141.59
000003141.59
```

## JOINING STRINGS

Create a script file and type the following code into it -

%cell array of strings

str\_array = { 'red', 'blue', 'green', 'yellow', 'orange' };

% Join strings in cell array into single string

str1 = strjoin(str\_array, "-")

str2 = strjoin(str\_array, ",")

When you run the file, it displays the following result -

str1 = red-blue-green-yellow-orange
str2 = red,blue,green,yellow,orange

## FINDING AND REPLACING STRINGS

Create a script file and type the following code into it -

students = {'Zara Ali', 'Neha Bhatnagar', ...
'Monica Malik', 'Madhu Gautam', ...
'Madhu Sharma', 'Bhawna Sharma',...
'Nuha Ali', 'Reva Dutta', ...
'Sunaina Ali', 'Sofia Kabir'};
% The strrep function searches and replaces sub-string.
new\_student = strrep(students(8), 'Reva', 'Poulomi')
% Display first names

first\_names = strtok(students)

When you run the file, it displays the following result -

```
new_student =
{
    [1,1] = Poulomi Dutta
}
first_names =
{
    [1,1] = Zara
    [1,2] = Neha
    [1,3] = Monica
    [1,4] = Madhu
    [1,5] = Madhu
    [1,6] = Bhawna
```

[1,7] = Nuha [1,8] = Reva [1,9] = Sunaina [1,10] = Sofia }

## **COMPARING STRINGS**

Create a script file and type the following code into it -

str1 = 'This is test'
str2 = 'This is text'
if (strcmp(str1, str2))
sprintf('%s and %s are equal', str1, str2)
else
sprintf('%s and %s are not equal', str1, str2)
end

When you run the file, it displays the following result -

str1 = This is test
str2 = This is text
ans = This is test and This is text are not equal

#### PART-B(2 MARKS)

#### POSSIBLE QUESTIONS

- 1. What is the type of program files that MATLAB allows to write?
- 2. What is an M-File?
- 3. What is String handling?
- 4. What is graph plots?
- 5. What is a function?
- 6. How to generate wave forms in MATLAB?

#### PART-C(6 MARKS)

#### POSSIBLE QUESTIONS

- 1. Explain about Basic Plotting in detail.
- 2. Explain in detail about M-Files.
- 3. Explain about Generating wave forms, Sound, replay, load and in detail.
- 4. Explain in detail about String handling.
- 5. Explain in detail about Procedures and Functions.
- 6. Explain in detail about Formatted Console Input- Output.

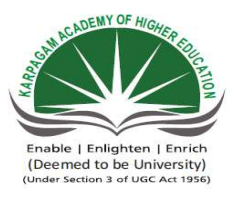

## KARPAGAM ACADEMY OF HIGHER EDUCATION Department of Computer Science II B.Sc( CS) (BATCH 2016-2018) Programming In MATLAB PART-A OBJECTIVE TYPE/ MULTIPLE CHOICE QUESTI(

## **ONLINE EXAMINATIONS**

#### ONE MAR

| S.No | Question                                                                      | Option 1                    |
|------|-------------------------------------------------------------------------------|-----------------------------|
| 1    | To add a comment to the mfile, the MATLAB command is                          | %                           |
|      |                                                                               |                             |
| 2    | When used in the fprintf command, the %g is used as the                       | single character display    |
|      |                                                                               |                             |
|      |                                                                               | add a space between any     |
| 3    | When used in the fprintf command, the $n$ is used to                          | two characters              |
|      |                                                                               |                             |
|      |                                                                               |                             |
|      |                                                                               | element to element          |
| 4    | The dot (.) in MATLAB is used for                                             | mathematical operating      |
|      |                                                                               |                             |
| 5    | the standard inputs for the loglog command are                                | $(\log(x), y)$              |
| 6    | The MATLAB command to make a plot is                                          | figure                      |
| 7    | The command to add text to the x axis of a plot is                            | xtitle                      |
| 8    | To add a superscript, use the charater(s)                                     | /^                          |
| 9    | The command to add a legend to a plot is                                      | plot,legend                 |
|      |                                                                               |                             |
|      |                                                                               | adjusts the overall size of |
| 10   | The LineWidth command                                                         | the figure font             |
|      |                                                                               |                             |
|      |                                                                               | creates bold font for all   |
| 11   | The command \bf                                                               | subsequent text             |
| 12   | The function rounds x to the nearest integer twords zero                      | ceil(x)                     |
| 13   | The function rounds x to the nearest integer                                  | ceil(x)                     |
|      | When the function is executed, MATLAB opens the Figure                        | odit                        |
| 14   | window and displays the plot in that window                                   | euit                        |
| 15   | The function plots both x and y data on logarithmic axes                      | semilogx                    |
|      | The function plots x data on linear axes and y data on                        |                             |
| 16   | logarithmix axes                                                              | semilogx                    |
| 17   | The basic building block in MATLAB is                                         | matrix                      |
| 18   | The command clears the screen                                                 | clc                         |
| 19   | The command clears the figure window                                          | clc                         |
| 20   | the returns tangent of an angle given in degrees                              | tang                        |
| 21   | IT a step size is not specified , +is taken as default value of the step size | 2                           |
|      | The gives the number of elements in a row/column                              |                             |
| 22   | vector                                                                        | len(x)                      |

| 23 | The command returns the number of elements of the matrix in each dimentsions                                        | len(x)          |
|----|----------------------------------------------------------------------------------------------------|-----------------|
| 24 | The function concatenates a list of arrays along a specified dimension                                              | join            |
| 25 | the function gives the minimum value in row/column vector                                                           | min             |
| 26 | The function gives the maximum value in row/column vector                                                           | min             |
| 27 | The command is used to display only the subset of the data                                                          | axes            |
| 28 | The command sets the axis increments to be equal on both axes                                                       | axis normal     |
| 29 | The command makes the current axis box square                                                                       | axis normal     |
| 30 | the command cancels the effect of axis equal and axis                                                               | axis normal     |
| 31 | When a command is used the additional plots will be laid on top of the previously existing plots                    | hold on         |
| 32 | A command switches plotting behaviour back to the default situation in which a new plot repalces the previous one   | hold on         |
| 33 | Each figure is identifed by the                                                                                     | window number   |
| 34 | the current figure is selected with the fucntion                                                                    | window          |
| 35 | The function returns the number of the current figure                                                               | acf             |
| 36 | A is a special sequence of characters that ells the MATLAB interperter top change its behaviour                     | stream modifier |
| 37 | is a stream modifier which replces the normal font                                                                  | \rm             |
| 38 | plots data in polar corodinates                                                                                     | pole            |
| 39 | Functions receive input data from the program tha tinvokes them through a list of variables called an argument list | input           |
| 40 | are just collections of MATLAB statements that are stored in a file                                                 | function files  |
| 41 | A MATLAB function is a special type of that runs in its own independent workspace                                   | G file          |
| 42 | The statement marks the beginning of the function                                                                   | structure       |
| 43 | A function is invoked by naming it in an expression together with a list of arguments                               | formal          |
| 44 | The statement is used to terminate the function                                                                     | stop            |
| 45 | The first comment line after the function statement is called the comment line                                      | H1              |
| 46 | MATLAB programs communicate with their functionsusing a<br>scheme                                                   | pass by value   |
| 47 | function returns the number of actual input arguments that were used to call the function                           | nargin          |
| 48 | fucntion returns the number of actual output arguments that were used to call the function                          | nargin          |
| 49 | funtion returns a standard error message if a function is called with too few or too many arguments                 | nargin          |
| 50 | displays warning messasge and continue function excution                                                            | nargin          |
| 51 | is a special type of memory tha tcan be accessed from any workspace                                                 | static memory   |
| 52 | provides a way to share data between functions                                                                      | static memory   |
| 53 | A variable is declared with the global statement                                                                    | local           |

|    | is a appoint type of momeny that each be appoand only                |                |
|----|----------------------------------------------------------------------|----------------|
|    | is a special type of memory that can be accessed only                |                |
| 54 | within the function, but is preserved unchanged between calls to the | static memory  |
| 54 | function                                                             |                |
|    | are functions whose input arguments include the names of             | function files |
| 55 | other functions                                                      |                |
|    | for the located and the formation the time and the it                | famme to a     |
| 56 |                                                                      | lemply         |
|    | Variable can be converte dfrom double data type to char data type    |                |
| 57 | using function                                                       | char           |
|    | The easiest way to produce two dimensional character arrays is with  |                |
| 58 | the function                                                         | int            |
|    | function con he wood to remove outre blanks from a string            |                |
| 50 |                                                                      | remove         |
| 59 | when it is extracted from an array                                   |                |
|    | Two dimensional character arrays can also be created with function   | string         |
| 60 |                                                                      | Stillig        |
|    | functions concatenates two or more strings ignoring trailing         | atrov          |
| 61 | blanks                                                               | Surev          |
| 62 | function determines if two strings are identical                     | strrev         |
|    | is a type of polar plot in which each value represented by an        |                |
| 63 | is a type of polar plot in which each value represented by an        | bar plot       |
|    | function determines if the first n observators of two etringe are    |                |
| 64 |                                                                      | strncmp        |
| 04 | Identical                                                            |                |
|    | determines if the first n characters of two strings are identical    | strncmp        |
| 65 | ignoring cases                                                       |                |
| 66 | function determines if a character is a letter                       | isalpha        |
|    |                                                                      |                |
|    | A plot is a plot in which each dat avalue is represented by a        | stair          |
| 67 | marker and a line connecting the marker vertically to the x aixs     |                |
| 69 | finds matches for string                                             | strfind        |
| 00 |                                                                      | sumu           |
| 69 | function replaces onestring with another                             | strfind        |
| 70 | function is used to justify the string                               | strjust        |
|    | A plot is a plot in which each point is represented by a vertical    |                |
| 71 | bar or horizontal bar                                                | stair          |
|    | functions removes any extra leading and trailing whitespace          |                |
| 72 | from a string                                                        | deblank        |
| 73 | function converts a double value into a string                       | num2etr        |
|    |                                                                      |                |
| 74 | decznex converts a value into corresponding nexadecimal              | integer        |
| /4 | string                                                               |                |
|    | MATLAB function converts an array to a string that MATLAB            | mat2int        |
| 75 | can evaluate                                                         |                |
|    | In function the output goes into a character string instead of       | forintf        |
| 76 | the command window                                                   |                |

# ONS K QUESTIONS

| Option 2                     | Option 3            | Option 4                   |   |
|------------------------------|---------------------|----------------------------|---|
| ;                            | comment(' ')        | &                          |   |
|                              | string notation     | default number             |   |
| fixed point display          | display             | display                    |   |
|                              |                     |                            |   |
|                              | place a number      |                            |   |
| add a line space (enter key) | into the comment    | clear the comment          |   |
|                              |                     |                            |   |
|                              |                     |                            |   |
|                              |                     | requesting a               |   |
| ending a command             | naming a figure     | colorful candy             |   |
|                              |                     |                            |   |
| (x,y)                        | $(\log(x),\log(y))$ | $(\log 10(x), \log 10(y))$ |   |
| fit                          | plot                | pplot                      |   |
| label,x                      | xlabel              | xtext                      |   |
| ^                            | \super              | \s                         |   |
| legend,plot                  | legend              | leg                        |   |
|                              | changes the size    | changes the                |   |
| adjusts the size of the      | of the figure       | thickness of plotted       |   |
| plotted points               | border              | lines                      |   |
|                              | creates bold font   | creates a new line         |   |
|                              | for all preceding   | in the title of the        |   |
| stands for best friend       | text                | plot                       |   |
| fix(x)                       | floor(x)            | round(x)                   |   |
| fix(x)                       | floor(x)            | round(x)                   |   |
| figure                       | plotting            | plot                       |   |
| semilogy                     | loglog              | log                        |   |
|                              |                     | -                          |   |
| зеппіоду                     | logiog              | log                        |   |
| vector                       | scalar              | functions                  | ļ |
|                              | cls                 | cle                        |   |
|                              | cls                 | cle                        |   |
| tand                         | tan                 | tan2                       |   |
| 1                            | 3                   | 4                          |   |
| size(x)                      | length(x)           | none                       |   |

| length(x)         | size(x)            | none           |      |
|-------------------|--------------------|----------------|------|
| cat               | rand               | joined         |      |
| least             | max                | minum          |      |
| least             | max                | minum          |      |
| axis              | plot               | plotting       |      |
| axis square       | axis on            | axis equal     |      |
| axis square       | axis on            | axis equal     |      |
| axis square       | axis on            | axis equal     |      |
| hold off          | holded on          | none           |      |
| hold off          | holded on          | none           |      |
| screen number     | figure number      | picture number |      |
| figure            | subplot            | plotting       |      |
| gaf               | gcf                | agf            |      |
| modifier          | online modifier    | file modifier  |      |
| \rrf              | \rf                | \fr            |      |
| polar             | plot               | poles          |      |
| output            | result             | fucntion       |      |
| script files      | legal files        | none           |      |
| M file            | MM file            | MX file        |      |
| function          | parameters         | none           |      |
| informal          | argument           | actual         |      |
| finish            | end                | none           |      |
| L1                | G1                 | E1             |      |
| pass by no values | pass by parameters | none           |      |
| nargout           | nargchk            | erro           |      |
| nargout           | nargchk            | erro           |      |
| nargout           | nargchk            | erro           |      |
| nargout           | nargchk            | warning        |      |
| dynamic memory    | global memory      | random memory  |      |
| dynamic memory    | global memory      | random memory  |      |
| global            | persistent         | protected      | <br> |

| dynamic memory     | global memory | persistent memory  |  |
|--------------------|---------------|--------------------|--|
| function functions | sub function  | recursive function |  |
| fzero              | fnull         | fone               |  |
| int                | double        | string             |  |
| char               | double        | string             |  |
| deblank            | trim          | delete             |  |
| character          | strvcat       | strrev             |  |
| strvcat            | strcat        | strcon             |  |
| strcmp             | strncmp       | stricmp            |  |
| compass plot       | pie plot      | stem plot          |  |
| strcmp             | strcmpi       | stricmp            |  |
| strcmp             | strncmpi      | stricmp            |  |
| isletter           | ischar        | isstring           |  |
| stem               | bar           | pie                |  |
| strmatch           | strrep        | strrrev            |  |
| strmatch           | strrep        | strrrev            |  |
| strmatch           | strrep        | strrrev            |  |
| stem               | bar           | pie                |  |
| strtrim            | strrev        | strrep             |  |
| int2str            | str2num       | none of the above  |  |
| double             | long int      | none of the above  |  |
| str2mat            | mat2str       | none of the above  |  |
| sprintf            | printf        | print              |  |

| Answers          |
|------------------|
| %                |
| default number   |
| display          |
|                  |
| add a line space |
| (enter key)      |
| element to       |
| element          |
| mathematical     |
| operating        |
|                  |
| (x,y)            |
| plot             |
|                  |
| 1                |
| legend           |
| changes the      |
| nickness of      |
| protted lines    |
| for all          |
| subsequent text  |
|                  |
| fix(x)           |
| round(x)         |
| plot             |
| loglog           |
| semilogy         |
| matrix           |
| clc              |
| clf              |
| tand             |
| 1                |
| length(x)        |

| size(x)         |
|-----------------|
| cat             |
| min             |
| max             |
| axis            |
| axis equal      |
| axis square     |
| axis normal     |
| hold on         |
| hold off        |
| figure number   |
| figure          |
| gcf             |
| stream modifier |
| \rm             |
| polar           |
| input           |
| script files    |
| M file          |
| function        |
| actual          |
| end             |
| H1              |
| pass by value   |
| nargin          |
| nargout         |
| nargchk         |
| warning         |
| global memory   |
| global memory   |
| global          |

| persistent memory  |
|--------------------|
| function functions |
| fzero              |
| char               |
| char               |
| deblank            |
| strvcat            |
| strcat             |
| strcmp             |
| compass plot       |
| strncmp            |
| strncmpi           |
| isletter           |
| stem               |
| strmatch           |
| strrep             |
| strjust            |
| bar                |
| strtrim            |
| num2str            |
| double             |
| mat2str            |
| sprintf            |

## <u>UNIT IV</u>

## **SYLLABUS**

**Control Statements:** Conditional statements: If, Else, Else-if, Repetition statements: While, for loop

## **CONDITIONAL STATEMENTS**

Decision making structures require that the programmer should specify one or more conditions to be evaluated or tested by the program, along with a statement or statements to be executed if the condition is determined to be true, and optionally, other statements to be executed if the condition is determined to be false.

Following is the general form of a typical decision making structure found in most of the programming languages –

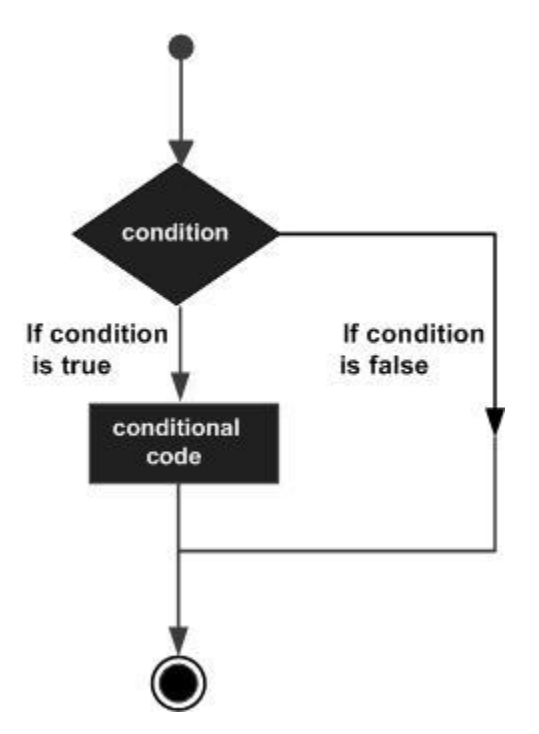

## **CONDITIONAL STATEMENTS**

MATLAB provides following types of decision making statements. Click the following links to check their detail –

| Statement                         | Description                                                                                                    |
|-----------------------------------|----------------------------------------------------------------------------------------------------|
| <u>if end statement</u>           | An <b>if end statement</b> consists of a boolean expression followed by one or more statements.                                                               |
| <u>ifelseend statement</u>        | An <b>if statement</b> can be followed by an optional <b>else statement</b> , which executes when the boolean expression is false.                            |
| If elseifelseifelseend statements | An <b>if</b> statement can be followed by one (or more) optional <b>elseif</b> and an <b>else</b> statement, which is very useful to test various conditions. |
| nested if statements              | You can use one <b>if</b> or <b>elseif</b> statement inside<br>another <b>if</b> or <b>elseif</b> statement(s).                                               |
| switch statement                  | A <b>switch</b> statement allows a variable to be tested for equality against a list of values.                                                               |
| nested switch statements          | You can use one <b>switch</b> statement inside<br>another <b>switch</b> statement(s).                                                                         |

## <u>If end</u>

An **if** ... **end** statement consists of an **if** statement and a boolean expression followed by one or more statements. It is delimited by the **end** statement.

Syntax

The syntax of an if statement in MATLAB is -

#### if <expression>

% statement(s) will execute if the boolean expression is true

<statements>

#### end

If the expression evaluates to true, then the block of code inside the if statement will be executed. If the expression evaluates to false, then the first set of code after the end statement will be executed.

Flow Diagram

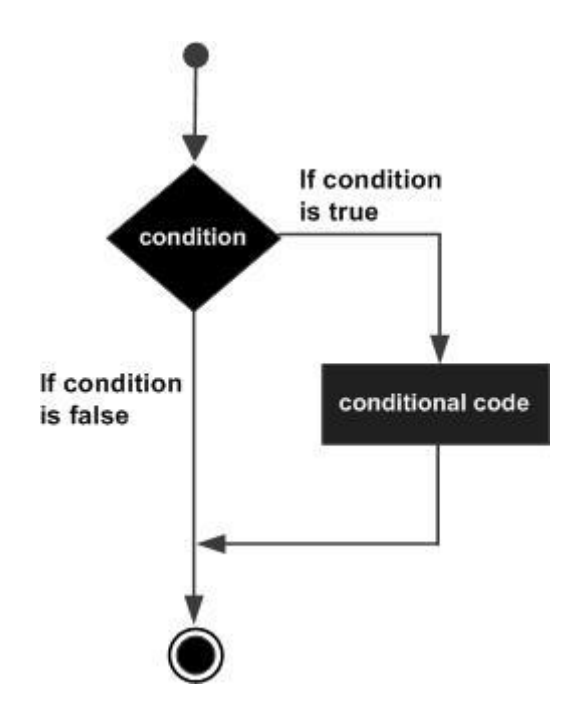

## Example

Create a script file and type the following code -

a = 10;

% check the condition using if statement

% if condition is true then print the following

```
fprintf('a is less than 20\n' );
```
### 2016-2019 Batch

### end

fprintf('value of a is : %d\n', a);

When you run the file, it displays the following result -

a is less than 20 value of a is : 10

### If else end

An if statement can be followed by an optional else statement, which executes when the expression is false.

Syntax

The syntax of an if...else statement in MATLAB is -

```
if <expression>
% statement(s) will execute if the boolean expression is true
<statement(s)>
else
<statement(s)>
% statement(s) will execute if the boolean expression is false
end
```

If the boolean expression evaluates to true, then the if block of code will be executed, otherwise else block of code will be executed.

# Flow Diagram

### Example

Create a script file and type the following code -

```
a = 100;
```

% check the boolean condition

```
if a < 20
```

% if condition is true then print the following

```
fprintf('a is less than 20\n' );
```

### else

% if condition is false then print the following

```
fprintf('a is not less than 20\n' );
```

### end

```
fprintf('value of a is : %d\n', a);
```

When the above code is compiled and executed, it produces the following result -

a is not less than 20

value of a is : 100

### If elseif else end statements

An **if** statement can be followed by one (or more) optional **elseif...** and an **else** statement, which is very useful to test various conditions.

When using if... elseif...else statements, there are few points to keep in mind:

- An if can have zero or one else's and it must come after any elseif's.
- An if can have zero to many elseif's and they must come before the else.
- Once an else if succeeds, none of the remaining elseif's or else's will be tested.

### Syntax

```
if <expression 1>
% Executes when the expression 1 is true
<statement(s)>
elseif <expression 2>
% Executes when the boolean expression 2 is true
<statement(s)>
Elseif <expression 3>
% Executes when the boolean expression 3 is true
<statement(s)>
else
% executes when the none of the above condition is true
<statement(s)>
end
```

### Example

Create a script file and type the following code in it -

```
a = 100;
%check the boolean condition
 if a == 10
    % if condition is true then print the following
   fprintf('Value of a is 10\n' );
 elseif( a == 20 )
    % if else if condition is true
   fprintf('Value of a is 20\n');
 elseif a == 30
    % if else if condition is true
   fprintf('Value of a is 30\n' );
 else
    % if none of the conditions is true '
   fprintf('None of the values are matching\n');
 fprintf('Exact value of a is: %d\n', a );
 end
```

When the above code is compiled and executed, it produces the following result -

```
None of the values are matching Exact value of a is: 100
```

### **Nested If Statements**

It is always legal in MATLAB to nest if-else statements which means you can use one if or elseif statement inside another if or elseif statement(s).

Syntax

The syntax for a nested if statement is as follows -

if <expression 1>

% Executes when the boolean expression 1 is true

if <expression 2>

% Executes when the boolean expression 2 is true

end

end

You can nest elseif...else in the similar way as you have nested if statement.

### Example

Create a script file and type the following code in it -

```
a = 100;
b = 200;
% check the boolean condition
if( a == 100 )
% if condition is true then check the following
if( b == 200 )
% if condition is true then print the following
fprintf('Value of a is 100 and b is 200\n' );
end
end
fprintf('Exact value of a is : %d\n', a );
fprintf('Exact value of b is : %d\n', b );
```

When you run the file, it displays -

Value of a is 100 and b is 200 Exact value of a is : 100

2016-2019 Batch

Exact value of b is : 200

### Switch Statements

A switch block conditionally executes one set of statements from several choices. Each choice is covered by a case statement.

An evaluated switch\_expression is a scalar or string.

An evaluated case\_expression is a scalar, a string or a cell array of scalars or strings.

The switch block tests each case until one of the cases is true. A case is true when -

- For numbers, eq(case\_expression, switch\_expression).
- For strings, **strcmp(case\_expression,switch\_expression)**.
- For objects that support the eq(case\_expression, switch\_expression).
- For a cell array case\_expression, at least one of the elements of the cell array matches switch\_expression, as defined above for numbers, strings and objects.

When a case is true, MATLAB executes the corresponding statements and then exits the switch block.

The otherwise block is optional and executes only when no case is true.

Syntax

The syntax of switch statement in MATLAB is -

switch <switch\_expression>
 case <case\_expression>
 <statements>
 case <case\_expression>
 <statements>
 <statements>

••••

2016-2019 Batch

```
otherwise
```

<statements>

end

### Example

Create a script file and type the following code in it -

```
grade = 'B';
switch(grade)
```

case 'A'

```
fprintf('Excellent!\n' );
```

case 'B'

fprintf('Well done\n' );

case 'C'

fprintf('Well done\n' );

case 'D'

fprintf('You passed\n' );

### case 'F'

fprintf('Better try again\n' );

otherwise

```
fprintf('Invalid grade\n' );
```

end

When you run the file, it displays -

Well done

# **Nested Switch statements**

It is possible to have a switch as part of the statement sequence of an outer switch. Even if the case constants of the inner and outer switch contain common values, no conflicts will arise.

Syntax

The syntax for a nested switch statement is as follows -

```
switch(ch1)
case 'A'
fprintf("This A is part of outer switch');
switch(ch2)
case 'A'
fprintf("This A is part of inner switch' );
case 'B'
fprintf("This B is part of inner switch' );
end
case 'B'
fprintf("This B is part of outer switch' );
end
```

### Example

Create a script file and type the following code in it -

```
a = 100;
b = 200;
switch(a)
case 100
fprintf("This is part of outer switch %d\n', a );
switch(b)
case 200
```

2016-2019 Batch

```
fprintf('This is part of inner switch %d\n', a );
end
end
fprintf('Exact value of a is : %d\n', a );
fprintf('Exact value of b is : %d\n', b );
```

When you run the file, it displays -

This is part of outer switch 100 This is part of inner switch 100 Exact value of a is : 100 Exact value of b is : 200

### **REPETITION STATEMENTS**

There may be a situation when you need to execute a block of code several number of times. In general, statements are executed sequentially. The first statement in a function is executed first, followed by the second, and so on.

Programming languages provide various control structures that allow for more complicated execution paths.

A loop statement allows us to execute a statement or group of statements multiple times and following is the general form of a loop statement in most of the programming languages –

Control Statements

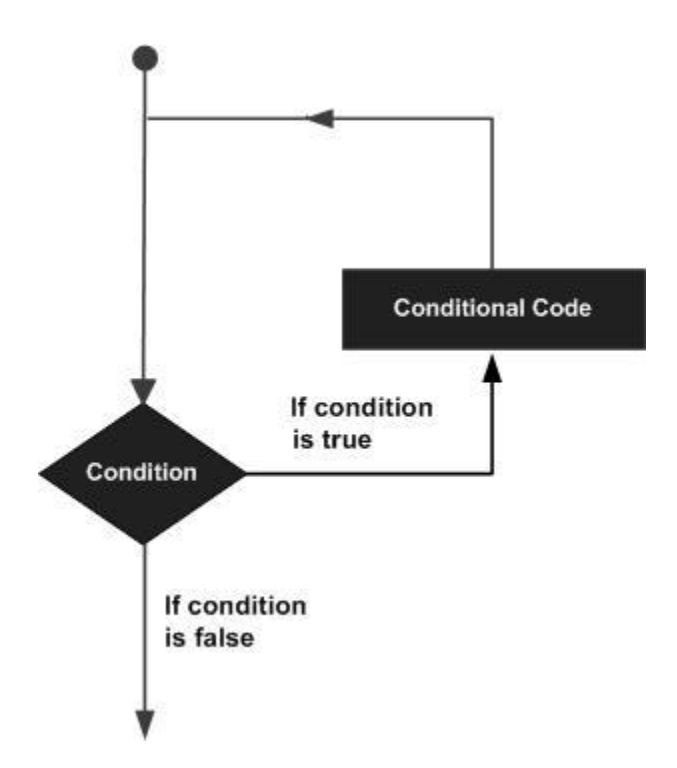

MATLAB provides following types of loops to handle looping requirements. Click the following links to check their detail –

| <b>Loop Туре</b>  | Description                                                                                                    |
|-------------------|----------------------------------------------------------------------------------------------------|
| <u>while loop</u> | Repeats a statement or group of statements while a given<br>condition is true. It tests the condition before executing the<br>loop body. |
| <u>for loop</u>   | Executes a sequence of statements multiple times and abbreviates the code that manages the loop variable.                                |
| nested loops      | You can use one or more loops inside any another loop.                                                                                   |

### Loop Control Statements

Loop control statements change execution from its normal sequence. When execution leaves a scope, all automatic objects that were created in that scope are destroyed.

MATLAB supports the following control statements. Click the following links to check their detail.

| Control Statement         | Description                                                                                                    |
|---------------------------|----------------------------------------------------------------------------------------------------|
| break statement           | Terminates the <b>loop</b> statement and transfers execution to the statement immediately following the loop.   |
| <u>continue statement</u> | Causes the loop to skip the remainder of its body and<br>immediately retest its condition prior to reiterating. |

### While Loop

The while loop repeatedly executes statements while condition is true.

Syntax

The syntax of a while loop in MATLAB is -

```
while <expression>
<statements>
end
```

The while loop repeatedly executes program statement(s) as long as the expression remains true.

An expression is true when the result is nonempty and contains all nonzero elements (logical or real numeric). Otherwise, the expression is false.

### Example

Create a script file and type the following code -

a = 10;
% while loop execution
while( a < 20 )</li>
fprintf('value of a: %d\n', a);

a = a + 1;end

When you run the file, it displays the following result -

value of a: 10 value of a: 11 value of a: 12 value of a: 13 value of a: 14 value of a: 15 value of a: 16 value of a: 17 value of a: 18 value of a: 19

### For Loop

A **for loop** is a repetition control structure that allows you to efficiently write a loop that needs to execute a specific number of times.

Syntax

The syntax of a for loop in MATLAB is -

```
for index = values
<program statements>
...
end
```

values has one of the following forms -

| Format         | Description                                                                                                    |
|----------------|----------------------------------------------------------------------------------------------------|
| initval:endval | increments the index variable from <i>initval</i> to <i>endval</i> by 1, and repeats execution of <i>program statements</i> until <i>index</i> is greater than <i>endval</i> . |

| initval:step:endval | increments <i>index</i> by the value step on each iteration, or decrements when step is negative.                                                                                                    |
|---------------------|----------------------------------------------------------------------------------------------------|
| valArray            | creates a column vector <i>index</i> from subsequent columns of<br>array <i>valArray</i> on each iteration. For example, on the first iteration,<br>index = valArray(:,1). The loop executes for a maximum of n times,<br>where n is the number of columns of <i>valArray</i> , given by<br>numel(valArray, 1, :). The input <i>valArray</i> can be of any MATLAB<br>data type, including a string, cell array, or struct. |

### Example 1

Create a script file and type the following code -

```
for a = 10:20
fprintf('value of a: %d\n', a);
```

end

When you run the file, it displays the following result -

value of a: 10 value of a: 11 value of a: 12 value of a: 13 value of a: 14 value of a: 15 value of a: 16 value of a: 17 value of a: 18 value of a: 19 value of a: 20

### Example 2

Create a script file and type the following code -

```
for a = [24,18,17,23,28]
```

disp(a)

### end

When you run the file, it displays the following result -

| 24 |  |  |  |
|----|--|--|--|
| 18 |  |  |  |
| 17 |  |  |  |
| 23 |  |  |  |
| 28 |  |  |  |

### Nested Loop

MATLAB allows to use one loop inside another loop. Following section shows few examples to illustrate the concept.

### Syntax

The syntax for a nested for loop statement in MATLAB is as follows -

```
for m = 1:j
for n = 1:k
      <statements>;
    end
end
```

The syntax for a nested while loop statement in MATLAB is as follows -

```
while <expression1>
while <expression2>
<statements>
end
end
```

### Example

Let us use a nested for loop to display all the prime numbers from 1 to 100. Create a script file and type the following code -

```
for i=2:100

for j=2:100

if(~mod(i,j))

break; % if factor found, not prime

end

end

if(j > (i/j))

fprintf('%d is prime\n', i);

end

end
```

When you run the file, it displays the following result -

| 2 is prime  |
|-------------|
| 3 is prime  |
| 5 is prime  |
| 7 is prime  |
| 11 is prime |
| 13 is prime |
| 17 is prime |
| 19 is prime |
| 23 is prime |
| 29 is prime |
| 31 is prime |
| 37 is prime |
| 41 is prime |
| 43 is prime |
| 47 is prime |
| 53 is prime |
| 59 is prime |
| 61 is prime |
| 67 is prime |
| 71 is prime |

73 is prime 79 is prime 83 is prime 89 is prime 97 is prime

### **Break Statement**

The break statement terminates execution of **for** or **while** loop. Statements in the loop that appear after the break statement are not executed.

In nested loops, break exits only from the loop in which it occurs. Control passes to the statement following the end of that loop.

Flow Diagram

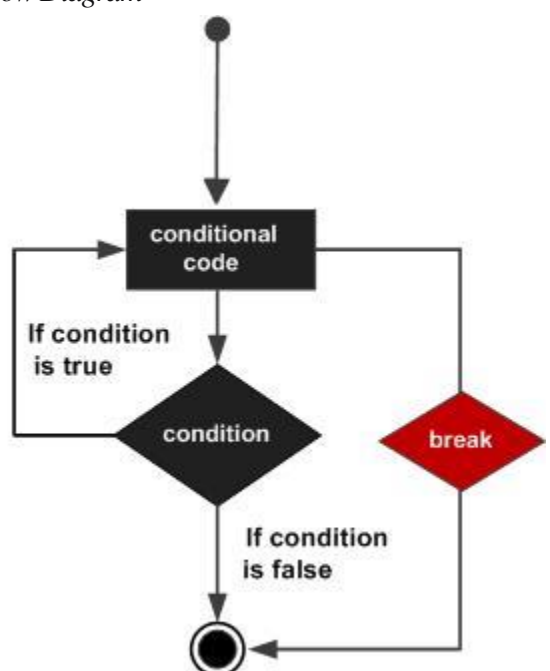

### Example

Create a script file and type the following code:

a = 10;

% while loop execution

```
while (a < 20 )
fprintf('value of a: %d\n', a);
a = a+1;
if( a > 15)
% terminate the loop using break statement
break;
end
end
```

When you run the file, it displays the following result:

value of a: 10 value of a: 11 value of a: 12 value of a: 13 value of a: 14 value of a: 15

### **Continue Statements**

The continue statement is used for passing control to next iteration of for or while loop.

The continue statement in MATLAB works somewhat like the break statement. Instead of forcing termination, however, 'continue' forces the next iteration of the loop to take place, skipping any code in between.

Control Statements

2016-2019 Batch

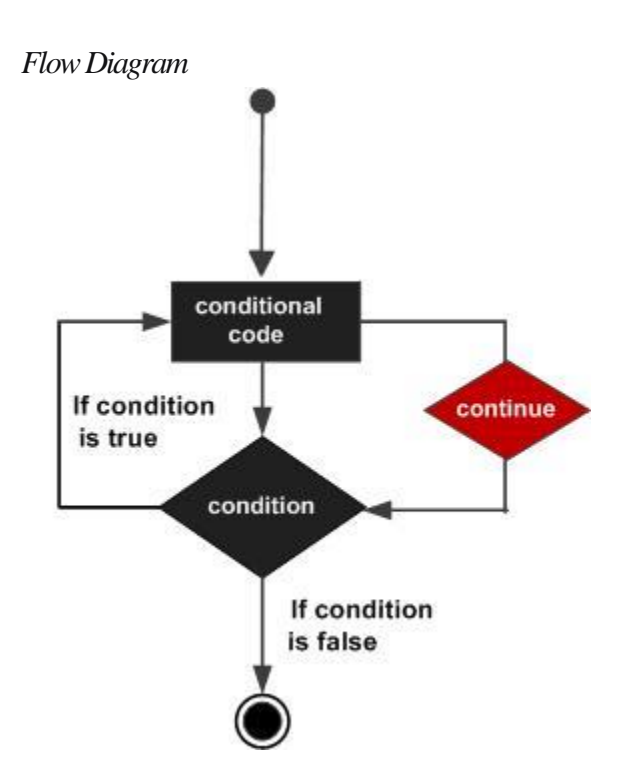

### Example

Create a script file and type the following code -

```
a = 10;
% while loop execution
while a < 20
if a == 15
% skip the iteration
a = a + 1;
continue;
end
fprintf('value of a: %d\n', a);
a = a + 1;
end
```

When you run the file, it displays the following result -

2016-2019 Batch

| Control Statements |
|--------------------|
|--------------------|

| value of a: | 10 |
|-------------|----|
| value of a: | 11 |
| value of a: | 12 |
| value of a: | 13 |
| value of a: | 14 |
| value of a: | 16 |
| value of a: | 17 |
| value of a: | 18 |
| value of a: | 19 |
|             |    |

Control Statements

### PART-B(2 MARKS)

### **POSSIBLE QUESTIONS**

- 1. What is If Statement and its syntax?
- 2. What are the types of loops does Matlab provides?
- 3. Write the syntax of while and for loop in MATLAB.

### PART-C(6 MARKS)

### **POSSIBLE QUESTIONS**

- 1. Explain Conditional statements with example.
- 2. Briefly describe about Repetition Statement.
- 3. Explain in detail while, for loop with example.

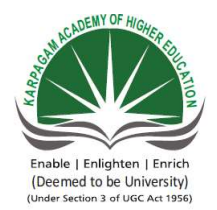

### KARPAGAM ACADEMY OF HIGHER EDUCATION Department of Computer Science II B.Sc( CS) (BATCH 2016-2018) Programming In MATLAB PART-A OBJECTIVE TYPE/ MULTIPLE CHOICE QUESTIONS

### **ONLINE EXAMINATIONS**

**ONE MARK Q** 

| S.No | Question                                                             | Option 1      |
|------|----------------------------------------------------------------------|---------------|
|      | permits a programmer to seelct a perticular code block to            |               |
|      | execute based on the value of a single integer, character or logical | if            |
| 1    | expression                                                           |               |
|      | The construct is a special form branching construct                  | try/catch     |
| 2    | designed to trap errors                                              | ti y cuton    |
|      | When an error occurs in the try block, it immediately excutes the    | else          |
| 3    | stements in the block                                                |               |
| 4    | The statements in the block will always be excuted                   | catch         |
|      | The statements in the block will only be executed of an              | catch         |
| 5    | error occurred in try block                                          |               |
|      | are MATLAB constructs that permit us to execute a                    | branches      |
| 6    | sequence of statements more than once                                |               |
| _    | A loop is a block of statements that are repeated                    | do while      |
|      | indefinitely as long as some condition is satisified                 |               |
| C    | The <u>loop is a loop that executes a block of statements a</u>      | do while      |
| 8    | specified number of times                                            |               |
| C    | The of a for loop should not be modified anywhere within             | body          |
| 5    | In MATLAD, the process of replacing loops by yesterized              |               |
| 10   | In MATLAB, the process of replacing loops by vectorized              | scalarization |
| П    |                                                                      |               |
| 11   | The JIT compiler helps to speed up the execution of loops            | do while      |
| 11   | The statement terminates the execution of a loop and                 |               |
| 12   | Inasses control to the next statement after the end of the loop      | break         |
|      | the statement terminates the current pass through the                |               |
| 13   | loop and return control to the top of the loop                       | break         |
|      | If one loop is completely inside another one, the two loops are      |               |
| 14   | called loops                                                         | double        |
|      | when MATLAB encounters an statement, it associates that              | 1 1           |
| 15   | statement with the innermost currently open construct                | break         |
|      | If loops are nested, they should have independent loop               | d             |
| 16   | index variables.                                                     | do while      |
|      | If a break or continue statement appears inside a set of nested      |               |
|      | loops, then that statement refers to the of the loops                | innermost     |
| 17   | containing it.                                                       |               |
|      | Scalars and arrays of data are created as the output of              | vectorization |
| 18   | relational and logic oeprators                                       |               |

| 19  | arrays can serve as a mask for arithmetic oeprations                | logical                    |
|-----|---------------------------------------------------------------------|----------------------------|
|     | A is an array that selects the elements of another array            | set                        |
| 20  | for use in an operation                                             |                            |
|     | when the increment value of the index is not mentioned, it is taken | 2                          |
| 21  | as by default                                                       |                            |
| 22  | In structure, case can have multiple values                         | switch case                |
|     | If the value of switch variable is, then it must be                 | integer                    |
| 23  | entered within single quotes                                        | 8                          |
| 24  | is used to terminate the program due to incorrect input             | break                      |
| 24  | and gives the error message                                         |                            |
| 25  | The $\sim =$ operator stands for                                    | not equal to               |
|     | The equivalent MATLAB expression for, A greater then or equal to    |                            |
| 26  | B is                                                                | A>B                        |
| 27  | To end the body of a for-end loop the command is                    | end                        |
|     | 5 1                                                                 |                            |
| 20  |                                                                     | A                          |
| 28  | How many logic tests can be used in a while-end loop?               | A maximun of 1             |
|     |                                                                     |                            |
| •   |                                                                     | until a logic statement is |
| 29  | The while-end loop will complete repetitions                        | false                      |
| 30  | The while loop is a(an)                                             | definite loop              |
|     |                                                                     | accept inputs from the     |
| 31  | The inline function is used to                                      | user                       |
|     |                                                                     |                            |
|     |                                                                     | based on a vector          |
| 32  | The for-end loop will repeat a segment of program                   | counter.                   |
| 33  | The while-end loop is classified as a/an                            | definite loop              |
|     | forces the next iteration of the loop to take place, skipping       |                            |
| 34  | any code in between.                                                | break                      |
|     | The statement is used for passing control to next iteration         |                            |
| 35  | of for or while loop                                                | 'continue'                 |
| 36  | The statement terminates execution of for or while loop             | for loop                   |
| . – | Statements in the loop that appear after the statement are not      |                            |
| 37  | executed.                                                           | break                      |
| 38  | is the use of one loop inside another loop                          | 'continue'                 |
|     |                                                                     |                            |
| 39  | increments the index variable from initval to endval by 1           | initval:endval             |
|     | A is a repetition control structure to execute a specific           |                            |
| 40  | number of times.                                                    | Switch                     |
| _   | A block conditionally executes one set of statements from           | *0                         |
| 41  | several choices                                                     | lf                         |

| 42 | statement can be followed by an optional else statement                                                      | Switch         |
|----|----------------------------------------------------------------------------------------------------|----------------|
| 43 | For loop Begins with a and ends with an end                                                                  | If             |
| 44 | is a repetition statement                                                                                    | for            |
| 45 | is a decision control statement                                                                              | for            |
|    | The loop repeatedly executes statements while condition is                                                   |                |
| 46 | true.                                                                                                    | for loop       |
| 47 | In for loop increments <i>index</i> by the value step on each iteration, or decrements when step is negative | initval:endval |
| 48 | In, break exits only from the loop in which it occurs.                                                       | nested loops   |

# UESTIONS

| Option 2      | Option 3        | Option 4  | Answers           |
|---------------|-----------------|-----------|-------------------|
| try           | switch          | if else   | switch            |
| switch        | if              | if else   | try/catch         |
| while         | catch           | none      | catch             |
| else          | try             | if else   | try               |
| else          | try             | if else   | catch             |
| loops         | structures      | union     | loops             |
| while         | do              | for       | while             |
| while         | do              | for       | while             |
| loop index    | loop expression | none      | loop index        |
| vectorization | looping         | branching | vectorizati<br>on |
| while         | for             | if        | for               |
| continue      | skip            | end       | break             |
| continue      | skip            | end       | continue          |
| grouping      | nesting         | none      | nesting           |
| continue      | end             | skip      | end               |
| while         | if              | for       | for               |
| outermost     | top             | bottom    | innermost         |
| arithmetic    | logical         | none      | logical           |

| arithmetic                            | relational                                 | none                      | logical                          |
|---------------------------------------|--------------------------------------------|---------------------------|----------------------------------|
| vector                                | mask                                       | unmask                    | mask                             |
| 1                                     | 3                                          | 4                         | 1                                |
| if else                               | while                                      | for                       | switch<br>case                   |
| double                                | float                                      | character                 | character                        |
| continue                              | error                                      | none                      | error                            |
| equal to                              | less then or<br>equal to                   | approximately equal<br>to | not equal<br>to                  |
| A>=B                                  | A=>B                                       | A>B,A=B                   | A>=B                             |
| over                                  | fend                                       | complete                  | end                              |
| A maximun of 2                        | A maximun of 3                             | as many as needed         | as many<br>as needed<br>until a  |
| until a logic<br>statement is true    | until a counter<br>has expired             | indefinitely              | logic<br>statement<br>is false   |
| indefinite loop                       | infinite loop                              | logic test                | loop                             |
| concatenate                           | 1                                          | draw a line to            | define a                         |
| functions                             | define a function                          | seperate outputs          | function                         |
| while a conditional statement is true | every time the<br>enter key is<br>pressed. | indefinitely.             | based on<br>a vector<br>counter. |
| indefinite loop.                      | infinite loop.                             | ridiculous loop.          | indefinite<br>loop.              |
| 'continue'                            | nested loop                                | for loop                  | 'continue'                       |
| nested loop                           | break                                      | for loop                  | continue                         |
| break                                 | 'continue'                                 | nested loop               | break                            |
| for loop                              | nested loop                                | 'continue'                | break<br>nested                  |
| nested loop                           | break                                      | for loop                  | loop                             |
| initval:step:endval                   | valArray                                   | for loop                  | initval:e<br>ndval               |
| If                                    | for loop                                   | For                       | for loop                         |
| Switch                                | For                                        | for loop                  | Switch                           |

| for loop            | If          | For         | lf                          |
|---------------------|-------------|-------------|-----------------------------|
| for                 | Switch      | for loop    | For                         |
| else if             | switch      | nested if   | For                         |
| while               | nested loop | if          | if                          |
| for                 | while       | nested loop | While                       |
| initval:step:endval | valArray    | For         | initval:s<br>tep:end<br>val |
| for loop            | For         | Switch      | nested<br>loops             |

# Manipulating Text 2016-2019 Batch

## **UNIT V**

### **SYLLABUS**

Manipulating Text: Writing to a text file, Reading from a text file, Randomising and sorting a list, searching a list. GUI Interface: Attaching buttons to actions, Getting Input, Getting Output

### **MANIPULATING TEXT**

### 1. Writing to a text file

To save the results of some computation to a file in text format regires the following steps:

- Open a new file, or overwrite an old file, keeping a 'handle' for the file. a.
- Print the values of expressions to the file, using the file handle b.
- Close the file, using the file handle c.

The file handle is a just a variable which identifies the open file in your program. This allows you to have any number of files open at any one time.

```
% open file
fid = fopen('myfile.txt','wt'); % 'wt' means "write text"
if (fid < 0)
  error('could not open file "myfile.txt"');
end:
% write some stuff to file
for i=1:100
  fprintf(fid, Number = \% 3d Square = \% 6d (n', i, i*i);
end:
% close the file
fclose(fid);
```

### 2. **Reading from a text file**

To read some results from a text file is straightforward if you just want to load the whole file into memory. This requires the following steps:

- Open an existing file, keeping a 'handle' for the file. a.
- Read expressions from the file into a single array, using the file handle b.
- Close the file, using the file handle c.

The fscanf() function is the inverse of fprintf(). However it returns the values it reads as values in a matrix. You can control the 'shape' of the output matrix with a third argument.

| A = fscanf(fid," | %g %g %g\n",[3,inf])     | % A has 3 rows and 1 col per line |
|------------------|--------------------------|-----------------------------------|
| disp(A(1,1))     | % display first value of | on first line                     |
| disp(A(1,2))     | % display first value of | on second line                    |
| disp(A(2,1))     | % display second valu    | ue on first line                  |

Thus to read back the data we saved above:

% open file fid = fopen('myfile.txt','rt'); % 'rt' means "read text" if (fid < 0) error('could not open file "myfile.txt"'); end: % read from file into table with 2 rows and 1 column per line tab = fscanf(fid, Number = %d Square = %d(n', [2, inf]);% close the file fclose(fid); rtab = tab';% convert to 2 columns and 1 row per line

Reading a table of strings is more complex, since the strings have to be the same length. We can use the fgetl() function to get a line of text as characters, but we'll first need to find out the length of the longest string, then ensure all strings are the same length. Here is a complete function for loading a text file as a table of fixed-length strings:

```
function tab=readtextfile(filename)
% Read a text file into a matrix with one row per input line
% and with a fixed number of columns, set by the longest line.
% Each string is padded with NUL (ASCII 0) characters
%
% open the file for reading
ip = fopen(filename,'rt');
                               % 'rt' means read text
if (ip < 0)
  error('could not open file'); % just abort if error
end:
% find length of longest line
max=0;
                           % record length of longest string
cnt=0;
                         % record number of strings
s = fgetl(ip);
                          % get a line
while (ischar(s))
                             % while not end of file
 cnt = cnt+1;
 if (length(s) > max)
                             % keep record of longest
     max = length(s);
 end;
                          % get next line
  s = fgetl(ip);
end;
% rewind the file to the beginning
frewind(ip);
% create an empty matrix of appropriate size
                                 % fill with ASCII zeros
tab=char(zeros(cnt,max));
% load the strings for real
cnt=0;
s = fgetl(ip);
while (ischar(s))
 cnt = cnt+1;
 tab(cnt,1:length(s)) = s; % slot into table
  s = fgetl(ip);
end:
% close the file and return
fclose(ip);
return;
```

Manipulating Text 2016-2019 Ratch

Here is an example of its use:

% write some variable length strings to a file op = fopen('weekdays.txt','wt'); fprintf(op,'Sunday\nMonday\nTuesday\nWednesday\n'); fprintf(op, 'Thursday\nFriday\nSaturday\n'); fclose(op); % read it into memory tab = readtextfile('weekdays.txt'); % display it disp(tab);

### 3. Randomising and sorting a list

Assuming we have a table of values, how can we randomise the order of the entries? A good way of achieving this is analogous to shuffling a pack of cards. We pick two positions in the pack, then swap over the cards at those two positions. We then just repeat this process enough times that each card is likely to be swapped at least once.

```
function rtab=randomise(tab)
% randomise the order of the rows in tab.
% columns are unaffected
[nrows,ncols]=size(tab);
                               % get size of input matrix
cnt = 10*nrows;
                            % enough times
while (cnt > 0)
  pos1 = 1 + fix(nrows*rand);
                                 % get first random row
  pos2 = 1 + fix(nrows*rand);
                                 % get second random row
  tmp = tab(pos1,:);
                            % save first row
  tab(pos1,:) = tab(pos2,:);
                              % swap second into first
                            % move first into second
  tab(pos2,:) = tmp;
  cnt=cnt-1;
end:
rtab=tab;
                         % return randomised table
return:
```

This function should take two rows and return -1 if the first row sorts earlier than the second, 1 if the second row sorts earlier than the first and 0 if there is no preference. Here is a caseindependent comparison function:

Manipulating Text | 2016-2019 Batch

```
function flag=comparenocase(str1,str2)
% compares two strings without regard to case
% returns -1, 0, 1 if str1 is less than, equal, greater than str2.
len1=length(str1);
len2=length(str2);
for i=1:min(len1,len2)
  c1 = str1(i);
  c2 = str2(i);
  if (('a' \le c1)\&(c1 \le 'z'))
     c1 = char(abs(c1)-32);
                                    % convert lower case to upper
  end;
  if (('a' \le c2)\&(c2 \le 'z'))
     c2 = char(abs(c2)-32);
                                    % convert lower case to upper
  end:
  if (c1 < c2)
                              % str1 sorts earlier
     flag = -1;
     return;
  elseif (c2 < c1)
                              % str2 sorts earlier
     flag = 1;
     return;
  end;
end:
% strings match up to length of shorter, so
if (len1 < len2)
                               % str1 sorts earlier
  flag = -1;
elseif (len2 < len1)
                               % str2 sorts earlier
  flag = 1;
else
  flag = 0;
                               % no preference
end;
return;
```

Here is a sort function that might be used with this comparison function.

```
function stab=functionsortrows(tab,funcname)
% sorts the rows of the input table using the supplied
% function name to provide an ordering on pairs of rows
[nrows,ncols]=size(tab);
for i=2:nrows
                                % sort each row into place
  i = i;
```

```
% save row
  tmp = tab(j,:);
  % compare this row with higher rows to see where it goes
  while ((j > 1)\&(feval(funcname,tmp,tab(j-1,:))<0))
     tab(j,:) = tab(j-1,:);
                                % shift higher rows down
    j = j - 1;
  end;
  tab(j,:) = tmp;
                                % put in ordered place
end;
                               % return sorted table
stab = tab;
return;
```

### 4. Searching a list

If the list is unordered, all we can do is run down the list testing each entry in turn. This function finds the index of a row in a table that contains (anywhere) the characters in the supplied match string:

```
function idx=findstring(tab,str)
% find the row index containing a matching string
% returns 0 if the string is not found
[nrows,ncols]=size(tab);
for idx=1:nrows
  matches = findstr(tab(idx,:),str);
  if (length(matches)>0)
     return;
  end;
end:
idx=0;
return;
```

The process can be much faster if the listed is sorted and we are searching for an exact match only. A so-called binary search is the fastest possible way of finding an item in a sorted list:

function idx=binarysearch(tab,val) % returns the row index of val in sorted table tab % returns 0 if val is not found [nrows,ncols]=size(tab);

Manipulating Text 2016-2019 Ratch

```
lo=1;
hi=nrows;
while (lo \le hi)
  idx = fix(lo+hi)/2;
  if (val < tab(idx,:))
     hi = idx - 1;
  elseif (val > tab(idx,:))
     lo = idx + 1;
  else
     return;
  end:
end:
idx=0;
return;
```

### **GUI INTERFACE**

### 1. Elements of a Graphical User Interface

By a graphical user interface, we mean that we can give a MATLAB program the look and feel of a typical Windows application. The MATLAB GUI design system allows you to create applications consisting of one or more 'dialogs' containing typical 'controls' such as buttons, edit boxes, lists and pictures.

One of the important aspects of a Windows application that is unlike the kind of programs we have considered up to now is that they interact asynchronously with the user. The user can select any function of the program at any time. This means that you need to store the 'state' of your program in a set of variables and be prepared to execute any function based on the current state at any time.

The MATLAB GUI design system helps you in this by associating functions with each element of the dialog. Thus when you press a button, click on a menu, or enter a number in an edit box, you can arrange for a function in your program to be called. Your task is to program the actions related to that function, e.g. opening a file, playing a sound, or displaying the results of a calculation.

The most common controls are:

- Menu options. Selection calls up an operation by name.
- Push buttons. Clicking calls up some operation.

- $\square$ Edit boxes. User can enter some text or numerical value.
- $\square$ List boxes. User can choose among list of items.
- $\square$ Figures. Program can display graphical results.
- $\square$ Text. Program can display textual result.

You can use the controls themselves to store data or you can create a set of global variables.

### 2. How to build a simple dialogue

To start the design program type 'guide' at the MATLAB prompt. You are presented with a blank form upon which you can position controls. Choose a control from the palette and click and size the control on the page to position it. Each control is automatically given a name based on its type.

When the layout is complete, you can save the design to a '.fig' file. This will automatically create a matching '.m' program file which you can use to launch the application and store the code that is operated by the controls. It is not necessary to store all your code in the matching '.m' file; indeed it is a good idea to break up any large sections of code into its own function blocks stored in separate files. You will see that the layout designer builds a 'callback' function prototype in the program file for each control that provides input to the application. This function will be called automatically when that control is activated.

We can edit the properties of the controls on the layout editor by right-clicking on them and choosing 'Property Inspector'. In particular the 'String' property is used to store the default text for buttons, list boxes and edit boxes. The 'Tag' property is the name of the control; and until you are familiar with MATLAB, it is advisable not to change the default name. You can also use the Property Inspector to change the name of the dialog itself.

We can add menu options to your dialog with the 'Menu Editor'. If you leave the callback function entry as "%automatic", then the menu editor adds callback functions to your program for each menu item. Otherwise create your own callback function using existing ones as a model, and associate a call to the function with the menu item manually.

It is important to realise that the '.m' file associated with your application is executed afresh each time there is some event in the dialog. That is you must store the 'current state' of the program in global variables in the workspace, and not in variables local to a function. You

can ensure this by using a 'global'statement and initialising them in the part of the file where the figure is initialised.

We can access any property of any control using the 'Tag' property of the control and the MATLAB 'get()' and 'set()' functions.

value = get(handles.ControlTagName,'PropertyName');

set(handles.ControlTagName,'PropertyName','Value');

For example:

text = get(handles.edit1,'String');

set(handles.edit1,'String','100');

Note that most properties have to be get() and set() as strings. Use the num2str() and str2num() functions to help convert between strings and numeric values.

### 3. Worked example

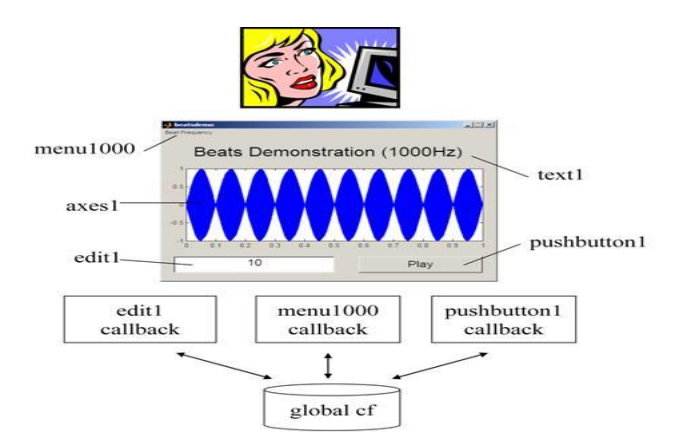

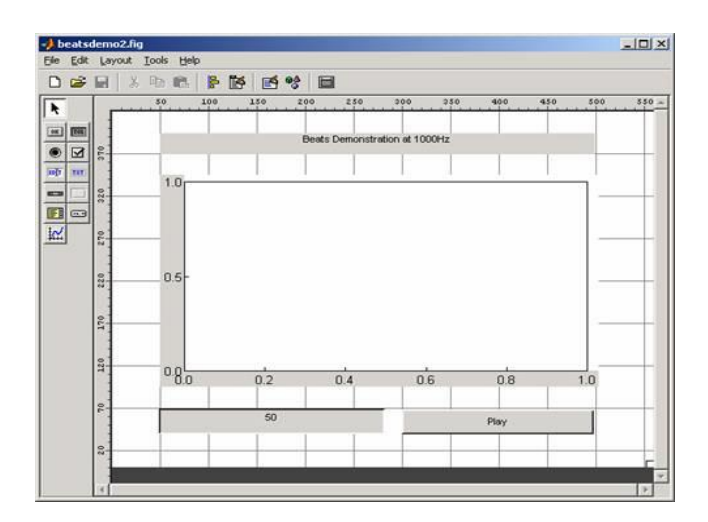

### **GETTING INPUT, GETTING OUTPUT** uicontrol

Create user interface control object

### **Syntax**

- c = uicontrol
- c = uicontrol(Name, Value,...)
- c = uicontrol(parent)
- c = uicontrol(parent,Name,Value,...)
- uicontrol(c)

### **Description**

c = uicontrol creates a uicontrol (push button) in the current figure and returns the uicontrolobject, c. If there is no figure available, then MATLAB<sup>®</sup> creates a new figure to serve as the parent.

c = uicontrol(Name, Value,...) creates a uicontrol and specifies one or more uicontrol property names and corresponding values. Use this syntax to override the default uicontrol properties. The default uicontrol style is'pushbutton'.

c = uicontrol(parent) creates a uicontrol and designates a specific parent object. The parent argument can be a figure, uipanel, uibuttongroup, or uitab object.

c = uicontrol(parent, Name, Value, ...) creates a uicontrol with a specific parent and one or more uicontrol properties.

uicontrol(c) gives focus to a specific uicontrol object, c.
# **Specifying the Uicontrol Style**

- When selected, most uicontrol objects perform a predefined action. To create a specific type of uicontrol, set the Styleproperty as one of the following values. You can specify part of the Style value if it is unique among all the styles. For example, instead of 'radiobutton', you can specify 'radio'.
- 'checkbox' A check box generates an action when you select it. Use check boxes to provide a number of independent choices. To activate a check box, click the mouse button on the object. The check box updates its appearance when its state changes.
- 'edit' Editable text fields enable you to enter or modify text values. Use editable text when you want free text as input. To enable multiple lines of text, set Max-Min>1. Multiline edit boxes provide a vertical scroll bar for scrolling. The arrow keys also provide a way to scroll. Obtain the current text by getting the String property. The String property does not update as you type in an edit box. To execute the callback routine for an edit text control, type in the desired text and then do one of the following:
  - Click another component, the menu bar, or elsewhere on the window.
  - For a single line editable text box, press **Enter**.
  - For a multiline editable text box, press **Ctl+Enter**.
- 'frame'
- 'listbox' List boxes display a list of items, from which you can select one or more items. Unlike pop-up menus, list boxes do not expand when clicked. The Min and Max properties control the selection mode:
  - $\circ$  To enable multiple selection of items, set Max-Min > 1.
  - To enable selection of only one item at a time, set Max-Min  $\leq 1$ 0
- The Value property stores the row indexes of currently selected list box items, and is a vector value when you select multiple items. After any mouse button up event that changes the Value property, MATLAB evaluates the list box's callback routine. To delay action when multiple items can be selected, you can associate a "Done" push button with the list box. Use the callback for that button to evaluate the list box Value property.
- List boxes with the Enable property set to on differentiate between single and double left clicks. MATLAB sets the figure SelectionType property to normal or open accordingly before evaluating the list box Callback property. For enabled list boxes, Ctrl-left click and Shift-left click also set the figure SelectionType property to normal or open, respectively indicating a single or double click.
- 'popupmenu' Pop-up menus (also known as drop-down menus) display a list of choices when you open them with a button-press. When closed, a pop-up menu indicates the current choice. Pop-up menus are useful when you want to provide a number of mutually exclusive choices, but do not want to take up the amount of space that a group of radio buttons requires.

Manipulating Text 2016-2019 Ratch

- 'pushbutton' Push buttons generate an action when activated. Left-click a push button to activate it. The button appears to depress until you release the mouse button. The callback activates when you release the mouse button while still pointing within the push button.
- 'radiobutton' Radio buttons are similar to check boxes, but are intended to be mutually exclusive within a group of related radio buttons. When used this way, you can only select one radio button at any given time. To activate a radio button, click and release the mouse button over it. The easiest way to implement mutually exclusive behavior for a set of radio buttons is to place them within a uibuttongroup.
- 'slider' Sliders accept numeric input within a specific range when you move the "thumb" button along a bar. The location of the thumb indicates a numeric value, assigned to the Value property when you release the mouse button. You can set the minimum, maximum, and current values, and step sizes of a slider.
- Move the thumb by doing any one of the following:
  - Press the mouse button on the thumb, and drag it along the bar.
  - Click in the bar or on arrow buttons located at both ends of the bar. 0
  - Click the keyboard arrow keys when the slider is in focus. 0
- 'text' Static text boxes display lines of text. You typically use static text to label other controls, provide information to the user, or indicate values associated with a slider. If you assign the Callback property of a static text object to a function (or a character vector containing a MATLAB command), the static text will not respond when users try to interact with the text. However, you can code the Button DownFcn callback to respond to mouse clicks on the static text. 'togglebutton' - Toggle buttons are similar in appearance to push buttons, but they visually indicate their state, either 'on' (depressed) or 'off' (up). Clicking a toggle button changes its state, and switches its Value property between the toggle button's Min and Max values.
- Examples
- Create uicontrols to allow users to adjust the appearance of a plot. For instance, create a program file called myui.m that contains the following code.

## function myui

```
% Create a figure and axes
f = figure('Visible','off');
ax = axes('Units','pixels');
surf(peaks)
```

```
% Create pop-up menu
popup = uicontrol('Style', 'popup',...
     'String', { 'parula', 'jet', 'hsv', 'hot', 'cool', 'gray' },...
     'Position', [20 340 100 50],...
     'Callback', @setmap);
```

# Manipulating Text Ratch

```
% Create push button
btn = uicontrol('Style', 'pushbutton', 'String', 'Clear',...
   'Position', [20 20 50 20],...
   'Callback', 'cla');
```

% Create slider sld = uicontrol('Style', 'slider',... 'Min',1,'Max',50,'Value',41,... 'Position', [400 20 120 20],... 'Callback', @surfzlim);

```
% Add a text uicontrol to label the slider.
txt = uicontrol('Style', 'text',...
  'Position',[400 45 120 20],...
  'String', 'Vertical Exaggeration');
```

```
% Make figure visble after adding all components
f.Visible = 'on';
% This code uses dot notation to set properties.
% Dot notation runs in R2014b and later.
% For R2014a and earlier: set(f,'Visible','on');
```

```
function setmap(source, event)
  val = source.Value;
  maps = source.String;
  % For R2014a and earlier:
  % val = get(source,'Value');
  % maps = get(source,'String');
```

```
newmap = maps{val};
colormap(newmap);
```

## end

```
function surfzlim(source,event)
  val = 51 - source. Value:
  % For R2014a and earlier:
  % val = 51 - get(source, 'Value');
```

```
zlim(ax,[-val val]);
  end
end
```

The resulting UI displays a plot. Users can adjust the color map, change the vertical scaling, or clear the axes.

# PART-B(2 MARKS)

# POSSIBLE QUESTIONS

- 1. What is Get and Set in MATLAB?
- 2. What is Manipulating a text?
- 3. List out some of the common toolboxes present in Matlab?
- 4. Write the syntax of while and for loop in MATLAB
- 5. What is randomizing a list?

# PART-C(6 MARKS)

# POSSIBLE QUESTIONS

- 1. Discuss about Manipulating a text in detail with example.
- 2. Explain about GUI in detail.
- 3. Explain about Writing a text to a file, reading from a file with example
- 4. Explain about Getting Input and Output in detail.
- 5. Explain about Randomizing and sorting a list with example.
- 6. Explain about attaching buttons to actions

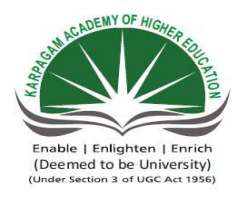

l

# **KARPAGAM ACADEMY OF HIGHER EDUCATION Department of Computer Science** II B.Sc( CS) (BATCH 2016-2018) **Programming In MATLAB** PART-A OBJECTIVE TYPE/ MULTIPLE CHOICE (

**ONLINE EXAMINATIONS** 

| S.No | Question                                                                                                    |
|------|----------------------------------------------------------------------------------------------------|
| 1    | A program that response to event sis said to be                                                                |
| 2    | Graphical contraols and text boxes are created by the function                                                 |
| 3    | Toolbars are created by the fucntion                                                                           |
| 4    | A is a window on the computer screen                                                                           |
| 5    | a most common container is a                                                                                   |
| 6    | can contain components or other containers                                                                     |
|      | A is a graphical object that displays one or more text strings, which are specified in the                     |
| 7    | text field's string property                                                                                   |
| 8    | a text field is created by                                                                                     |
| 9    | An is a graphical object that allows a user to enter one or more text strings.                                 |
| 10   | A is a component that a user can click on to trigger a specific action                                         |
| 11   | a is a type of button that has two states on and off                                                           |
| 12   | are graphical objects that display many lines of text and allow a user to select one<br>or more of those lines |
| 13   | panels are created by the function                                                                             |
|      | A is a special type of figure that is sued to display information or to get input from a                       |
| 14   | user                                                                                                    |
| 15   | may be modal or non modal                                                                                      |
| 16   | boxes are typically used for warning and error messages                                                        |
| 17   | boxes prompt a user to enter one or more values that may be used by a program                                  |
| 18   | The dialog boxes allows a user to interactively select a directory                                             |
| 19   | If the user cancels the dialog box, is set to zero                                                             |
| 20   | A allows a user to select actions without additional components appearing on the GUI display                   |
| 21   | menus are the pulled down from the menu bar at the top of a figure                                             |
|      | menus are pop up over the figure when a user right clicks the mouse over a                                     |
| 22   | graphical object                                                                                               |
|      | Accelerator keys are combinations that cause a menu item to be executed without                                |
| 23   | opening the menu first                                                                                         |
|      | are single letters that can be presses to cause a menu item to execute once the                                |
| 24   | menu is open                                                                                                   |
| 25   | create a generic dialog box                                                                                    |
|      | function is used to create a standard menu, or amenu item on either a standard                                 |
| 26   | menu or a context menu                                                                                         |
| 27   | is used to create a user defined toolbar                                                                       |
| 28   | is used to create a dialog box to ask a question                                                               |

| 29 | is used to print the dialog box                                                           |
|----|-------------------------------------------------------------------------------------------|
| 30 | and keyboard mnemonics can be used to speed the operations of windows                     |
| 31 | The MATLAB graphics system is based on a hierarchical system of core                      |
| 32 | Each graphics object is known by aunique number called a                                  |
| 33 | Each gaphics object has special data known as associated with it                          |
| 34 | the highest level graphics object in MATLAB is the                                        |
| 35 | Each is a separetate window on the computer screen that can display graphical data        |
| 36 | Each figure can contain types of objects                                                  |
| 37 | The is aunique integer or real number that is used by MATLAB to identify the object       |
| 38 | Each property has a and an associated value                                               |
| 39 | When an is created all of its poperties are automatically initialized to default values   |
|    | The is a just a variable which identifies the open file in your                           |
| 40 | program.                                                                                  |
| 41 | The function is the inverse of fprintf().                                                 |
| 42 | the function to get a line of text as characters                                          |
|    |                                                                                           |
| 43 | findstr() function is used to                                                             |
|    |                                                                                           |
|    |                                                                                           |
| 44 | GUI Stands for                                                                            |
|    | design system allows you to create applications consisting of one or more                 |
| 45 | 'dialogs'                                                                                 |
|    |                                                                                           |
| 46 | User can enter some text or numerical value by using                                      |
| 47 | Program can display graphical result by using control                                     |
|    | We can edit the properties of the controls on the layout editor by right-clicking on them |
| 48 | and choosing                                                                              |
|    |                                                                                           |
| 49 | We can add menu options to your dialog with the                                           |
| 50 | You can control the 'shape' of the output matrix with a argument.                         |

| <b>QUESTIONS</b>   |                       |                   |                   |  |
|--------------------|-----------------------|-------------------|-------------------|--|
| ONE MARK QUESTIONS |                       |                   |                   |  |
| Option 1           | Option 2              | Option 3          | Option 4          |  |
| program driven     | event driven          | events            | none of the above |  |
| figure             | plot                  | uicontrol         | control           |  |
| utool              | uitoolbar             | uimenu            | uiaxes            |  |
| figure             | container             | plot              | workspace         |  |
| figure             | workspace             | plot              | area              |  |
| callbacks          | panel                 | button group      | component         |  |
| dynamic text field | text field            | static text field | none of the above |  |
| toolbox            | uitoolbar             | uicontrol         | control box       |  |
| static text        | tool box              | edit boxes        | menus             |  |
| pushbutton         | tool box              | static text field | menus             |  |
| pushbutton         | tool box              | static text box   | toggle buttons    |  |
| toolbox            | pushbutton            | toggle button     | list boxes        |  |
| unipanel           | upanel                | uipanel           | panel             |  |
| toolbox            | dialog boxes          | toggle button     | menus             |  |
| toolbox            | dialog boxes          | toggle button     | menus             |  |
| non modal          | modal                 | text boxes        | list boxes        |  |
| output dialog      | input dialog          | text boxes        | list boxes        |  |
| uiget              | unisetdir             | uigetdir          | dirname           |  |
| directoryname      | pathname              | filename          | figurename        |  |
| tools              | list box              | menus             | dialog boxes      |  |
| context            | standard              | linear            | collinear         |  |
| context            | standard              | linear            | collinear         |  |
| CTRL + key         | ALT + key             | TAB+ key          | DEL+Key           |  |
| Shortcut key       | Keyboard<br>mnemonics | Acclerator keys   | none of the above |  |
| arrdialog          | create dialog         | dialog            | errdialog         |  |
| menus              | create menu           | uimenu            | unicreate         |  |
| uimenu             | unitools              | toolbar           | unitoolbar        |  |
| inputdlg           | questdlg              | question          | dialog boxes      |  |

| inputdlg             | printdlg                    | questdlg                    | errordlg                      |
|----------------------|-----------------------------|-----------------------------|-------------------------------|
| Shortcut key         | Keyboard<br>mnemonics       | Acclerator keys             | none of the above             |
| graphics             | system                      | graphics objects            | properties                    |
| handle               | object                      | term                        | component                     |
| object               | properties                  | term                        | component                     |
| directory            | figures                     | root                        | path                          |
| figure               | plot                        | handle                      | object                        |
| six                  | eight                       | two                         | seven                         |
| handle               | object                      | term                        | component                     |
| term name            | component name              | property name               | none of the above             |
| handle               | term                        | object                      | data                          |
| object               | file handle                 | fgetl()                     | 'Menu Editor'                 |
| fscanf()             | fgetl()                     | object                      | 'Menu Editor'                 |
| 'Menu Editor'        | object                      | file handle                 | fgetl()                       |
| Search a string      | List a string               | Compare a string            | Delete a string               |
| Graphical User Input | Graphical User<br>Interface | Geometric User<br>Interface | Graphical Unique<br>Interface |
| GUI                  | object                      | file handle                 | 'Property<br>Inspector'       |
| Menu options         | Edit boxes                  | Figures                     | 'Property<br>Inspector'       |
| Property Inspector   | Figures                     | Edit boxes                  | GUI                           |
| Property Inspector   | Edit boxes                  | Figures                     | GUI                           |
| Figures              | Menu Editor                 | Edit boxes                  | GUI                           |
| two                  | third                       | four                        | one                           |

| Answers        |
|----------------|
| event          |
| driven         |
| uicontrol      |
| uitoolbar      |
| container      |
| figure         |
| panel          |
| static text    |
| field          |
| uicontrol      |
| edit boxes     |
| pushbutto<br>n |
| toggle         |
| buttons        |
| list boxes     |
| uipanel        |
| dialog         |
| boxes          |
| dialog         |
| boxes          |
| modal          |
| input          |
|                |
| uigetdir       |
| directoryn     |
| ame            |
| menus          |
| standard       |
| context        |
| CTRL +         |
| key            |
| Keyboard       |
| mnemonic       |
| s<br>dialog    |
| ulalog         |
| uimenu         |
| unitoolbar     |
| questdlg       |

| printdlg    |
|-------------|
| Keyboard    |
| mnemonic    |
| s           |
| graphics    |
|             |
| nandle      |
| properties  |
| root        |
| figure      |
| seven       |
| handle      |
| property    |
| <br>name    |
| object      |
|             |
| file handle |
| fscanf()    |
| fgetl()     |
| Compare     |
| a string    |
| Graphical   |
| User        |
| Interface   |
|             |
| <br>GUI     |
| Edit        |
| boxes       |
| Figures     |
| Property    |
| Inspector   |
| Menu        |
| Editor      |
| third       |

## KARPAGAM ACADEMY OF HIGHER EDUCATION (Deemed University Established Under Section 3 of UGC Act 1956) COIMBATORE – 641 021

## COMPUTER SCIENCE Third Semester FIRST INTERNAL EXAMINATION - July 2017

## **PROGRAMMING IN MATLAB**

Class & Section: II B.Sc (CS) A&B Date & Session : Subj.Code: 16CSU304B Duration: 2 hours Maximum marks: 50 marks

# PART- A (20 \* 1= 20 Marks) Answer ALL the Questions

| 1.                                               | Finite sequence of instructions is known   | as                        |                        |
|--------------------------------------------------|--------------------------------------------|---------------------------|------------------------|
|                                                  | a)Program b)Flow Chart                     | c)Algorithm               | d) Software            |
| 2.                                               | An algorithm expressed in a programmin     | g language is called as   |                        |
|                                                  | a)Expression b)Computer program            | <b>n</b> c) Instruction   | d) Data                |
| 3.                                               | An algorithm can be expressed in a graph   | nical form known as       | ;                      |
|                                                  | a)Program b) Translator                    | c)Flow chart              | d) Bar chart           |
| 4.                                               | A set of computer programs and related of  | lata that provide the ins | structions for telling |
|                                                  | computer hardware what to do and ho        | w to do it is             |                        |
|                                                  | a)Hardware <b>b</b> )Software              | c)Malware                 | d)Shareware            |
| 5.                                               | Software designed to operate the comput    | er hardware and to prov   | vide a platform for    |
|                                                  | running                                    |                           |                        |
|                                                  | a)System software                          | b)Application software    | 2                      |
|                                                  | c)Operating Systems                        | d)Utility programs        |                        |
| 6.                                               | A collection of programs that form a brid  | lge between user and th   | e hardware is          |
|                                                  | a) Operating systems b) Translators        | c)Software                | d)Program              |
| 7.                                               | Program that translates a set of code writ | ten in programming lan    | guage into a machine   |
|                                                  | code                                       |                           |                        |
|                                                  | a)Translator b)Compiler                    | c) Loader                 | d) Linker              |
| 8.                                               | Which will translates assembly language    | programs into machine     | e code ?               |
|                                                  | a)Assembler b)Com                          | piler c)interpreter       | d) editor              |
| 9.                                               | Compiler translates                        |                           |                        |
|                                                  | a) Object code into Machine Code           | b) Object code into Sou   | urce Code              |
|                                                  | c) Source code to assembly code            | d) High level langua      | age code into object   |
| coo                                              | le                                         |                           |                        |
| 10.                                              | What does Matlab stand for?                |                           |                        |
|                                                  | a)Math Laboratory                          | c) Mathworks              |                        |
|                                                  | b) Matrix Laboratory                       | d) Nothing                |                        |
| 11. The programs written in machine language are |                                            |                           |                        |
| a) Machine independent b) Machine dependent      |                                            |                           |                        |
| c)Machine interconnected d) Machine interface    |                                            |                           |                        |
| 12.                                              | What symbol precedes all comments in M     | Matlab?                   |                        |
|                                                  | a) * c) //                                 |                           |                        |
|                                                  | <b>b</b> ) % d) <                          |                           |                        |
| 13.                                              | Which of the following is not a pre-defin  | ed variable in Matlab.?   |                        |

| a) pi                                              | c) <b>i</b>                                |
|----------------------------------------------------|--------------------------------------------|
| b) inf                                             | d) gravity                                 |
| 14. This Matlab command clears all data and var    | iables stored in memory                    |
| a) clc                                             | c) delete                                  |
| b) <b>clear</b>                                    | d) deallocate                              |
| 15. Characters in Matlab are represented in their  | value in memory                            |
| a) decimal                                         | c) <b>hex</b>                              |
| b) ASCII                                           | d) string                                  |
| 16. Which of these is the way to access the first  | element in a vector named v (assuming      |
| there is at least one element in the vector)?      |                                            |
| a) v(0)                                            | c) v                                       |
| b) v(1)                                            | d) v(:, 0)                                 |
| 17. Which of the following is used to see if two e | elements are equal in MATLAB?              |
| a) !=                                              | c) isequal                                 |
| b) ==                                              | d) =                                       |
| 18. If vector = [1 2 3 4; 11 24 92 100; 345 65 90  | ) 1]. What will the value of a be equal to |
| if this code is entered into MATLAB >>[a b]        | = size (vector)?                           |
| a) 12                                              | d) 4                                       |
| c) 1                                               | e) <b>3</b>                                |
| 19. What is the value of ans that is printed when  | the following code is run: isnumeric(32)   |
| a) <b>1</b>                                        | c) 32                                      |
| b) 0                                               | d) yes                                     |
| 20. To display Question 2 in command               | window, the correct command is             |
| a) disp(Question 2)                                | c) disp('Question 2')                      |
| b) display('Question 2')                           | d) Question 2                              |

# PART- B (3 \* 2= 6 Marks) Answer ALL the Questions

## 21. List the Matrix operators.

| Operator | Purpose                        | Description                                                      |
|----------|--------------------------------|------------------------------------------------------------------|
| -        | Unary minus                    | -A negates the elements of A .                                   |
| .*       | Element-wise<br>multiplication | A.*B is the element-by-element product of A and B.               |
| .^       | Element-wise power             | A.^B is the matrix with elements $A(i,j)$ to the $B(i,j)$ power. |
| ./       | Right array division           | A./B is the matrix with elements $A(i,j)/B(i,j)$ .               |

# 22. Mention type of operators used in MATLAB environment.

MATLAB allows the following types of elementary operations -

- Arithmetic Operators
- Relational Operators

- Logical Operators
- Bitwise Operations
- Set Operations

# 23. Write in MATLAB 1. 32 + 5 2. 32+5

a=1.32 b=5 c=2.35 d=(a+b) e=(c+b) disp(a)disp(b)

# PART C (3 \* 8 = 24 Marks) Answer ALL the Questions

# 24. a. Elaborate on Components of computers.

A computer system consists of mainly four basic units; namely input unit, storage unit, central processing unit and output unit. Central Processing unit further includes Arithmetic logic unit and control unit, as shown in the figure: A computer performs five major operations or functions irrespective of its size and make. These are

- it accepts data or instructions as input,
- it stores data and instruction
- it processes data as per the instructions,
- it controls all operations inside a computer, and
- it gives results in the form of output.

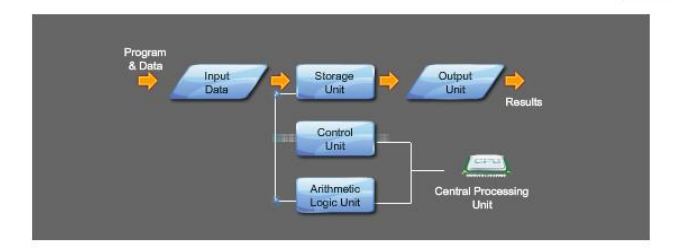

## **Functional Units:**

a. Input Unit: This unit is used for entering data and programs into the computer system by the user for processing.

## **Basic Computer Organisation**

b. Storage Unit: The storage unit is used for storing data and instructions before and after processing.

c. Output Unit: The output unit is used for storing the result as output produced by the computer after processing.

d. Processing: The task of performing operations like arithmetic and logical operations is called processing. The Central Processing Unit (CPU) takes data and instructions from the storage unit and makes all sorts of calculations based on the instructions given and the type of data provided. It is then sent back to the storage unit. CPU includes Arithmetic logic unit (ALU) and control unit (CU)

Arithmetic Logic Unit: All calculations and comparisons, based on the instructions provided, are carried out within the ALU. It performs arithmetic functions like addition, subtraction, multiplication, division and also logical operations like greater than, less than and equal to etc.

• Control Unit: Controlling of all operations like input, processing and output are performed by control unit. It takes care of step by step processing of all operations in side the computer.

# Memory

Computer's memory can be classified into two types; primary memory and secondary memory

## RAM

a. Primary Memory can be further classified as **RAM and ROM**.

• RAM or Random Access Memory is the unit in a computer system. It is the place in a computer where the operating system, application programs and the data in current use are kept temporarily so that they can be accessed by the computer's processor. It is said to be 'volatile' since its contents are accessible only as long as the computer is on. The contents of RAM are no more available once the computer is turned off.

ROM or Read Only Memory is a special type of memory which can only be read and contents of which are not lost even when the computer is switched off. It typically contains manufacturer's instructions. Among other things, ROM also stores an initial program called the 'bootstrap loader' whose function is to start the operation of computer system once the power is turned on.

## b. Secondary Memory

RAM is volatile memory having a limited storage capacity. Secondary/auxiliary memory is storage other than the RAM. These include devices that are peripheral and are connected and controlled by the computer to enable permanent storage of programs and data.

## • CD ROM

Secondary storage devices are of two types; magnetic and optical. Magnetic devices include hard disks and optical storage devices are CDs, DVDs, Pen drive, Zip drive etc.

• Hard Disk

Hard disks are made up of rigid material and are usually a stack of metal disks sealed in a box. The hard disk and the hard disk drive exist together as a unit and is a permanent part of the computer where data and programs are saved. These disks have storage capacities ranging from 1GB to 80 GB and more. Hard disks are rewritable.

Compact Disk

Compact Disk (CD) is portable disk having data storage capacity between 650-700 MB. It can hold large amount of information such as music, full-motion videos, and text etc. CDs can be either read only or read write type.

# **CD** Drive

Digital Video Disk

Digital Video Disk (DVD) is similar to a CD but has larger storage capacity and enormous clarity. Depending upon the disk type it can store several Gigabytes of data. DVDs are primarily used to store music or movies and can be played back on your television or the computer too. These are not rewritable.

# Hard Disk Input / Output Devices:

These devices are used to enter information and instructions into a computer for storage or processing and to deliver the processed data to a user. Input/Output devices are required for users to communicate with the computer. In simple terms, input devices bring information INTO the computer and output devices bring information OUT of a computer system. These input/output devices are also known as peripherals since they surround the CPU and memory of a computer system.

# **Input Devices**

An input device is any device that provides input to a computer. There are many input devices, but the two most common ones are a keyboard and mouse. Every key you press on the keyboard and every movement or click you make with the mouse sends a specific input signal to the computer.

# Keyboard

• **Keyboard**: The keyboard is very much like a standard typewriter keyboard with a few additional keys. The basic QWERTY layout of characters is maintained to make it easy to use the system. The additional keys are included to perform certain special functions. These are known as function keys that vary in number from keyboard to keyboard.

• **Mouse**: A device that controls the movement of the cursor or pointer on a display screen. A mouse is a small object you can roll along a hard and flat surface. Its name is derived from its shape, which looks a bit like a mouse. As you move the mouse, the pointer on the display screen moves in the same direction.

• **Trackball**: A trackball is an input device used to enter motion data into computers or other electronic devices. It serves the same purpose as a mouse, but is designed with a moveable ball on the top, which can be rolled in any direction.

• **Touchpad**: A touch pad is a device for pointing (controlling input positioning) on a computer display screen. It is an alternative to the mouse. Originally incorporated in laptop computers, touch pads are also being made for use with desktop computers. A touch pad works by sensing the user's finger movement and downward pressure. • Touch Screen: It allows the user to operate/make selections by simply touching the display screen that is sensitive to the touch of a finger or stylus. Widely used on ATM machines, retail point-of-sale terminals, car navigation systems, medical monitors and industrial control panels.

**Light Pen**: Light pen is an input device that utilizes a light-sensitive detector to select objects on a display screen.

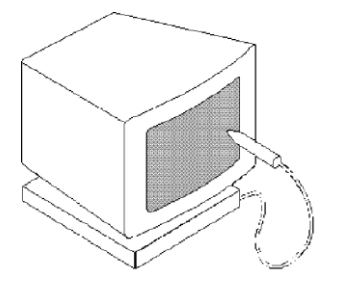

• Magnetic ink character recognition (MICR): MICR can identify character printed with a special ink that contains particles of magnetic material. This device particularly finds applications in banking industry.

• **Optical mark recognition (OMR)**: Optical mark recognition, also called mark sense reader is a technology where an OMR device senses the presence or absence of a mark, such as pencil mark. OMR is widely used in tests such as aptitude test.

• **Bar code reader**: Bar-code readers are photoelectric scanners that read the bar codes or vertical zebra strips marks, printed on product containers. These devices are generally used in super markets, bookshops etc.

## Scanner

Scanner is an input device that can read text or illustration printed on paper and translates the information into a form that the computer can use. A scanner works by digitizing an image.

## **Output Devices:**

Output device receives information from the CPU and presents it to the user in the desired from. The processed data, stored in the memory of the computer is sent to the output unit, which then converts it into a form that can be understood by the user. The output is usually produced in one of the two ways – on the display device, or on paper (hard copy).

•Monitor: is often used synonymously with "computer screen" or "display." Monitor is an output device that resembles the television screen (fig. 1.8). It may use a Cathode Ray

Tube (CRT) to display information. The monitor is associated with a keyboard for manual input of characters and displays the information as it is keyed in. It also displays the program or application output. Like the television, monitors are also available in different sizes. • **Printer**: Printers are used to produce paper (commonly known as hard copy) output. Based on the technology used, they can be classified as Impact or Non-impact printers.

Impact printers use the typewriting printing mechanism wherein a hammer strikes the paper through a ribbon in order to produce output. Dot-matrix and Character printers fall under this category.

Non-impact printers do not touch the paper while printing. They use chemical, heat or electrical signals to etch the symbols on paper. Inkjet, Deskjet, Laser, Thermal printers fall under this category of printers.

**Plotter**: Plotters are used to print graphical output on paper. It interprets computer commands and makes line drawings on paper using multi colored automated pens. It is capable of producing graphs, drawings, charts, maps etc. • **Facsimile** (**FAX**): Facsimile machine, a device that can send or receive pictures and text over a telephone line. Fax machines work by digitizing an image.

**Sound cards and Speaker(s)**: An expansion board that enables a computer to manipulate and output sounds. Sound cards are necessary for nearly all CD-ROMs and have become commonplace on modern personal computers. Sound cards enable the computer to output sound through speakers connected to the board, to record sound input from a microphone connected to the computer, and manipulate sound stored on a disk.

#### (**OR**)

## b. Discuss on software hierarchy. Software hierarchy

The lowest level description of a computer program is just the sequence of numbers which encode the basic CPU operations. This level is called **machine code**. Machine code is specific to a given CPU manufacturer and often specific to a given model type (for example the Pentium CPU has some codes not used by earlier 8086 CPUs). Machine code is very difficult for a human to read or write, so the lowest level of programming done by humans is in a language in which each basic operation is given a mnemonic code called **assembly language**. Humans can read and write using assembly language which can be converted into machine code using an **assembler**. Assembly language, like machine code is often specific to a particular CPU manufacturer or model.

The development of **high-level languages** meant that humans could program using a formalism that was closer to their conceptual models of the data being manipulated: characters, real numbers, lists, tables or database records. Such languages are easier for humans to learn and to use, and furthermore they tend to be available across different computers; with each manufacturer supplying a conversion program between the high-level language and the assembly language for their CPU. Examples of high-level languages are Fortran, Pascal, Basic, C, C++, Java and MATLAB.

Modern computer systems need to deal with complex tasks involving multiple programs interacting simultaneously, and the sharing of access to files on disks, to network resources and displays. To cope with these demands, manufacturers supply **operating systems** (e.g. Windows, Linux), which are themselves programs which help the user operate the computer and run other **application** programs. Often individual application programs need to work together to achieve an objective: for example a word processing application might call on a drawing package or on a spreadsheet program to do some specific processing within a document. This idea of combining programs is called **scripting**, where the specifications for which programs are to be executed and how they should interact is specified in a **script**.

#### 25. a. Explain various Matlab windows with example.

#### **Programming Environment**

#### MATLAB WINDOWS

It is assumed that the software is installed on the computer, and that the user can start the program. Once the program starts, the MATLAB desktop window opens (Figure 1-1). The window contains four smaller windows: the Command Window, the Current Folder Window, the Workspace Window, and the Command History Window. This is the default view that shows four of the various windows of MATLAB. A list of several windows and their purpose is given in Table 1-1. The Start button on the lower left side can be used to access MATLAB tools and features. Four of the windows—the Command Window, the Figure Window, the Editor Window, and the Help Window—are used extensively throughout the book and are briefly described on the following pages

**Command Window**: The Command Window is MATLAB's main window and opens when MATLAB is started. It is convenient to have the Command Window as the only visible window, and this can be done by either closing all the other windows (click on the x at the top right-hand side of the window you want to close) or by first selecting the Desktop Layout in the Desktop menu, and then 6 Chapter 1: Starting with MATLAB selecting Command Window Only from the submenu that opens

| A MATLAB 7.11.0 (R2010b       | )                                                                                            |       | _ 🗆 🖂          |
|-------------------------------|----------------------------------------------------------------------------------------------|-------|----------------|
| Ele Edit Debug Desktop Win    | dow Help                                                                                     |       |                |
| このでのので、                       | 🗼 📆 📄 🥹 C:\Documents and Settings\Amos Gilat\My Docu                                         | ments | MATLAB 🔽 🛄 🗈   |
| Shortcuts 🕑 How to Add 💽 W    | hat's New                                                                                    |       |                |
| Current * 🗆 * × 🖸             | ommand Window 🛛 🕂 🗆 🔻                                                                        | ×     | Works → □ * ×  |
| 🛅 « M 🔻 🔎 🗈 👋 🧵               | New to MATLAB? Watch this <u>Video</u> , see <u>Demos</u> , or read <u>Getting Started</u> . | x     | 🔟 🛒 🐼 Sel 🔹 😕  |
| 🗋 Name 🔺 🦷 🍂                  | >>                                                                                           |       | Name 🔺         |
| Details V                     |                                                                                              |       |                |
|                               |                                                                                              |       | <              |
|                               |                                                                                              |       | Comm + □ ₹ ×   |
| Select a file to view details |                                                                                              |       | 6/10/10 1      |
|                               |                                                                                              |       | -% 6/12/2010   |
|                               |                                                                                              |       | 6/12/2010      |
|                               |                                                                                              |       | -t 6/12/2010 ¥ |
|                               |                                                                                              |       | <              |

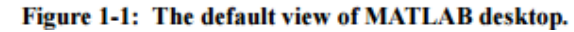

| Table 1-1: MATLAB windows |                                                         |  |  |
|---------------------------|---------------------------------------------------------|--|--|
| Window                    | Purpose                                                 |  |  |
| Command Window            | Main window, enters variables, runs programs.           |  |  |
| Figure Window             | Contains output from graphic commands.                  |  |  |
| Editor Window             | Creates and debugs script and<br>function files.        |  |  |
| Help Window               | Provides help information.                              |  |  |
| Command History Window    | Logs commands entered in the<br>Command Window.         |  |  |
| Workspace Window          | Provides information about the variables that are used. |  |  |
| Current Folder Window     | Shows the files in the current folder.                  |  |  |

**Figure Window:** The Figure

Window opens automatically when graphics commands are executed, and contains graphs created by these commands. An example of a Figure Window is shown in Figure 1-2.

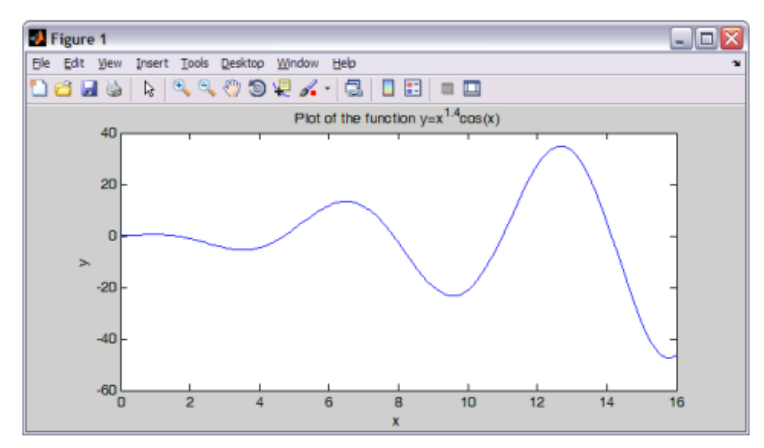

Figure 1-2: Example of a Figure Window.

**Editor Window:** The Editor Window is used for writing and editing programs. This window is opened from the File menu. An example of an Editor Window is shown in Figure 1-3.

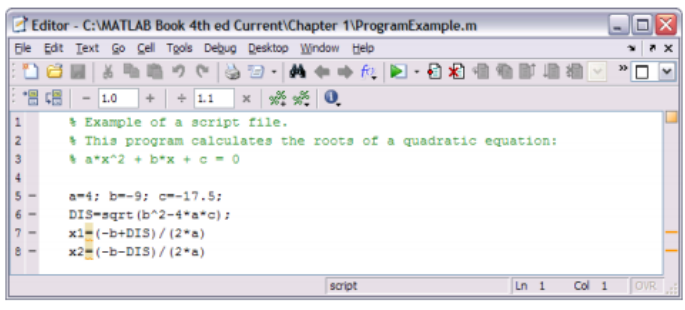

Figure 1-3: Example of an Editor Window.

**Help Window:** The Help Window contains help information. This window can be opened from the Help menu in the toolbar of any MATLAB window. The Help Window is interactive and can be used to obtain information on any feature of MATLAB. Figure 1-4 shows an open Help Window.

| 😪 Help                              |                                                                                                    |  |  |
|-------------------------------------|----------------------------------------------------------------------------------------------------|--|--|
| File Edit View Go Favorites Desktop | Window Help                                                                                                    |  |  |
| Search 🔎 -                          | 🗧 💠 🕸 - 🤣 > MATLAB >                                                                                                    |  |  |
| Contents Search Results             | MATLAB*                                                                                                    |  |  |
|                                     | Functions: Handle Graphics:<br>• By Category Object Properties<br>• Alphabetical List                                                                                                    |  |  |
|                                     | What's New           • MATLAB Release Notes           Summarizes new features, bug fixes, upgrade issues, etc.           • General Release Notes for R2010b           For all products, highlights new features, installation notes, bug fixes, and compability issues |  |  |
|                                     | Documentation Set  Getting Started  User Guides  Getting Help Provides instructions for using help functions, the Help browser, and other resources                                                                                                    |  |  |
|                                     | <u>Examples in Documentation</u> Lists major examples in the MATLAB documentation <u>Programming Tips</u>                                                                                                    |  |  |

**Working In The Command Window** The Command Window is MATLAB's main window and can be used for executing commands, opening other windows, running programs written by the user, and managing the software. An example of the Command Window, with several simple commands that will be explained later in this chapter, is shown in Figure 1-5.

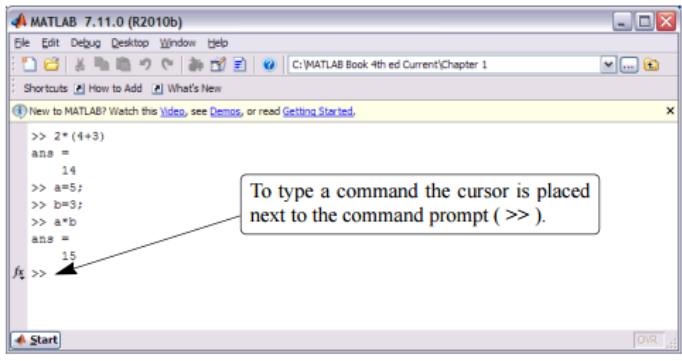

Figure 1-5: The Command Window.

#### A FIRST PROGRAM

Matlab stores most of its numerical results as matrices. Unlike some languages (C, C++, C#), it dynamically allocates memory to store variables. Therefore, it is not necessary to declare variables before using them. Let's begin by simply adding two numbers. Click in the Command Window. You will see a flashing "]" symbols next to the ">>" symbol. Enter the following commands

- 1. Type in "x = 3" then hit "enter"
- 2. Type in "y = 2;" then hit "enter" (note the semicolon here!)
- 3. Type "z = x + y" then hit "enter"

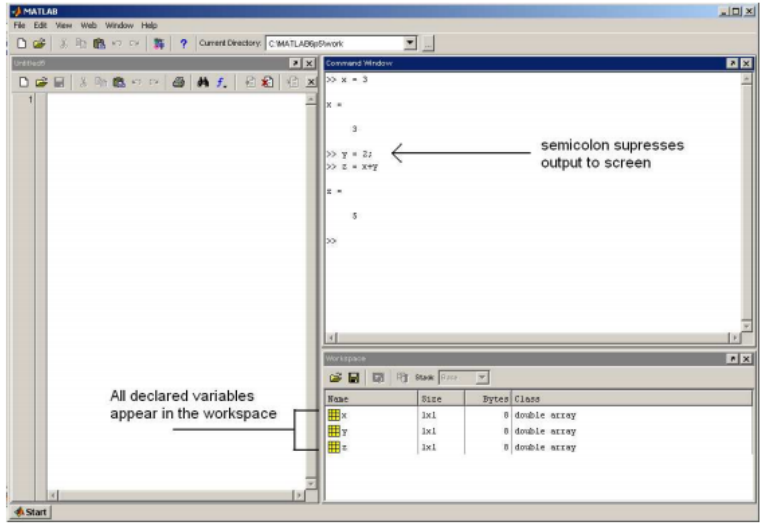

Figure 4: Entering in scalar values into Matlab

All declared variables appear in the workspace. Recall that these values are stored as matrices. The "size" column tells us the dimension of the matrix. As expected, all these variables are 1x1 scalar values. To double check on value stored in this matrix, simply double click any of the variables in the Workspace.

#### **Example program**

The command disp(*argument*);

displays the value of the argument. This can be a number, a string in single quotes, or an expression. For simple numbers, the arithmetic operators are: +, -, \*, / and^. Try

disp(2\*3+1);

or

disp('Hello World!');

Try these programs out first on the command line; then practise using the editor to enter the commands, saving them to a file, loading the file and running the program from inside the editor.

## (**OR**)

# **b.** Write note on different Array operators with example in Matlab. <u>Arrays</u>

MATLAB is particularly powerful in the way it deals with tables of data, called arrays. An array is simply a variable that can contain a number of values arranged in tabular form. Arrays may be one dimensional (like a list), two dimensional (like a table), or have more dimensions. To set the value of one element of a one dimensional array, use the notation

```
variable(index)=expression;
```

for example

table(1)=3; table(2)=6;

Note that indexes must be expressions evaluating to positive integers. The smallest index is 1. To access one element from a one dimensional array, use the notation

variable(index)

for example

a=table(2); disp(table(2)); For two dimensional arrays, use *variable(index,index)=expression*; to set the value and *variable(index,index)*  to retrieve its value. You can store strings in tables, but each string occupies a row, and all rows must be the same length (think of a two-dimensional array of characters).

You can assign a whole array in one operation using a notation involving square brackets: for example:

*array* = [ v11 v12 v13; v21 v22 v23];

where v11 is the value in row 1 col 1; v21 is the value in row 2 col 1; etc. The ';' marks the end of a row.

You can generate arrays containing sequences very easily with the ':' operator. The expression

start:stop

generates a sequence of integers from start to stop. The expression *start:increment:stop* 

generates a sequence from start to stop with the specfied increment. Try

disp(1:10);

disp(1:2:10);

You can also select sub-parts of the array with the ':' operator. For example, x(3:5)

represents the array consisting of the third through fifth elements of x. Also y(2:2:100)

represents the array containing the even number elements of y below index 100.

You can also add subtract, multiply and divide arrays of data using the operators we've mentioned previously. However MATLAB makes a difference between operations that work on a cell-by-cell basis (so-called "dot" operations) as opposed to operations that work on the arrays as a whole. For example, if you want to multiply two arrays of equal size to give a third array in which each cell contains the product of the corresponding cells in the input, then you need to use the "dot-multiply" operator .\* for example

C = A.\*B;

Finally you can transpose rows and columns of a matrix with the ' operator, for example disp(A')

# 26. a. Explain Variables and assignment in Matlab. <u>Variables and assignment</u>

Variables are named locations in memory where numbers, strings and other elements of data may be stored while the program is working. Variable names are combinations of letters and digits, but must start with a latter. MATLAB does not require you to declare the names of variables in advance of their use. This is actually a common cause of error, since it allows you to refer accidentally to variables that don't exist. To assign a variable a value, use the **assignment statement**. This takes the form

```
variable=expression;
for example
a=6;
```

name='Mark'; To display the contents of a variable, use disp(variable);

Please note that -

- Once a variable is entered into the system, you can refer to it later.
- Variables must have values before they are used.
- When an expression returns a result that is not assigned to any variable, the system assigns it to a variable named ans, which can be used later.

For example,

sqrt(78)

MATLAB will execute the above statement and return the following result -

ans = 8.8318

You can use this variable ans -

sqrt(78);

9876/ans

MATLAB will execute the above statement and return the following result -

ans = 1118.2

Let's look at another example -

x = 7 \* 8;y = x \* 7.89

MATLAB will execute the above statement and return the following result -

y = 441.84

#### **Multiple Assignments**

You can have multiple assignments on the same line. For example,

a = 2; b = 7; c = a \* b

MATLAB will execute the above statement and return the following result -

c = 14

## (**OR**)

27. b. Set up a vector called N with five elements having the values: 1, 2, 3, 4, 5. Using N,

create assignment statements for a vector X which will result in X having these values:

a. 2, 4, 6, 8, 10 b. 1/2, 1, 3/2, 2, 5/2 c. 1, 1/2, 1/3, 1/4, 1/5 d. 1, 1/4, 1/9, 1/16, 1/25

- N=[1 2 3 4 5];
- X=2\*N;
- disp(X);
- •
- X=N/2;
- disp(X);
- •
- X=1./N;
- disp(X);
- •

٠

- X=1./(N.\*N);
  - disp(X);

a.

**Register Number** 

[16CSU304B]

# KARPAGAM ACADEMY FOR HIGHER EDUCATION KARPAGAM UNIVERSITY (Deemed University Established Under Section 3 of UGC Act 1956) Coimbatore - 641021. (For the candidates admitted from 2016 onwards)

# SECOND INTERNAL EXAMINATION, AUGUST 2017 Third Semester COMPUTER SCIENCE PROGRAMMING IN MATLAB

Maximum : 50 Marks

**Duration: 2 Hours** 

## PART-A (20 X 1 = 20 Marks) (Answer ALL the Questions)

1. In MATLAB the matrix is defined as an \_\_\_\_\_ a)vector b)scalar c)arrav d)integer 2. The fundamental unit of data in any MATLAB program is the a)array b)vector c)scalar d)none 3. the operator, == stands for \_\_\_\_\_ a)not equal to **b**)equal to c)assigned to d)approximately equal to 4. The \_\_\_\_\_\_ function accepts an array argument and displays the value of the array in the command window a)disp b)format c)special d)fprintf 5. are operations performed between arrays on an element by element basis a)matrix operations c)vector operations d)arithmetic operations b)array operations 6.To add a comment to the mfile, the MATLAB command is a)% b): c)comment(' ') d)& 7.To add a superscript, use the character(s) b) ^ a)\^ d) \s c)\super 8. The standard inputs for the loglog command are  $a)(\log(x), y)$ c)  $(\log(x), \log(y))$ d)  $(\log 10(x), \log 10(y))$ **b**) (x,y) 9. When a \_\_\_\_\_ command is used the additional plots will be laid on top of the previously existing plots a) hold on b) hold off c) holded on d)none 10. The MATLAB command to make a plot is

|         | a) figure                                                         | b) fit            | c)plot    | t            | d) pplo   | ot        |                   |               |
|---------|-------------------------------------------------------------------|-------------------|-----------|--------------|-----------|-----------|-------------------|---------------|
| 11. Th  | e o                                                               | command return    | ns the nu | umber of     | elemer    | nts of th | ne matrix in each | dimensions    |
|         | a) len(x)                                                         | b)length(x)       | c)size(   | ( <b>x</b> ) | d)none    |           |                   |               |
| 12. A I | MATLAB fun                                                        | ction is a specia | al type o | of           | _ that ru | uns in it | ts own independe  | ent workspace |
|         | a) G file                                                         | b)M f             | ile       |              | c)MM      | file      | d)MX file         |               |
| 13      | function                                                          | n determines if   | the first | n charac     | ters of   | two str   | ings are identica | 1             |
|         | a) strncmp                                                        | b)strcmp          | c)strcn   | npi          | d)stricr  | np        |                   |               |
| 14. Va  | riable can be o                                                   | converte dfrom    | double o  | data type    | to cha    | r data t  | ype using         | function      |
|         | a) char                                                           | b)int             |           | c)doubl      | e         | d)strin   | g                 |               |
| 15. In  | fun                                                               | ction the output  | goes in   | to a char    | acter st  | ring in   | stead of the com  | mand window   |
|         | a)fprintf                                                         | b)sprintf         |           | c)printf     | •         | d)print   | ţ                 |               |
| 16      | function                                                          | n replaces onest  | ring wit  | h anothe     | r         |           |                   |               |
|         | a)strfind                                                         | b)strmatch        |           | c)strre      | р         |           | d)strrrev         |               |
| 17. Th  | 17. The command sets the axis increments to be equal on both axes |                   |           |              |           |           |                   |               |
|         | a)axis norma                                                      | l b)axis square   |           | c)axis c     | on        | d)axis    | equal             |               |
| 18      | 18 function is used to justify the string                         |                   |           |              |           |           |                   |               |
|         | a)strjust                                                         | b)strmatch        |           | c)strrep     | )         |           | d)strrrev         |               |
| 19      | are jus                                                           | st collections of | MATL      | AB state     | ments t   | hat are   | stored in a file  |               |
|         | a)function fil                                                    | es <b>b)scri</b>  | pt files  | c)legal      | files     | d)none    | e                 |               |
| 20. WI  | hen used in the                                                   | e fprintf comma   | nd, the   | %g is use    | ed as th  | e         |                   |               |
|         | a)single chara                                                    | acter display     |           |              |           | c)strin   | g notation displa | ıy            |
|         | b)fixed point                                                     | display           |           |              |           | d)defa    | ult number dis    | play          |

# PART-B (3 X 2 = 6 Marks) (Answer ALL the Questions)

## 21. What is an Array?

MATLAB is an abbreviation for "matrix laboratory." While other programming languages mostly work with numbers one at a time, MATLAB® is designed to operate primarily on whole matrices and arrays.

All MATLAB variables are multidimensional arrays, no matter what type of data. A matrix is a two-dimensional array often used for linear algebra.

## **Array Creation**

To create an array with four elements in a single row, separate the elements with either a comma (,) or a space.

a = [1 2 3 4] a = 1 2 3 4

#### 22. What is an M-File?

An m-file, or script file, is a simple text file where we can place MATLAB commands. When the file is run, MATLAB reads the commands and executes them exactly as it would if we had typed each command sequentially at the MATLAB prompt.

## 23. What is graph plots?

plot(X,Y) creates a 2-D line plot of the data in Y versus the corresponding values in X.

- If X and Y are both vectors, then they must have equal length. The plot function plots Y versus X.
- If X and Y are both matrices, then they must have equal size. The plot function plots columns of Yversus columns of X.

# PART-C (3 X 8 = 24 Marks) (Answer ALL the Questions)

# 24. a) Explain in detail about array and its types with suitable example. Array:

MATLAB is particularly powerful in the way it deals with tables of data, called arrays. An array is simply a variable that can contain a number of values arranged in tabular form. Arrays may be one dimensional (like a list), two dimensional (like a table), or have more dimensions. To set the value of one element of a one dimensional array, use the notation

```
variable(index)=expression;
for example
```

table(1)=3; table(2)=6;

Note that indexes must be expressions evaluating to positive integers. The smallest index is 1. To access one element from a one dimensional array, use the notation

*variable(index)* for example

a=table(2); disp(table(2)); For two dimensional arrays, use

```
variable(index,index)=expression;
```

to set the value and

#### variable(index,index)

to retrieve its value. You can store strings in tables, but each string occupies a row, and all rows must be the same length (think of a two-dimensional array of characters).

You can assign a whole array in one operation using a notation involving square brackets: for example:

array = [v11 v12 v13; v21 v22 v23];where v11 is the value in row 1 col 1; v21 is the value in row 2 col 1; etc. The ';' marks the end of a row.

You can generate arrays containing sequences very easily with the ':' operator. The expression

*start:stop* generates a sequence of integers from start to stop. The expression

start:increment:stop

generates a sequence from start to stop with the specfied increment. Try

disp(1:10); disp(1:2:10); You can also select sub-parts of the array with the ':' operator. For example,

x(3:5)

represents the array consisting of the third through fifth elements of x. Also

y(2:2:100)

represents the array containing the even number elements of y below index 100.

You can also add subtract, multiply and divide arrays of data using the operators we've mentioned previously. However MATLAB makes a difference between operations that work on a cell-by-cell basis (so-called "dot" operations) as opposed to operations that work on the arrays as a whole. For example, if you want to multiply two arrays of equal size to give a third array in which each cell contains the product of the corresponding cells in the input, then you need to use the "dot-multiply" operator .\* for example

C = A.\*B; Finally you can transpose rows and columns of a matrix with the ' operator, for example

disp(A')

#### [OR]

## b) Explain in detail about variables and assignment statements.

Variables are named locations in memory where numbers, strings and other elements of data may be stored while the program is working. Variable names are combinations of letters and digits, but must start with a latter.

MATLAB does not require you to declare the names of variables in advance of their use. This is actually a common cause of error, since it allows you to refer accidentally to variables that don't exist. To assign a variable a value, use the **assignment statement**. This takes the form

```
variable=expression; for example
```

a=6;

or

name='Mark'; To display the contents of a variable, use

disp(variable);

- Once a variable is entered into the system, you can refer to it later.
- Variables must have values before they are used.
- When an expression returns a result that is not assigned to any variable, the system assigns it to a variable named ans, which can be used later.

For example,

sqrt(78)

MATLAB will execute the above statement and return the following result -

ans = 8.8318

You can use this variable ans -

sqrt(78);

#### 9876/ans

MATLAB will execute the above statement and return the following result -

ans = 1118.2

Let's look at another example -

x = 7 \* 8;y = x \* 7.89

MATLAB will execute the above statement and return the following result -

y = 441.84

#### **Multiple Assignments**

You can have multiple assignments on the same line. For example,

a = 2; b = 7; c = a \* b

MATLAB will execute the above statement and return the following result -

c = 14

# 25. a) Explain about Basic Plotting in detail. Basic Plotting

To create XY graphs, it is easiest to form your data into two row vectors, one for the x coordinates, and one for the y co-ordinates. The command

plot(x,y)

will then create a figure with points at each y value for each matching x value. You can control the style of any line drawn through the points by a third string argument to the plot command:

plot(x,y,style); where style is made up from characters as follows:

- Color strings are 'c', 'm', 'y', 'r', 'g', 'b', 'w', and 'k'. These correspond to cyan, magenta, yellow, red, green, blue, white, and black.
- Linestyle strings are '-' for solid, '--' for dashed, ':' for dotted, '-.' for dash-dot, and none for no line.

The marker types are '+', 'o', '\*', and 'x' and the filled marker types 's' for square, 'd' for diamond, '^' for up triangle, 'v' for down triangle, '>' for right triangle, '<' for left triangle, 'p' for pentagram, 'h' for hexagram, and none for no marker.

For example:

x = [ 1 2 3 4 ]; y = [ 10 15 20 25 ]; plot(x,y,'g-\*');

You can plot multiple lines by repeating the arguments:

plot(x1,y1,x2,y2,...);

or

plot(x1,y1,style1,x2,y2,style2,...); You can give the graph a title with the

```
title(label);
```

command, where label is a character string. Likewise you can add labels to the X and Y axes with

xlabel(label);

and

ylabel(label);

You can add a legend with

```
legend(label1,label2,label3,...);
```

Description

Plotting functions accept line specifications as arguments and modify the graph generated accordingly. You can specify these three components:

- Line style
- Marker symbol
- Color

## Line Style Specifiers

You indicate the line styles, marker types, and colors you want to display, detailed in the following tables:

| Specifier | LineStyle            |  |
|-----------|----------------------|--|
| '_'       |                      |  |
|           | Solid line (default) |  |
| ''        |                      |  |
|           | Dashed line          |  |
| ':'       |                      |  |
|           | Dotted line          |  |
| ''        |                      |  |
|           | Dash-dot line        |  |

# **Marker Specifiers**

| Specifier          | Marker Type                   |  |  |
|--------------------|-------------------------------|--|--|
| '+'                | Plus sign                     |  |  |
| 'o'                | Circle                        |  |  |
| '*'                | Asterisk                      |  |  |
| 1.1                | Point                         |  |  |
| 'x'                | Cross                         |  |  |
| 'square' or 's'    | Square                        |  |  |
| 'diamond' or 'd'   | Diamond                       |  |  |
| יאי                | Upward-pointing triangle      |  |  |
| 'v'                | Downward-pointing triangle    |  |  |
| '>'                | Right-pointing triangle       |  |  |
| '<'                | Left-pointing triangle        |  |  |
| 'pentagram' or 'p' | Five-pointed star (pentagram) |  |  |
| 'hexagram' or 'h'  | Six-pointed star (hexagram)   |  |  |

# **Color Specifier**

| Specifier | Color   |
|-----------|---------|
| r         | Red     |
| g         | Green   |
| b         | Blue    |
| с         | Cyan    |
| m         | Magenta |
| У         | Yellow  |
| k         | Black   |
| W         | White   |

figure

t = 0:pi/20:2\*pi;

plot(t,sin(t),'-.r\*')

hold on

plot(t,sin(t-pi/2),'--mo')

plot(t,sin(t-pi),':bs')

hold off

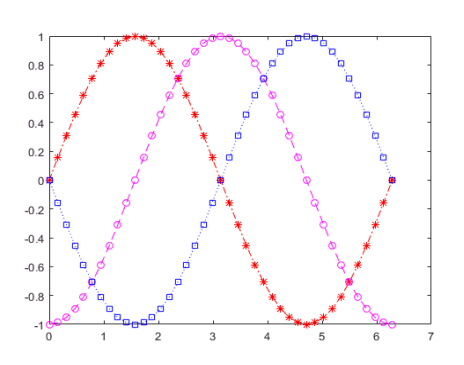

Example Program

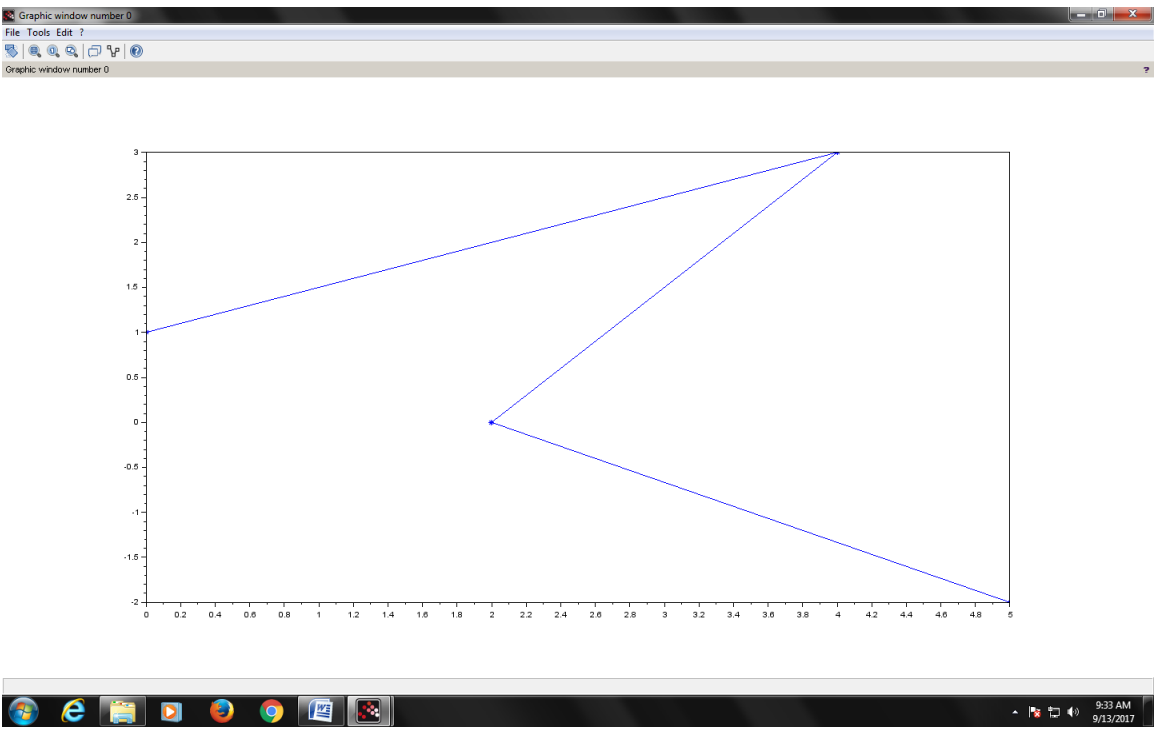

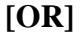

b) Explain in detail about M-Files.

# **M-FILES**

MATLAB allows writing two kinds of program files -

- Scripts script files are program files with **.m extension**. In these files, you write series of commands, which you want to execute together. Scripts do not accept inputs and do not return any outputs. They operate on data in the workspace.
- **Functions** functions files are also program files with **.m extension**. Functions can accept inputs and return outputs. Internal variables are local to the function.

You can use the MATLAB editor or any other text editor to create your **.m**files. In this section, we will discuss the script files. A script file contains multiple sequential lines of MATLAB commands and function calls. You can run a script by typing its name at the command line.

# Creating and Running Script File

To create scripts files, you need to use a text editor. You can open the MATLAB editor in two ways:

- Using the command prompt
- Using the IDE

If you are using the command prompt, type **edit** in the command prompt. This will open the editor. You can directly type **edit** and then the filename (with .m extension)

edit Or edit <filename>

The above command will create the file in default MATLAB directory. If you want to store all program files in a specific folder, then you will have to provide the entire path.

Let us create a folder named progs. Type the following commands at the command prompt (>>):

mkdir progs % create directory progs under default directorychdir progs % changing the current directory to progsedit prog1.m % creating an m file named prog1.m

If you are creating the file for first time, MATLAB prompts you to confirm it. Click Yes.

| EDITOR | PUBLISH | VIEW<br>Insert 💽 f× 🙀 •<br>Comment % 🏂 🖓<br>Indent 🛐 📲 🚱 | Go To ▼<br>Go To ▼<br>Go Find ▼ |
|--------|---------|----------------------------------------------------------|---------------------------------|
| 1      | FILE    | EDIT                                                     | NAVIGATE BREA                   |
Alternatively, if you are using the IDE, choose NEW -> Script. This also opens the editor and creates a file named Untitled. You can name and save the file after typing the code.

Type the following code in the editor -

```
NoOfStudents = 6000;
TeachingStaff = 150;
NonTeachingStaff = 20;
Total = NoOfStudents + TeachingStaff ...
+ NonTeachingStaff;
disp(Total);
```

After creating and saving the file, you can run it in two ways -

- Clicking the **Run** button on the editor window or
- Just typing the filename (without extension) in the command prompt: >> prog1

The command window prompt displays the result -

6170

Example

Create a script file, and type the following code -

a = 5; b = 7; c = a + b d = c + sin(b) e = 5 \* df = exp(-d)

When the above code is compiled and executed, it produces the following result -

 $\begin{array}{l} c = \ 12 \\ d = \ 12.657 \\ e = \ 63.285 \\ f = \ 3.1852 e\text{-}06 \end{array}$ 

# 26. a) Explain about Generating wave forms, Sound, replay, load and save in detail. <u>GENERATING WAVEFORMS</u>

Waveforms are just long vectors with one number per amplitude sample. Usually they are best kept scaled so that each amplitude is between -1 and 1. To generate a sinewave, first generate a time sequence t representing the times of each sampling instant; for example:

t = 0:0.0001:2;

would generate a two second sequence with a sampling interval of 0.1ms (i.e. 10,000Hz). You can then generate a sinewave at frequency F with the expression

y = sin(2\*pi\*F\*t);

You can create a pulse by creating a vector of zeros and setting a single element to one. A pulse train has a series of elements set to one. If these occurred every 100 elements, you might use the expression

y(1:100:10000)=1;To create a simple sawtooth, you can use the remainder function, for example

y = rem(1:10000,100)/100; To create a noise waveform, you can use the 'rand(*nrows,ncols*)' function, for example

y = rand(1, 10000);

# SOUND REPLAY, LOAD AND SAVE

To replay a waveform, you can use

sound(*wave,samplerate*); To ensure that the waveform is scaled to the range  $-1 \dots +1$  before replay, use

```
soundsc(wave,samplerate);
instead.
```

To save a waveform to a file, use

save *filename variable*; To load a waveform from a file, use

load *filename variable*; To save a waveform in a Windows compatible audio file format, use

wavwrite(waveform,samplerate,filename);

To load a Windows compatible audio file, use

[waveform,samplerate,nbits]=wavread(filename);

Example program:

```
srate=11025;
t=0:1/srate:1;
s=sin(2*%pi*500*t);
sound(s,srate);
wavwrite(s,srate,16,'ex35.wav');
plot(t(1:100),s(1:100),'-');
```

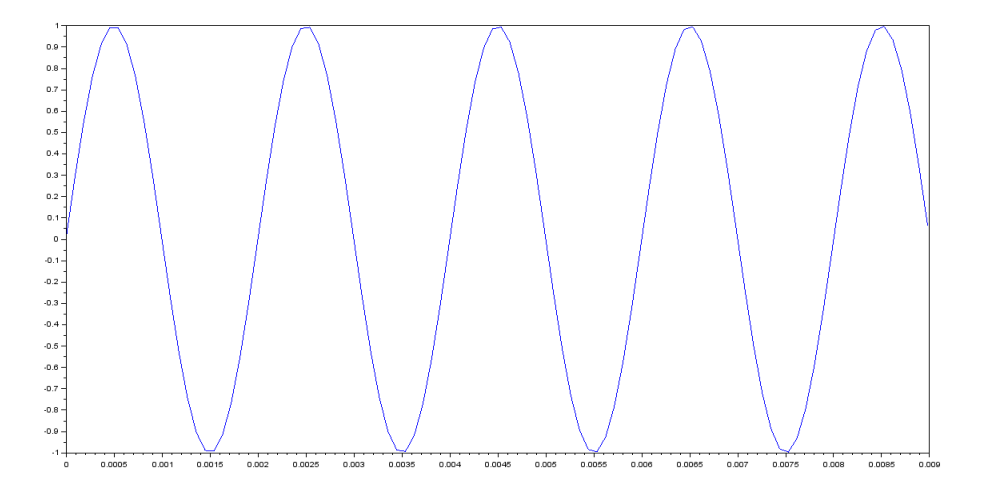

#### [OR]

#### b) Explain in detail about Formatted Console Input- Output.

We can control the exact way in which values are printed to the screen with the 'fprintf()' function (fprintf= "file print formatted"). This function takes one argument repesenting the formatting instructions, followed by a list of values to be printed. Embedded within the format string are 'percent commands' which control where and how the values are to be written. Here are some examples:

fprintf('The answer is %g seconds.\n',nsec);

fprintf('Day of the week = %s\n',dayofweek([7 12 1941]));

fprintf('Mean=%.3f ± %.4f\n',mean,stddev);

The command %g represents a general real number, %f means a fixed point number, %d a decimal integer, and %s a string. You can put numeric values between the '%' and the letter to control the field width and the number of digits after the decimal point. For example ( $\square$ =space):

| fprintf('%5g',10)         | 00010      |
|---------------------------|------------|
| fprintf('%10.4f',123.456) | □□123.4560 |
| fprintf('%10s', 'fred')   | aaaaafred  |

You can input a value or a string from the command line with the 'input()' function. This has two forms depending on whether you want to input a number or a string:

yval=input('Enter a number: '); name=input('Enter your name: ', 's');

# Input and Output Commands

MATLAB provides the following input and output related commands -

| Command | Purpose                                      |
|---------|----------------------------------------------|
| disp    | Displays contents of an array or string.     |
| fscanf  | Read formatted data from a file.             |
| format  | Controls screen-display format.              |
| fprintf | Performs formatted writes to screen or file. |
| input   | Displays prompts and waits for input.        |
| ;       | Suppresses screen printing.                  |

The **fscanf** and **fprintf** commands behave like C scanf and printf functions. They support the following format codes

Register Number\_\_\_\_\_\_ [16CSU304B] KARPAGAM ACADEMY FOR HIGHER EDUCATION KARPAGAM UNIVERSITY (Deemed University Established Under Section 3 of UGC Act 1956) Coimbatore - 641021. (For the candidates admitted from 2016 onwards)

# THIRD INTERNAL EXAMINATION, SEPTEMBER 2017 Third Semester COMPUTER SCIENCE PROGRAMMING IN MATLAB

Date & Session : 14.09.2017 Maximum : 50 Marks Class: II B.Sc CS Duration: 2 Hours

#### PART-A (20 X 1 = 20 Marks) (Answer ALL the Questions)

1. The \_\_\_\_\_\_ construct is a special form branching construct designed to trap errors a) try/catch b)switch c)if d)if else 2. The statements in the \_\_\_\_\_ block will only be executed of an error occurred in try block a)catch b)else c)try d)if else 3. The loop is a loop that executes a block of statements a specified number of times a)do b)while c)whiledo d) for control to the top of the loop b)continue a)break c)skip d)end 5. is used to terminate the program due to incorrect input and gives the error message a)break b)continue c)error d)none 6. The statement terminates execution of **for** or **while** loop a)for loop b)break c)continue d)nested loop 7. The \_\_\_\_\_ loop repeatedly executes statements while condition is true. a) for loop b)for c)while d)nested loop 8. \_\_\_\_\_ is a repetition statement a)for b)else if d)nested if c)switch 9. The while-end loop is classified as a/an a)definite loop **b)indefinite loop**. c) infinite loop. d)ridiculous loop. 10. If \_\_\_\_\_\_ loops are nested, they should have independent loop index variables. a)do while b)while c)if d)for 11. A program that response to event is said to be \_\_\_\_\_ a)program driven b)event driven c)events d)none

| 12. A 1 | most common     | container is a |                |                    |                         |
|---------|-----------------|----------------|----------------|--------------------|-------------------------|
|         | a)figure        | b)wo           | orkspace       | c)plot             | d)area                  |
| 13      | may be          | modal or not   | n modal        | -                  |                         |
|         | a)toolbox       | b)dia          | alog boxes     | c)to               | ggle button d)menus     |
| 14. Ea  | ch graphics obj | ect is known   | by a unique    | number called a    |                         |
|         | a)Handle        | b)ob           | ject           | c)term             | d)component             |
| 15. GU  | JI Stands for   |                |                |                    |                         |
|         | a)Graphical U   | ser Input      | <b>b</b> )     | Graphical User     | Interface               |
|         | c)Geometric U   | Jser Interface | d)             | Graphical Unique   | e Interface             |
| 16      | can cont        | ain compone    | nts or other o | containers         |                         |
|         | a)callbacks     | b)panel        | c)             | button group       | d)component             |
| 17. A   | allows          | a user to sele | ct actions wi  | thout additional o | components appearing on |
| the GU  | Л display       |                |                |                    |                         |
|         | a)tools         | b)list box     | c)menus        | d)di               | alog boxes              |
| 18. Ea  | ch figure can c | ontain         | types o        | f objects          |                         |
|         | a)six           | b)eight        | c)two          | d)seven            |                         |
| 19. Th  | e funct         | ion is the inv | erse of fprin  | tf().              |                         |
|         | a)fscanf()      | b)fgetl()      | c)             | object             | d)Menu Editor           |
| 20. We  | e can add menu  | options to yo  | our dialog w   | ith the            |                         |
|         | a)Figures       | b)Menu Ed      | itor           | c)Edit boxe        | s d)GUI                 |
|         |                 |                |                |                    |                         |

#### PART-B (3 X 2 = 6 Marks) (Answer ALL the Questions)

21. What is If Statement and its syntax? Execute statements if condition is true **Syntax** 

if *expression* 

statements

elseif expression

statements

else

statements

end

# Description

if *expression*, *statements*, end evaluates an <u>expression</u>, and executes a group of statements when the expression is true. An expression is true when its result is nonempty and contains only nonzero elements (logical or real numeric). Otherwise, the expression is false.

#### 22. What is Manipulating a text?

Manipulating text includes the following:

- 1. Writing to a text file
- 2. Reading from a text file
- 3. Randomising and sorting a list
- 4. Searching a list
- 23. What are the types of loops does Matlab provides?

For loop While loop Nested loop

#### PART-C (3 X 8 = 24 Marks) (Answer ALL the Questions) 24. a) Explain Conditional statements with example.

# CONDITIONAL STATEMENTS

MATLAB provides following types of decision making statements. Click the following links to check their detail –

| Statement                         | Description                                                                                                    |
|-----------------------------------|----------------------------------------------------------------------------------------------------|
| <u>if end statement</u>           | An <b>if end statement</b> consists of a boolean expression followed by one or more statements.                                                               |
| <u>ifelseend statement</u>        | An <b>if statement</b> can be followed by an optional <b>else statement</b> , which executes when the boolean expression is false.                            |
| If elseifelseifelseend statements | An <b>if</b> statement can be followed by one (or more) optional <b>elseif</b> and an <b>else</b> statement, which is very useful to test various conditions. |
| nested if statements              | You can use one <b>if</b> or <b>elseif</b> statement inside<br>another <b>if</b> or <b>elseif</b> statement(s).                                               |
| switch statement                  | A <b>switch</b> statement allows a variable to be tested for equality against a list of values.                                                               |
| nested switch statements          | You can use one <b>switch</b> statement inside another <b>switch</b> statement(s).                                                                            |

#### <u>If end</u>

An **if** ... **end** statement consists of an **if** statement and a boolean expression followed by one or more statements. It is delimited by the **end** statement.

Syntax

The syntax of an if statement in MATLAB is -

```
if <expression>
% statement(s) will execute if the boolean expression is true
<statements>
end
```

If the expression evaluates to true, then the block of code inside the if statement will be executed. If the expression evaluates to false, then the first set of code after the end statement will be executed.

Flow Diagram

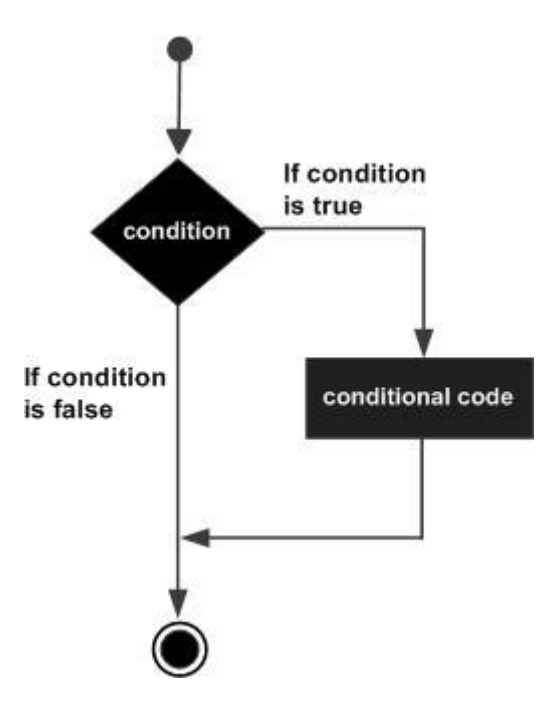

#### Example

Create a script file and type the following code -

```
a = 10;
% check the condition using if statement
if a < 20</li>
% if condition is true then print the following fprintf('a is less than 20\n');
end
fprintf('value of a is : %d\n', a);
```

When you run the file, it displays the following result -

a is less than 20 value of a is : 10

# If else end

An if statement can be followed by an optional else statement, which executes when the expression is false.

Syntax

The syntax of an if...else statement in MATLAB is -

```
if <expression>
% statement(s) will execute if the boolean expression is true
<statement(s)>
else
<statement(s)>
% statement(s) will execute if the boolean expression is false
end
```

If the boolean expression evaluates to true, then the if block of code will be executed, otherwise else block of code will be executed.

Flow Diagram

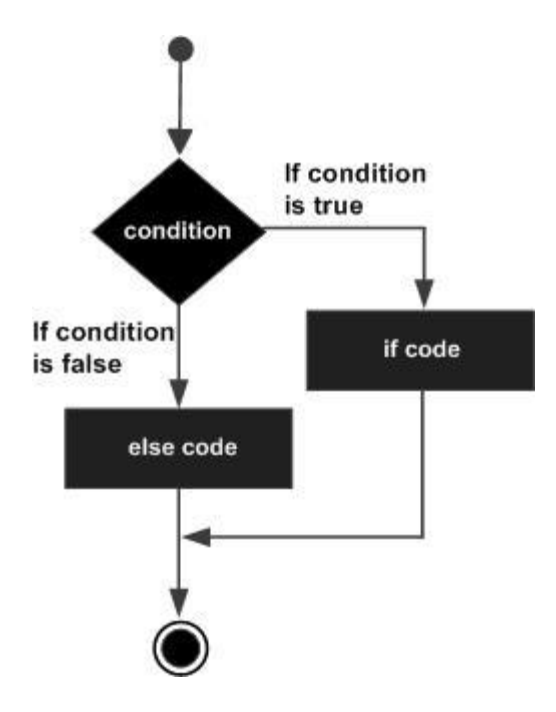

Create a script file and type the following code -

```
a = 100;
% check the boolean condition
if a < 20
% if condition is true then print the following
fprintf('a is less than 20\n');
else
% if condition is false then print the following
fprintf('a is not less than 20\n');
end
fprintf('value of a is : %d\n', a);
```

When the above code is compiled and executed, it produces the following result -

```
a is not less than 20 value of a is : 100
```

# If elseif elseif else end statements

An **if** statement can be followed by one (or more) optional **elseif...** and an **else** statement, which is very useful to test various conditions.

When using if... elseif...else statements, there are few points to keep in mind:

- An if can have zero or one else's and it must come after any elseif's.
- An if can have zero to many elseif's and they must come before the else.
- Once an else if succeeds, none of the remaining elseif's or else's will be tested.

Syntax

```
if <expression 1>
% Executes when the expression 1 is true
<statement(s)>
elseif <expression 2>
% Executes when the boolean expression 2 is true
<statement(s)>
Elseif <expression 3>
% Executes when the boolean expression 3 is true
<statement(s)>
else
% executes when the none of the above condition is true
<statement(s)>
end
```

#### Example

Create a script file and type the following code in it -

a = 100;

% check the boolean condition

```
if a == 10
```

% if condition is true then print the following

fprintf('Value of a is 10\n' );

elseif( a == 20 )

% if else if condition is true

fprintf('Value of a is 20\n' );

elseif a == 30

% if else if condition is true

fprintf('Value of a is 30\n' );

else

```
% if none of the conditions is true '
```

fprintf('None of the values are matching\n');

fprintf('Exact value of a is: %d\n', a );

end

When the above code is compiled and executed, it produces the following result -

```
None of the values are matching Exact value of a is: 100
```

# Nested If Statements

It is always legal in MATLAB to nest if-else statements which means you can use one if or elseif statement inside another if or elseif statement(s).

Syntax

The syntax for a nested if statement is as follows -

```
if <expression 1>
% Executes when the boolean expression 1 is true
if <expression 2>
% Executes when the boolean expression 2 is true
end
```

end

You can nest elseif...else in the similar way as you have nested if statement.

Example

Create a script file and type the following code in it -

```
a = 100;
b = 200;
% check the boolean condition
if( a == 100 )
% if condition is true then check the following
if( b == 200 )
% if condition is true then print the following
fprintf('Value of a is 100 and b is 200\n' );
end
end
fprintf('Exact value of a is : %d\n', a );
fprintf('Exact value of b is : %d\n', b );
```

When you run the file, it displays -

```
Value of a is 100 and b is 200
Exact value of a is : 100
Exact value of b is : 200
```

#### Switch Statements

A switch block conditionally executes one set of statements from several choices. Each choice is covered by a case statement.

An evaluated switch\_expression is a scalar or string.

An evaluated case\_expression is a scalar, a string or a cell array of scalars or strings. The switch block tests each case until one of the cases is true. A case is true when –

- For numbers, eq(case\_expression,switch\_expression).
- For strings, **strcmp(case\_expression,switch\_expression**).
- For objects that support the eq(case\_expression,switch\_expression).
- For a cell array case\_expression, at least one of the elements of the cell array matches switch\_expression, as defined above for numbers, strings and objects.

When a case is true, MATLAB executes the corresponding statements and then exits the switch block.

The otherwise block is optional and executes only when no case is true.

Syntax

The syntax of switch statement in MATLAB is -

#### Example

Create a script file and type the following code in it -

```
grade = 'B';
switch(grade)
case 'A'
fprintf('Excellent!\n');
case 'B'
fprintf('Well done\n');
case 'C'
fprintf('Well done\n');
case 'D'
fprintf('You passed\n');
case 'F'
fprintf('Better try again\n');
otherwise
fprintf('Invalid grade\n');
end
```

When you run the file, it displays -

Well done

# **Nested Switch statements**

It is possible to have a switch as part of the statement sequence of an outer switch. Even if the case constants of the inner and outer switch contain common values, no conflicts will arise.

Syntax

The syntax for a nested switch statement is as follows -

```
switch(ch1)
case 'A'
```

```
fprintf('This A is part of outer switch');
  switch(ch2)
  case 'A'
  fprintf('This A is part of inner switch' );
  case 'B'
  fprintf('This B is part of inner switch' );
  end
  case 'B'
  fprintf('This B is part of outer switch' );
end
```

Create a script file and type the following code in it –

```
a = 100;
b = 200;
switch(a)
case 100
fprintf('This is part of outer switch %d\n', a );
switch(b)
case 200
fprintf('This is part of inner switch %d\n', a );
end
end
fprintf('Exact value of a is : %d\n', a );
fprintf('Exact value of b is : %d\n', b );
```

When you run the file, it displays -

This is part of outer switch 100

This is part of inner switch 100 Exact value of a is : 100 Exact value of b is : 200

#### [OR] b) Explain in detail while, for loop with example.

Loop Control Statements

Loop control statements change execution from its normal sequence. When execution leaves a scope, all automatic objects that were created in that scope are destroyed.

MATLAB supports the following control statements. Click the following links to check their detail.

| Control Statement      | Description                                                                                                    |
|------------------------|----------------------------------------------------------------------------------------------------|
| <u>break statement</u> | Terminates the <b>loop</b> statement and transfers execution to the statement immediately following the loop.   |
| continue statement     | Causes the loop to skip the remainder of its body and<br>immediately retest its condition prior to reiterating. |

### While Loop

The while loop repeatedly executes statements while condition is true.

Syntax

The syntax of a while loop in MATLAB is -

| while <expression></expression> |
|---------------------------------|
| <statements></statements>       |
| end                             |

The while loop repeatedly executes program statement(s) as long as the expression remains true.

An expression is true when the result is nonempty and contains all nonzero elements (logical or real numeric). Otherwise, the expression is false.

Create a script file and type the following code -

```
a = 10;
% while loop execution
while( a < 20 )
fprintf('value of a: %d\n', a);
a = a + 1;
end
```

When you run the file, it displays the following result -

value of a: 10 value of a: 11 value of a: 12 value of a: 13 value of a: 14 value of a: 15 value of a: 16 value of a: 17 value of a: 18 value of a: 19

#### For Loop

A **for loop** is a repetition control structure that allows you to efficiently write a loop that needs to execute a specific number of times.

#### Syntax

The syntax of a for loop in MATLAB is -

```
for index = values
<program statements>
...
end
```

values has one of the following forms -

| Format              | Description                                                                                                    |
|---------------------|----------------------------------------------------------------------------------------------------|
| initval:endval      | increments the index variable from <i>initval</i> to <i>endval</i> by 1, and repeats execution of <i>program statements</i> until <i>index</i> is greater than <i>endval</i> .                                                                                                    |
| initval:step:endval | increments <i>index</i> by the value step on each iteration, or decrements when step is negative.                                                                                                    |
| valArray            | creates a column vector <i>index</i> from subsequent columns of<br>array <i>valArray</i> on each iteration. For example, on the first iteration,<br>index = valArray(:,1). The loop executes for a maximum of n times,<br>where n is the number of columns of <i>valArray</i> , given by<br>numel(valArray, 1, :). The input <i>valArray</i> can be of any MATLAB<br>data type, including a string, cell array, or struct. |

Create a script file and type the following code -

```
for a = 10:20
fprintf('value of a: %d\n', a);
end
```

When you run the file, it displays the following result -

value of a: 10 value of a: 11 value of a: 12 value of a: 13 value of a: 14 value of a: 15 value of a: 16 value of a: 17 value of a: 18 value of a: 19 value of a: 20

Create a script file and type the following code -

```
for a = [24,18,17,23,28]
disp(a)
end
```

When you run the file, it displays the following result -

| 24 |  |  |  |
|----|--|--|--|
| 18 |  |  |  |
| 17 |  |  |  |
| 23 |  |  |  |
| 28 |  |  |  |

### Nested Loop

MATLAB allows to use one loop inside another loop. Following section shows few examples to illustrate the concept.

Syntax

The syntax for a nested for loop statement in MATLAB is as follows -

```
for m = 1:j
for n = 1:k
      <statements>;
    end
end
```

The syntax for a nested while loop statement in MATLAB is as follows -

```
while <expression1>
while <expression2>
```

```
<statements>
end
end
```

Let us use a nested for loop to display all the prime numbers from 1 to 100. Create a script file and type the following code -

```
for i=2:100

for j=2:100

if(~mod(i,j))

break; % if factor found, not prime

end

end

if(j > (i/j))

fprintf('%d is prime\n', i);

end

end
```

When you run the file, it displays the following result -

| 2 is prime  |
|-------------|
| 3 is prime  |
| 5 is prime  |
| 7 is prime  |
| 11 is prime |
| 13 is prime |
| 17 is prime |
| 19 is prime |
| 23 is prime |
| 29 is prime |
| 31 is prime |
| 37 is prime |
| 41 is prime |
| 43 is prime |
| 47 is prime |
| 53 is prime |
|             |

| 59 is prime |
|-------------|
| 61 is prime |
| 67 is prime |
| 71 is prime |
| 73 is prime |
| 79 is prime |
| 83 is prime |
| 89 is prime |
| 97 is prime |

# **Break Statement**

The break statement terminates execution of **for** or **while** loop. Statements in the loop that appear after the break statement are not executed.

In nested loops, break exits only from the loop in which it occurs. Control passes to the statement following the end of that loop.

Flow Diagram

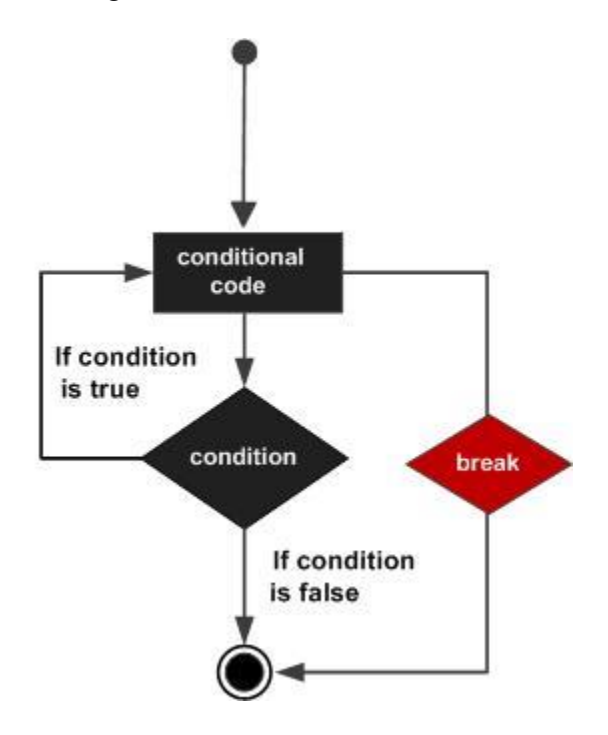

### Example

Create a script file and type the following code:

```
a = 10;
% while loop execution
while (a < 20 )
fprintf('value of a: %d\n', a);
a = a+1;
if( a > 15)
% terminate the loop using break statement
break;
end
end
```

When you run the file, it displays the following result:

value of a: 10 value of a: 11 value of a: 12 value of a: 13 value of a: 14 value of a: 15

### **Continue Statements**

The continue statement is used for passing control to next iteration of for or while loop.

The continue statement in MATLAB works somewhat like the break statement. Instead of forcing termination, however, 'continue' forces the next iteration of the loop to take place, skipping any code in between.

Flow Diagram

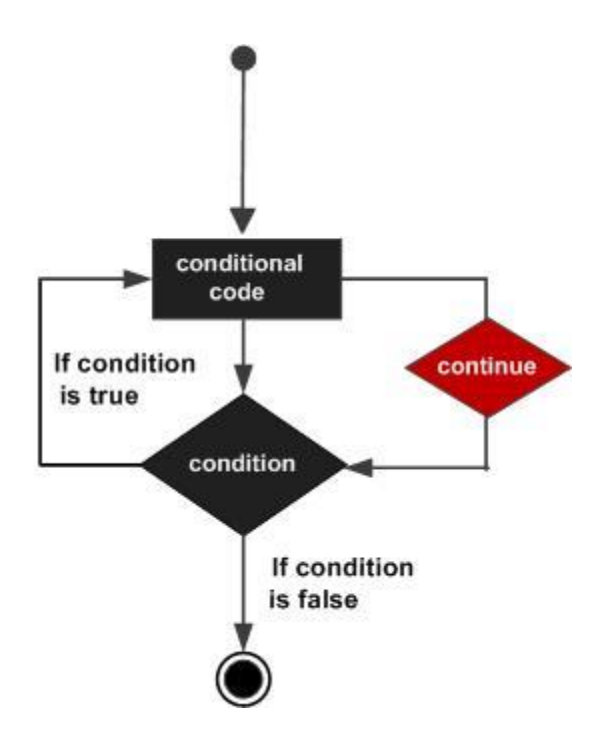

Create a script file and type the following code -

```
a = 10;
% while loop execution
while a < 20
if a == 15
% skip the iteration
a = a + 1;
continue;
end
fprintf('value of a: %d\n', a);
a = a + 1;
end
```

When you run the file, it displays the following result -

value of a: 10 value of a: 11 value of a: 12 value of a: 13 value of a: 14 value of a: 16 value of a: 17 value of a: 18 value of a: 19

# 25. a)Briefly describe about Repetition Statement with example. <u>REPETITION STATEMENTS</u>

There may be a situation when you need to execute a block of code several number of times. In general, statements are executed sequentially. The first statement in a function is executed first, followed by the second, and so on.

Programming languages provide various control structures that allow for more complicated execution paths.

A loop statement allows us to execute a statement or group of statements multiple times and following is the general form of a loop statement in most of the programming languages –

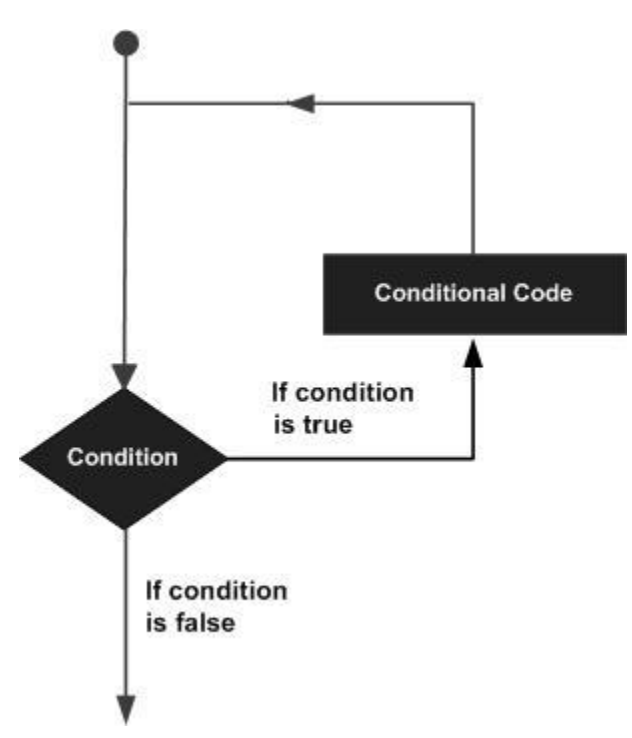

MATLAB provides following types of loops to handle looping requirements. Click the following links to check their detail –

| Loop Type       | Description                                                                                                    |
|-----------------|----------------------------------------------------------------------------------------------------|
| while loop      | Repeats a statement or group of statements while a given<br>condition is true. It tests the condition before executing the<br>loop body. |
| <u>for loop</u> | Executes a sequence of statements multiple times and abbreviates the code that manages the loop variable.                                |
| nested loops    | You can use one or more loops inside any another loop.                                                                                   |

### Loop Control Statements

Loop control statements change execution from its normal sequence. When execution leaves a scope, all automatic objects that were created in that scope are destroyed.

MATLAB supports the following control statements. Click the following links to check their detail.

| <b>Control Statement</b>  | Description                                                                                                   |
|---------------------------|----------------------------------------------------------------------------------------------------|
| break statement           | Terminates the <b>loop</b> statement and transfers execution to the statement immediately following the loop. |
| <u>continue statement</u> | Causes the loop to skip the remainder of its body and immediately retest its condition prior to reiterating.  |

### While Loop

The while loop repeatedly executes statements while condition is true.

Syntax

The syntax of a while loop in MATLAB is -

| while <expression></expression> |  |  |
|---------------------------------|--|--|
| <statements></statements>       |  |  |
| end                             |  |  |
|                                 |  |  |

The while loop repeatedly executes program statement(s) as long as the expression remains true.

An expression is true when the result is nonempty and contains all nonzero elements (logical or real numeric). Otherwise, the expression is false.

Example

Create a script file and type the following code -

```
a = 10;
% while loop execution
while( a < 20 )
fprintf('value of a: %d\n', a);
a = a + 1;
end
```

When you run the file, it displays the following result -

value of a: 10 value of a: 11 value of a: 12 value of a: 13 value of a: 14 value of a: 15 value of a: 16 value of a: 17 value of a: 18 value of a: 19

### For Loop

A **for loop** is a repetition control structure that allows you to efficiently write a loop that needs to execute a specific number of times.

Syntax

The syntax of a for loop in MATLAB is -

for index = values

<program statements> ...

#### end

values has one of the following forms -

| Format              | Description                                                                                                    |
|---------------------|----------------------------------------------------------------------------------------------------|
| initval:endval      | increments the index variable from <i>initval</i> to <i>endval</i> by 1, and repeats execution of <i>program statements</i> until <i>index</i> is greater than <i>endval</i> .                                                                                                    |
| initval:step:endval | increments <i>index</i> by the value step on each iteration, or decrements when step is negative.                                                                                                    |
| valArray            | creates a column vector <i>index</i> from subsequent columns of<br>array <i>valArray</i> on each iteration. For example, on the first iteration,<br>index = valArray(:,1). The loop executes for a maximum of n times,<br>where n is the number of columns of <i>valArray</i> , given by<br>numel(valArray, 1, :). The input <i>valArray</i> can be of any MATLAB<br>data type, including a string, cell array, or struct. |

# Example 1

Create a script file and type the following code -

```
for a = 10:20
fprintf('value of a: %d\n', a);
end
```

When you run the file, it displays the following result -

value of a: 10 value of a: 11 value of a: 12 value of a: 13 value of a: 14 value of a: 15 value of a: 16 value of a: 17 value of a: 18 value of a: 19 value of a: 20

# Example 2

Create a script file and type the following code -

for a = [24,18,17,23,28] disp(a) end

When you run the file, it displays the following result -

| 24 |  |  |  |
|----|--|--|--|
| 18 |  |  |  |
| 17 |  |  |  |
| 23 |  |  |  |
| 28 |  |  |  |

# Nested Loop

MATLAB allows to use one loop inside another loop. Following section shows few examples to illustrate the concept.

## Syntax

The syntax for a nested for loop statement in MATLAB is as follows -

```
for m = 1:j
for n = 1:k
     <statements>;
end
```

end

The syntax for a nested while loop statement in MATLAB is as follows -

```
while <expression1>
while <expression2>
<statements>
end
end
```

#### Example

Let us use a nested for loop to display all the prime numbers from 1 to 100. Create a script file and type the following code -

```
for i=2:100

for j=2:100

if(~mod(i,j))

break; % if factor found, not prime

end

end

if(j > (i/j))

fprintf('%d is prime\n', i);

end

end

end
```

When you run the file, it displays the following result -

2 is prime 3 is prime 5 is prime 7 is prime 11 is prime 13 is prime 17 is prime 19 is prime 23 is prime

| 29 is prime                                                                                           |
|----------------------------------------------------------------------------------------------------|
| 31 is prime                                                                                           |
| 37 is prime                                                                                           |
| 41 is prime                                                                                           |
| 43 is prime                                                                                           |
| 47 is prime                                                                                           |
| 53 is prime                                                                                           |
| 59 is prime                                                                                           |
|                                                                                                    |
| 61 is prime                                                                                           |
| 61 is prime<br>67 is prime                                                                            |
| <ul><li>61 is prime</li><li>67 is prime</li><li>71 is prime</li></ul>                                 |
| <ul><li>61 is prime</li><li>67 is prime</li><li>71 is prime</li><li>73 is prime</li></ul>             |
| 61 is prime<br>67 is prime<br>71 is prime<br>73 is prime<br>79 is prime                               |
| 61 is prime<br>67 is prime<br>71 is prime<br>73 is prime<br>79 is prime<br>83 is prime                |
| 61 is prime<br>67 is prime<br>71 is prime<br>73 is prime<br>79 is prime<br>83 is prime<br>89 is prime |

## **Break Statement**

The break statement terminates execution of **for** or **while** loop. Statements in the loop that appear after the break statement are not executed.

In nested loops, break exits only from the loop in which it occurs. Control passes to the statement following the end of that loop.

Flow Diagram

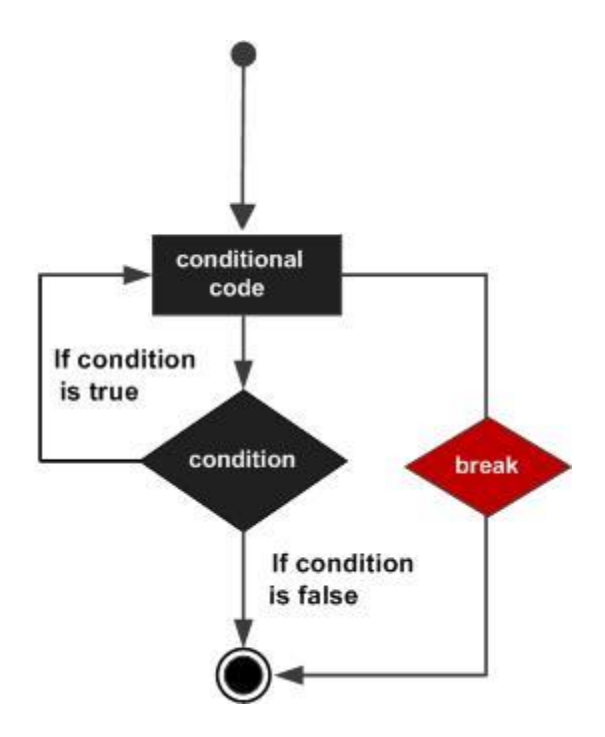

Create a script file and type the following code:

```
a = 10;
% while loop execution
while (a < 20 )
fprintf('value of a: %d\n', a);
a = a+1;
if( a > 15)
% terminate the loop using break statement
break;
end
end
```

When you run the file, it displays the following result:

value of a: 10 value of a: 11 value of a: 12 value of a: 13 value of a: 14 value of a: 15

# **Continue Statements**

The continue statement is used for passing control to next iteration of for or while loop.

The continue statement in MATLAB works somewhat like the break statement. Instead of forcing termination, however, 'continue' forces the next iteration of the loop to take place, skipping any code in between.

Flow Diagram

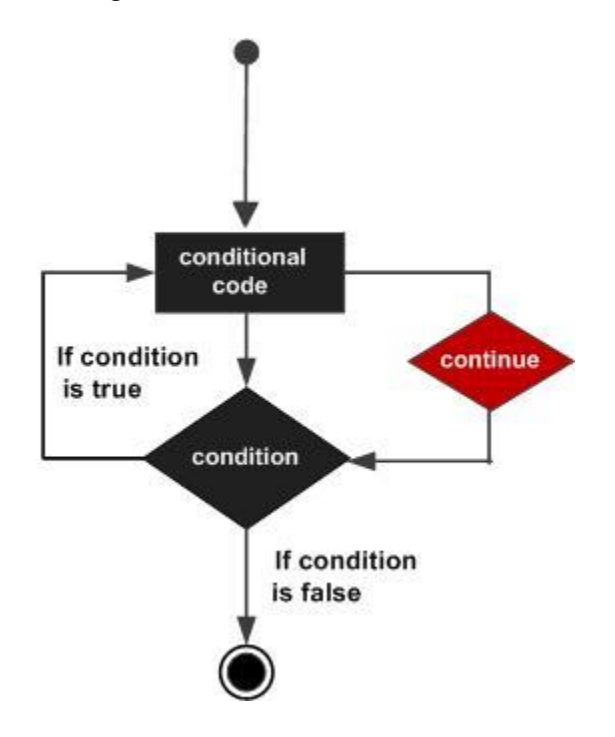

#### Example

Create a script file and type the following code -

```
a = 10;
% while loop execution
while a < 20
if a == 15
% skip the iteration
a = a + 1;
```

```
continue;
end
fprintf('value of a: %d\n', a);
a = a + 1;
end
```

When you run the file, it displays the following result -

value of a: 10 value of a: 11 value of a: 12 value of a: 13 value of a: 14 value of a: 16 value of a: 17 value of a: 18 value of a: 19

# [**OR**]

# b)Discuss about Manipulating a text in detail with example <u>MANIPULATING TEXT</u>

1. Writing to a text file

To save the results of some computation to a file in text format reqires the following steps:

a. Open a new file, or overwrite an old file, keeping a 'handle' for the file.

b. Print the values of expressions to the file, using the file handle

c. Close the file, using the file handle

The file handle is a just a variable which identifies the open file in your program. This allows you to have any number of files open at any one time.

```
% open file
fid = fopen('myfile.txt','wt'); % 'wt' means "write text"
if (fid < 0)
error('could not open file "myfile.txt"');
end;
% write some stuff to file
for i=1:100
fprintf(fid,'Number = %3d Square = %6d\n',i,i*i);
end;
% close the file
fclose(fid);
```

### 2. Reading from a text file

To read some results from a text file is straightforward if you just want to load the whole file into memory. This requires the following steps:

- a. Open an existing file, keeping a 'handle' for the file.
- b. Read expressions from the file into a single array, using the file handle
- c. Close the file, using the file handle

The fscanf() function is the inverse of fprintf(). However it returns the values it reads as values in a matrix. You can control the 'shape' of the output matrix with a third argument.

```
A = fscanf(fid, "%g %g %g n", [3, inf])% A has 3 rows and 1 col per linedisp(A(1,1))% display first value on first linedisp(A(1,2))% display first value on second linedisp(A(2,1))% display second value on first line
```

Thus to read back the data we saved above:

```
% open file
fid = fopen('myfile.txt','rt'); % 'rt' means "read text"
if (fid < 0)
error('could not open file "myfile.txt"');
end;
% read from file into table with 2 rows and 1 column per line
tab = fscanf(fid,'Number = %d Square = %d\n',[2,inf]);
% close the file
fclose(fid);
rtab = tab'; % convert to 2 columns and 1 row per line
```

Reading a table of strings is more complex, since the strings have to be the same length. We can use the fgetl() function to get a line of text as characters, but we'll first need to find out the length of the longest string, then ensure all strings are the same length. Here is a complete function for loading a text file as a table of fixed-length strings:

```
function tab=readtextfile(filename)
% Read a text file into a matrix with one row per input line
% and with a fixed number of columns, set by the longest line.
% Each string is padded with NUL (ASCII 0) characters
%
% open the file for reading
ip = fopen(filename,'rt');
                              % 'rt' means read text
if (ip < 0)
  error('could not open file'); % just abort if error
end:
% find length of longest line
max=0;
                          % record length of longest string
                         % record number of strings
cnt=0;
```

```
s = fgetl(ip);
                          % get a line
                             % while not end of file
while (ischar(s))
 cnt = cnt+1;
 if (length(s) > max)
                             % keep record of longest
    max = length(s);
 end:
  s = fgetl(ip);
                          % get next line
end;
% rewind the file to the beginning
frewind(ip);
% create an empty matrix of appropriate size
tab=char(zeros(cnt,max));
                                 % fill with ASCII zeros
% load the strings for real
cnt=0;
s = fgetl(ip);
while (ischar(s))
 cnt = cnt+1;
 tab(cnt,1:length(s)) = s;
                             % slot into table
  s = fgetl(ip);
end;
% close the file and return
fclose(ip);
return;
```

Here is an example of its use:

```
% write some variable length strings to a file
op = fopen('weekdays.txt','wt');
fprintf(op,'Sunday\nMonday\nTuesday\nWednesday\n');
fprintf(op,'Thursday\nFriday\nSaturday\n');
fclose(op);
% read it into memory
tab = readtextfile('weekdays.txt');
% display it
disp(tab);
```

3. Randomising and sorting a list

Assuming we have a table of values, how can we randomise the order of the entries? A good way of achieving this is analogous to shuffling a pack of cards. We pick two positions in the pack, then swap over the cards at those two positions. We then just repeat this process enough times that each card is likely to be swapped at least once.

function rtab=randomise(tab)
% randomise the order of the rows in tab.
% columns are unaffected
[nrows,ncols]=size(tab); % get size of input matrix
```
cnt = 10*nrows;
                             % enough times
while (cnt > 0)
  pos1 = 1 + fix(nrows*rand);
                                 % get first random row
  pos2 = 1 + fix(nrows*rand);
                                 % get second random row
  tmp = tab(pos1,:);
                             % save first row
  tab(pos1,:) = tab(pos2,:);
                               % swap second into first
  tab(pos2,:) = tmp;
                             % move first into second
  cnt=cnt-1;
end:
                         % return randomised table
rtab=tab;
return;
```

Sorting a list is easy if you just want some standard alphabetic ordering. But what if you want to choose some arbitrary ordering function? For example, how could you sort strings when case was not important? Here we use the ability of MATLAB to evaluate a function by name (feval()) so that we can provide the name of a function for doing the comparisons the way we want. This function should take two rows and return -1 if the first row sorts earlier than the second, 1 if the second row sorts earlier than the first and 0 if there is no preference. Here is a case-independent comparison function:

```
function flag=comparenocase(str1,str2)
% compares two strings without regard to case
% returns -1, 0, 1 if str1 is less than, equal, greater than str2.
len1=length(str1);
len2=length(str2);
for i=1:min(len1,len2)
  c1 = str1(i);
  c2 = str2(i);
  if (('a' \le c1)\&(c1 \le 'z'))
     c1 = char(abs(c1)-32);
                                    % convert lower case to upper
  end:
  if (('a' \le c2)\&(c2 \le 'z'))
     c2 = char(abs(c2)-32);
                                    % convert lower case to upper
  end:
  if (c1 < c2)
     flag = -1;
                              % str1 sorts earlier
     return;
  elseif (c2 < c1)
                              % str2 sorts earlier
     flag = 1;
     return:
  end:
end:
% strings match up to length of shorter, so
if (len1 < len2)
  flag = -1;
                               % str1 sorts earlier
```

```
elseif (len2 < len1)

flag = 1; % str2 sorts earlier

else

flag = 0; % no preference

end;

return;
```

Here is a sort function that might be used with this comparison function.

```
function stab=functionsortrows(tab,funcname)
% sorts the rows of the input table using the supplied
% function name to provide an ordering on pairs of rows
[nrows,ncols]=size(tab);
for i=2:nrows
                                 % sort each row into place
  \mathbf{j} = \mathbf{i};
  tmp = tab(j,:);
                                % save row
  % compare this row with higher rows to see where it goes
  while ((j > 1)\&(feval(funcname,tmp,tab(j-1,:))<0))
                                % shift higher rows down
     tab(j,:) = tab(j-1,:);
     j = j - 1;
  end;
  tab(i,:) = tmp;
                                % put in ordered place
end:
stab = tab;
                               % return sorted table
return;
```

## 4. Searching a list

How might we search a list of items for an item matching a specific value? If the list is unordered, all we can do is run down the list testing each entry in turn. This function finds the index of a row in a table that contains (anywhere) the characters in the supplied match string:

```
function idx=findstring(tab,str)
% find the row index containing a matching string
% returns 0 if the string is not found
[nrows,ncols]=size(tab);
for idx=1:nrows
   matches = findstr(tab(idx,:),str);
   if (length(matches)>0)
      return;
   end;
end;
end;
return;
```

However, the process can be much faster if the listed is sorted and we are searching for an exact match only. A so-called binary search is the fastest possible way of finding an item in a sorted list:

```
function idx=binarysearch(tab,val)
% returns the row index of val in sorted table tab
% returns 0 if val is not found
[nrows,ncols]=size(tab);
lo=1;
hi=nrows:
while (lo \le hi)
  idx = fix(lo+hi)/2;
  if (val < tab(idx,:))
     hi = idx - 1;
  elseif (val > tab(idx,:))
     lo = idx + 1;
  else
     return:
  end:
end;
idx=0;
return;
```

## 26. a)Explain about GUI Interface in detail. <u>GUI INTERFACE</u>

### 1. Elements of a Graphical User Interface

By a graphical user interface, we mean that we can give a MATLAB program the look and feel of a typical Windows application. The MATLAB GUI design system allows you to create applications consisting of one or more 'dialogs' containing typical 'controls' such as buttons, edit boxes, lists and pictures.

One of the important aspects of a Windows application that is unlike the kind of programs we have considered up to now is that they interact asynchronously with the user. The user can select any function of the program at any time. This means that you need to store the 'state' of your program in a set of variables and be prepared to execute any function based on the current state at any time.

The MATLAB GUI design system helps you in this by associating functions with each element of the dialog. Thus when you press a button, click on a menu, or enter a number in an edit box, you can arrange for a function in your program to be called. Your task is to program the actions related to that function, e.g. opening a file, playing a sound, or displaying the results of a calculation.

The most common controls are:

- □ Menu options. Selection calls up an operation by name.
- Push buttons. Clicking calls up some operation.
- Edit boxes. User can enter some text or numerical value.
- List boxes. User can choose among list of items.

- □ Figures. Program can display graphical results.
- Text. Program can display textual result.

You can use the controls themselves to store data or you can create a set of global variables.

#### 2. How to build a simple dialogue

To start the design program type 'guide' at the MATLAB prompt. You are presented with a blank form upon which you can position controls. Choose a control from the palette and click and size the control on the page to position it. Each control is automatically given a name based on its type.

When the layout is complete, you can save the design to a '.fig' file. This will automatically create a matching '.m' program file which you can use to launch the application and store the code that is operated by the controls. It is not necessary to store all your code in the matching '.m' file; indeed it is a good idea to break up any large sections of code into its own function blocks stored in separate files. You will see that the layout designer builds a 'callback' function prototype in the program file for each control that provides input to the application. This function will be called automatically when that control is activated.

You can edit the properties of the controls on the layout editor by right-clicking on them and choosing 'Property Inspector'. In particular the 'String' property is used to store the default text for buttons, list boxes and edit boxes. The 'Tag' property is the name of the control; and until you are familiar with MATLAB, it is advisable not to change the default name. You can also use the Property Inspector to change the name of the dialog itself.

You can add menu options to your dialog with the 'Menu Editor'. If you leave the callback function entry as "%automatic", then the menu editor adds callback functions to your program for each menu item. Otherwise create your own callback function using existing ones as a model, and associate a call to the function with the menu item manually.

It is important to realise that the '.m' file associated with your application is executed afresh each time there is some event in the dialog. That is you must store the 'current state' of the program in global variables in the workspace, and not in variables local to a function. You can ensure this by using a 'global'statement and initialising them in the part of the file where the figure is initialised.

You can access any property of any control using the 'Tag' property of the control and the MATLAB 'get()' and 'set()' functions.

value = get(handles.ControlTagName,'PropertyName');
set(handles.ControlTagName,'PropertyName','Value');

For example:

text = get(handles.edit1,'String');

set(handles.edit1,'String','100');

Note that most properties have to be get() and set() as strings. Use the num2str() and str2num() functions to help convert between strings and numeric values.

#### **3.** Worked example

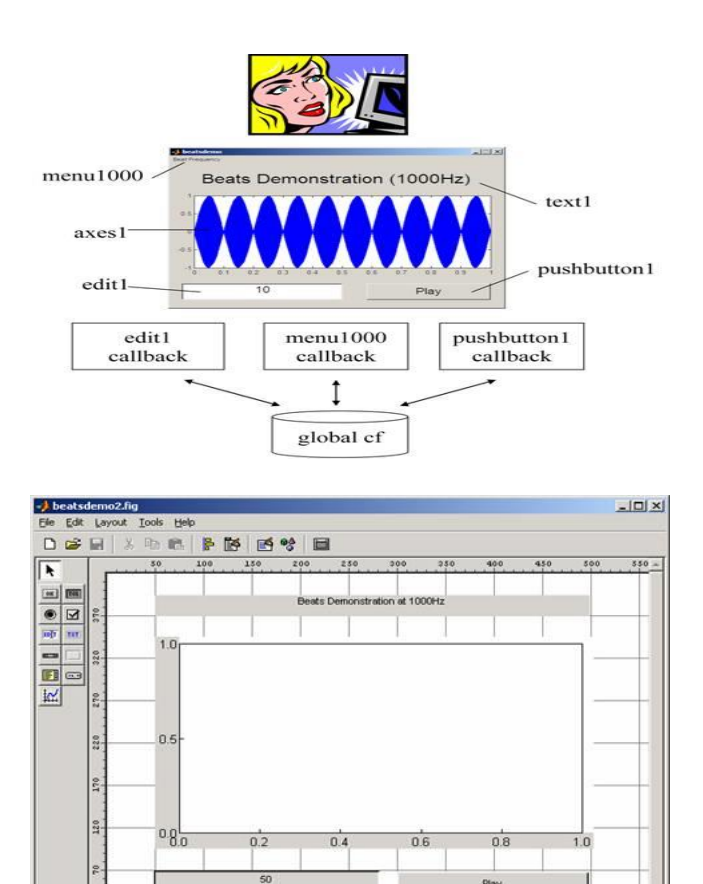

# [OR] b)Explain about attaching buttons to actions, Getting Input and Output. <u>GETTING INPUT, GETTING OUTPUT</u> uicontrol

Create user interface control object

### **Syntax**

```
c = uicontrol
c = uicontrol(Name,Value,...)
c = uicontrol(parent)
c = uicontrol(parent,Name,Value,...)
uicontrol(c)
```

### Description

c = uicontrol creates a uicontrol (push button) in the current figure and returns the uicontrol object, c. If there is no figure available, then MATLAB<sup>®</sup> creates a new figure to serve as the parent.

c = uicontrol (Name, Value, ...) creates a uicontrol and specifies one or more uicontrol property names and corresponding values. Use this syntax to override the default uicontrol properties. The default uicontrol style is 'pushbutton'.

c = uicontrol(parent) creates a uicontrol and designates a specific parent object. The parent argument can be a figure, uipanel, uibuttongroup, or uitab object.

c = uicontrol (parent, Name, Value, ...) creates a uicontrol with a specific parent and one or more uicontrol properties.

uicontrol(c) gives focus to a specific uicontrol object, c.

## Specifying the Uicontrol Style

- When selected, most uicontrol objects perform a predefined action. To create a specific type of uicontrol, set the styleproperty as one of the following values. You can specify part of the style value if it is unique among all the styles. For example, instead of 'radiobutton', you can specify 'radio'.
- 'checkbox' A check box generates an action when you select it. Use check boxes to provide a number of independent choices. To activate a check box, click the mouse button on the object. The check box updates its appearance when its state changes.
- 'edit' Editable text fields enable you to enter or modify text values. Use editable text when you want free text as input. To enable multiple lines of text, set Max-Min>1. Multiline edit boxes provide a vertical scroll bar for scrolling. The arrow keys also provide a way to scroll. Obtain the current text by getting the String property. The String property does not update as you type in an edit box. To execute the callback routine for an edit text control, type in the desired text and then do one of the following:
  - Click another component, the menu bar, or elsewhere on the window.
  - For a single line editable text box, press **Enter**.
  - For a multiline editable text box, press **Ctl+Enter**.
- 'frame'
- 'listbox' List boxes display a list of items, from which you can select one or more items. Unlike pop-up menus, list boxes do not expand when clicked. The Min and Max properties control the selection mode:
  - To enable multiple selection of items, set Max-Min > 1.
  - To enable selection of only one item at a time, set Max-Min <= 1

- The Value property stores the row indexes of currently selected list box items, and is a vector value when you select multiple items. After any mouse button up event that changes the Value property, MATLAB evaluates the list box's callback routine. To delay action when multiple items can be selected, you can associate a "Done" push button with the list box. Use the callback for that button to evaluate the list box Value property.
- List boxes with the Enable property set to on differentiate between single and double left clicks. MATLAB sets the figure SelectionType property to normal or open accordingly before evaluating the list box Callback property. For enabled list boxes, Ctrl-left click and Shift-left click also set the figure SelectionType property to normal or open, respectively indicating a single or double click.
- 'popupmenu' Pop-up menus (also known as drop-down menus) display a list of choices when you open them with a button-press. When closed, a pop-up menu indicates the current choice. Pop-up menus are useful when you want to provide a number of mutually exclusive choices, but do not want to take up the amount of space that a group of radio buttons requires.
- 'pushbutton' Push buttons generate an action when activated. Left-click a push button to activate it. The button appears to depress until you release the mouse button. The callback activates when you release the mouse button while still pointing within the push button.
- 'radiobutton' Radio buttons are similar to check boxes, but are intended to be mutually exclusive within a group of related radio buttons. When used this way, you can only select one radio button at any given time. To activate a radio button, click and release the mouse button over it. The easiest way to implement mutually exclusive behavior for a set of radio buttons is to place them within a uibuttongroup.
- 'slider' Sliders accept numeric input within a specific range when you move the "thumb" button along a bar. The location of the thumb indicates a numeric value, assigned to the Value property when you release the mouse button. You can set the minimum, maximum, and current values, and step sizes of a slider.
- Move the thumb by doing any one of the following:
  - $\circ$   $\,$  Press the mouse button on the thumb, and drag it along the bar.
  - Click in the bar or on arrow buttons located at both ends of the bar.
  - Click the keyboard arrow keys when the slider is in focus.
- 'text' Static text boxes display lines of text. You typically use static text to label other controls, provide information to the user, or indicate values associated with a slider. If you assign the Callback property of a static text object to a function (or a character vector containing a MATLAB command), the static text will not respond when users try to interact with the text. However, you can code the ButtonDownFcn callback to respond to mouse clicks on the static text. See <u>Tips</u> for more information.

- 'togglebutton' Toggle buttons are similar in appearance to push buttons, but they visually indicate their state, either 'on' (depressed) or 'off' (up). Clicking a toggle button changes its state, and switches its Value property between the toggle button's Min and Max values.
- Examples
- Create uicontrols to allow users to adjust the appearance of a plot. For instance, create a program file called myui.m that contains the following code.

#### function myui

```
% Create a figure and axes
f = figure('Visible','off');
ax = axes('Units','pixels');
surf(peaks)
```

```
% Create pop-up menu
popup = uicontrol('Style', 'popup',...
'String', {'parula','jet','hsv','hot','cool','gray'},...
'Position', [20 340 100 50],...
```

```
'Callback', @setmap);
```

```
% Create push button
```

btn = uicontrol('Style', 'pushbutton', 'String', 'Clear',... 'Position', [20 20 50 20],... 'Callback', 'cla');

#### % Create slider

sld = uicontrol('Style', 'slider',... 'Min',1,'Max',50,'Value',41,... 'Position', [400 20 120 20],... 'Callback', @surfzlim);

```
% Add a text uicontrol to label the slider.
txt = uicontrol('Style','text',...
'Position',[400 45 120 20],...
'String','Vertical Exaggeration');
```

```
% Make figure visble after adding all components
```

```
f.Visible = 'on';
```

% This code uses dot notation to set properties.

% Dot notation runs in R2014b and later.

% For R2014a and earlier: set(f,'Visible','on');

function setmap(source,event)
 val = source.Value;
 maps = source.String;
 % For R2014a and earlier:

```
% val = get(source,'Value');
% maps = get(source,'String');
newmap = maps{val};
colormap(newmap);
end
function surfzlim(source,event)
val = 51 - source.Value;
% For R2014a and earlier:
% val = 51 - get(source,'Value');
```

```
zlim(ax,[-val val]);
```

end

## end

The resulting UI displays a plot. Users can adjust the color map, change the vertical scaling, or clear the axes.